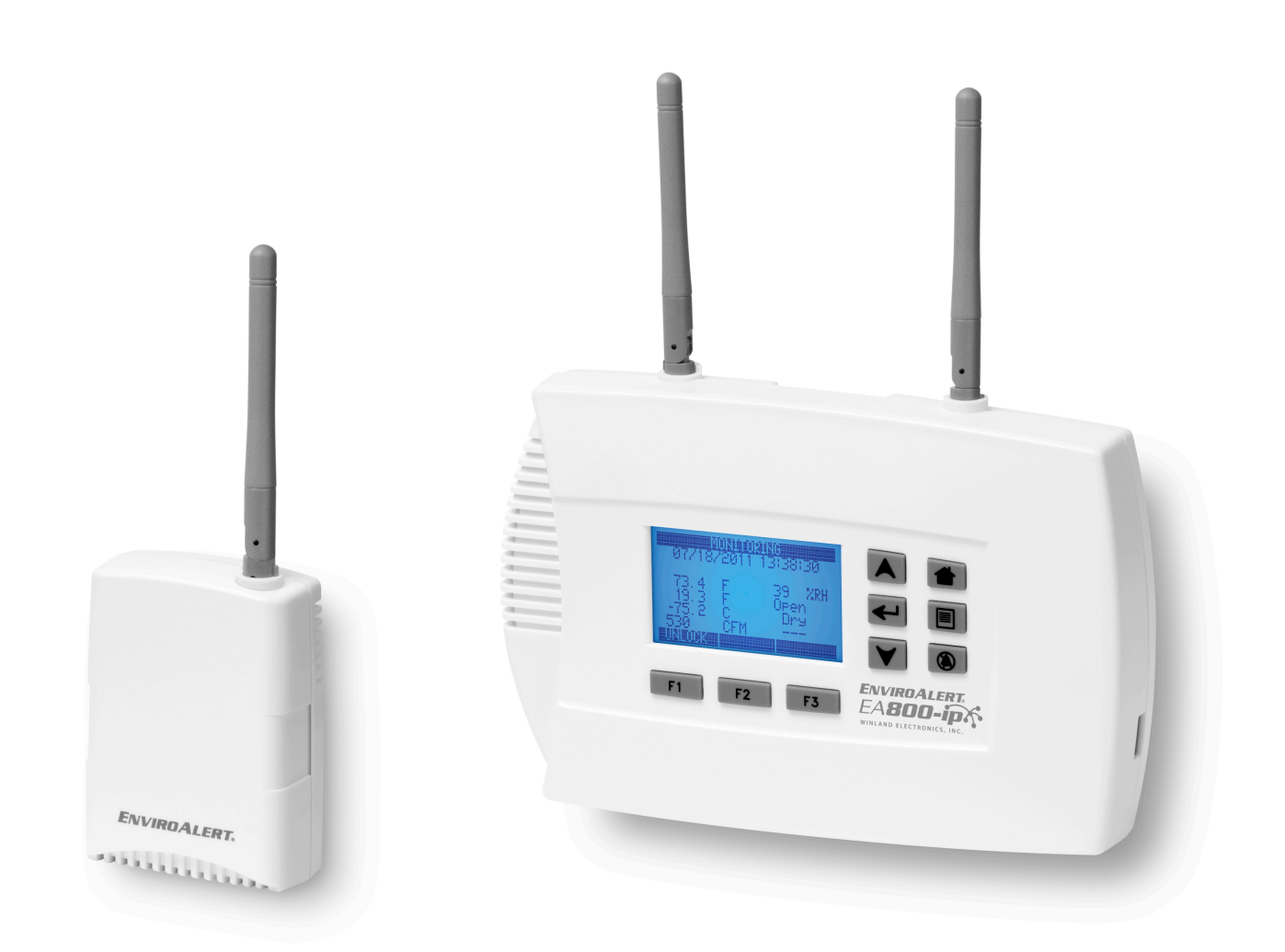

# ENVIROALERT EABOO-ip

# Electronic Multi-Zone Environmental Alarm System Installation/Owner's Manual

#### Limitations of the Alarm System or Device

While your alarm system or device is reliable and sophisticated, it does not offer guaranteed protection against burglary, fire or other emergency. Any security product, whether commercial or residential, is subject to compromise or failure-to-warn for a variety of reasons. These include:

- Individuals may gain access through unprotected openings or have the technical sophistication to bypass an alarm sensor or disconnect an alarm warning device.
- Monitoring devices will not operate without power. Devices powered by AC will not work if their AC power supply is off for any reason. If system has battery backup, batteries that are not maintained can fail to provide the necessary power for devices to function properly.
- Alarm warning devices such as sirens, bells, and horns may not alert people or awaken sleepers if they are located on the other side of closed or partly closed doors. If warning devices are on a different level of the residence from the bedrooms, they are less likely to awaken or alert people inside the bedrooms.
- Telephone lines needed to transmit alarm signals from a premises to a central monitoring station may be out of service, and are subject to compromise by sophisticated means of attack.
- Signals sent by wireless transmitters may be blocked or reflected by metal before they reach the alarm receiver. Even if the signal path has been recently checked during a weekly test, blockage can occur if a metal object is moved into the path.
- Even if the system responds to the emergency as intended and is a monitored alarm system, the authorities may not respond appropriately.
- This equipment, like other electrical devices, is subject to component failure.
- The most common cause of an alarm system not functioning properly is due to inadequate maintenance. Your alarm system should be tested weekly to make sure all detection devices are operating properly. Your control panel and keypads should be tested as well.

Installing an alarm system may make you eligible for lower insurance rates, but an alarm system is not a substitute for insurance. Homeowners, property owners, and renters should continue to insure their lives and property.

# **Table of Contents**

| General Information                       | 5    |
|-------------------------------------------|------|
| Overview                                  | 5    |
| How to Use This Manual                    | 6    |
| Block Diagrams                            | 7    |
| Symbols on the Product or Manual Labeling | 8    |
| Monitoring Screens                        | 9    |
| Keys                                      | . 10 |
| Console Connections                       | . 11 |
| Access Control and Passwords              | . 13 |
| System Configuration Parameters           | . 13 |
| Sensors                                   | . 15 |
| Temperature Sensors                       | . 15 |
| Humidity Sensors                          | . 16 |
| 4-20mA Sensors                            | . 16 |
| Theory of Operation                       | . 16 |
| Power Supply / Sensor Voltage Selection   | . 17 |
| Water Sensors                             | . 18 |
| Multi-Function Sensors                    | . 18 |
| Dry Contact Sensors                       | 18   |
| Sensor Parameter Descriptions             | . 19 |
| Relay Operation                           | 21   |
| Installation                              | . 22 |
| Tools and Supplies Required               | . 22 |
| Power Requirements                        | . 22 |
| Mounting the EA800-ip Rear Plate          |      |
| Install the Wired Sensors                 | . 23 |
| EA800-ip Console Power Connections        | 23   |
| Install the Wireless Sensors              | . 23 |
| Connecting Wired Sensors                  | . 25 |
| Programming                               | . 27 |
| Accessing the MAIN MENU for Programming   | . 28 |
| Configuring System Parameter Settings     | . 28 |
| Adding Wireless Sensors                   | . 29 |
| Verify Wireless Signal Strength           | . 31 |
| Adding Wired Sensors                      | . 32 |
| Adding a Wired Sensor                     | . 32 |
| Adding a 4-20mA Sensor                    | . 33 |
| Configuring the Relays                    | . 34 |
| Operation                                 | . 35 |
| Monitoring Environmental Conditions       | . 35 |
| Viewing Sensor Settings                   | . 36 |
| Viewing Active Alarms                     | . 36 |
| Viewing the Alarm Log                     | . 37 |
| Viewing the Event Log                     | . 38 |
| Viewing the Sensor Log                    | . 39 |
| Viewing Firmware Information              | . 39 |
| Viewing RF Information                    | . 40 |
|                                           | -    |

| Maintenance                                   | 41 |
|-----------------------------------------------|----|
| Locking and Unlocking the EA800-ip            | 41 |
| Pausing Monitoring and Cancelling Pause       | 42 |
| Replacing a Sensor                            | 43 |
| Editing Sensor Parameters                     | 44 |
| Deleting a Sensor                             | 45 |
| Changing the Date Format                      | 45 |
| Changing the Time Format                      | 46 |
| Changing the Date or Time Setting             | 46 |
| Changing Sensor Data Collection Frequency     | 46 |
| Changing the Buzzer Setting                   | 47 |
| Changing the Password                         | 48 |
| Clearing the Alarm Log                        | 49 |
| Clearing the Sensor Log                       | 49 |
| Updating the Firmware                         | 50 |
| Saving Configuration Settings                 | 51 |
| Loading Configuration Settings                | 52 |
| Exporting the Stored Logs                     | 53 |
| Exported Alarm Data                           | 53 |
| Exported Event Data                           | 54 |
| Exported Sensor Data                          | 54 |
| Troubleshooting                               | 55 |
| Verifying RF Signal Strength                  | 56 |
| Viewing Signal Strength for a Wireless Sensor | 56 |
| Specifications                                | 57 |
| Console and Sensor Specifications             | 57 |
| Accessories                                   | 58 |
| Warranty and Service Information              | 61 |

#### **Overview**

The EnviroAlert® EA800-ip Multi-Zone Environmental Alarm System monitors the environmental conditions detected by the sensors connected to the console, and provides alarm signals when monitored conditions at any of the sensors exceed the user-programmable HIGH LIMIT or LOW LIMIT set points. The alarm signals are provided via relay outputs that can operate with process controls, security systems, or other similar automated equipment. The EA800-ip Alarm System can be configured with wired or optional wireless sensors (sold separately).

The EA800-ip allows connection of up to 4 wired and up to 8 wireless sensors.

Setup and programming is done using the front panel keys and the liquid crystal display (LCD) on the console. The display assists the user during setup, and shows measured conditions for the monitored environment during operation.

The EA800-ip can monitor multiple critical environments using multiple sensor inputs. Each sensor input has a corresponding relay output.

Using the appropriate accessory sensors (sold separately), the EA800-ip Alarm System monitors and provides alarms for the following conditions:

- Temperature: from -80° C to 150° C (-112° F to 302° F)
- Humidity: from 5 to 95% RH (non-condensing)
- Presence of water
- Any sensor with a 4-20mA interface

The EA800-ip console may be mounted directly to a standard 3-gang electrical enclosure or to walls. The wireless sensors are easily mounted to the wall. Figure 1 shows the console and a wireless sensor.

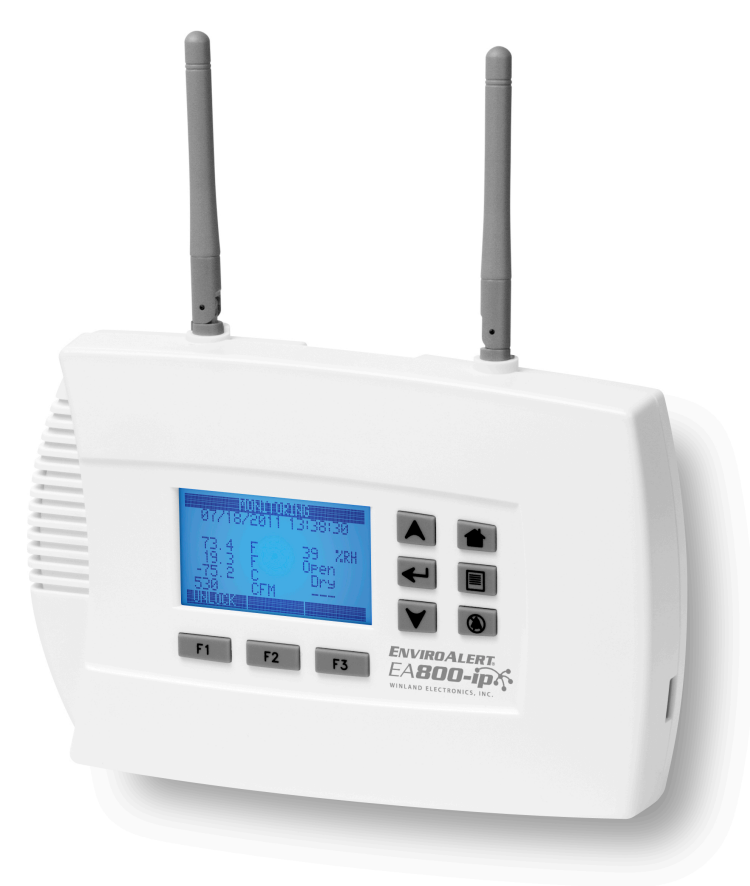

Figure 1 EnviroAlert EA800 Console and Optional Wireless Sensor

# How to Use This Manual

This manual is organized into sections that guide you through the installation process, then describe how to use the EA800-ip and change its programmed settings if necessary. Some troubleshooting guidelines are provided.

The manual presents EA800-ip programming procedures by showing you the sequence of menus and screens you will see as you perform the procedure, and the keys to press to advance to the next screen. The example below is the procedure for unlocking the EA800-ip console to allow programming.

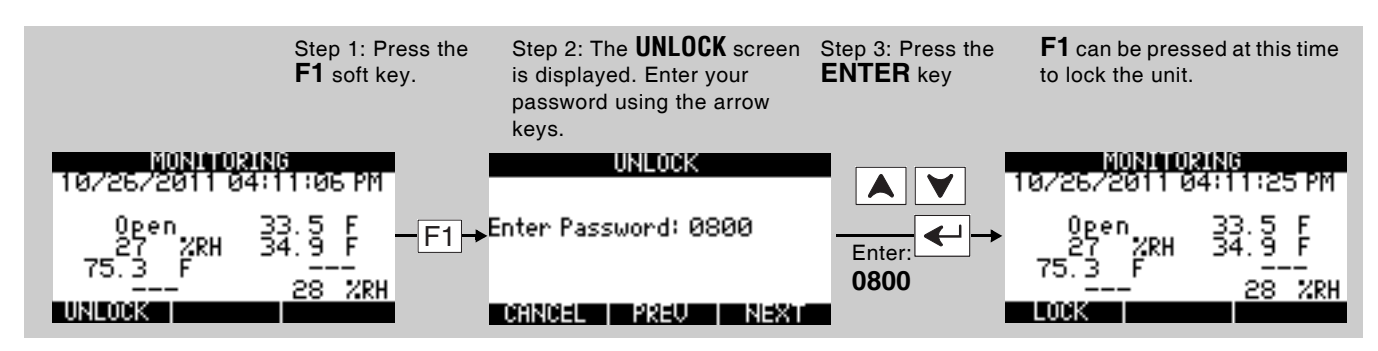

The arrows on the drawing indicate the direction of procedure flow.

In all procedures, use the keys to select menu options and to increase/decrease alphanumeric values for programming options. Use the **PREV** and **NEXT** soft keys (**F2** and **F3**) to move the cursor to the next digit when entering numeric data.

The functions of the soft keys F1 F2 F3 change and are defined on the screen in the area above each key. If no text is shown above a soft key, it means the key performs no function on the current screen.

"Keys" on page 10 describes the functions of each key on the console.

Throughout the manual, text that appears on the EA800-ip console screens is shown like this: MONITORING

Key names are shown in text like this: F1

The current menu selection is highlighted on the screen by arrows on either side of the selection, as shown in the example at right. On this **MAIN MENU** screen, the current selection is **Sensors**.

|   | MAIN MENU     |   |
|---|---------------|---|
| - | Alarm Log     | - |
|   | Sensors       | 1 |
|   | Data Loo      |   |
|   | System        |   |
|   | About EA800   |   |
|   | 110001 211000 |   |

Use the  $\blacktriangle$  or  $\checkmark$  keys to move the highlight to the desired menu item, then press to make the selection.

#### **Block Diagrams**

Figure 2 shows a block diagram of the console interfaces and functions. The EA800-ip provides eight relays for indicating when a programmed alarm limit has been exceeded or a warning condition exists. An additional AUX (Auxiliary) Output relay provides an output signal to an optional audible alarm or strobe that is activated whenever an alarm condition exists.

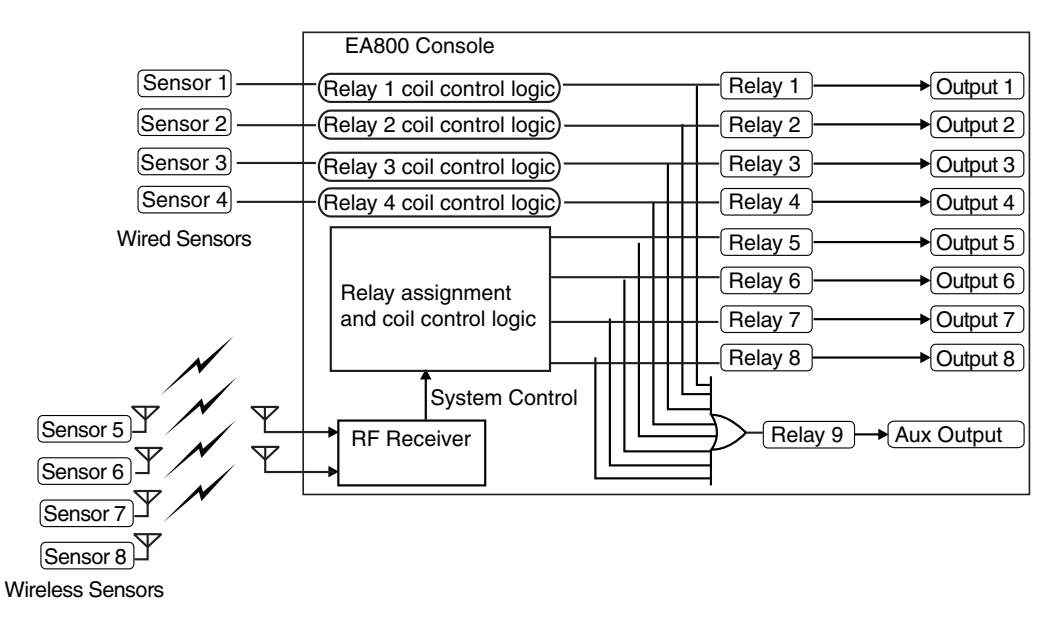

#### Figure 2 EA800 Environmental Alarm System Block Diagram

The EA800 can be made part of a larger security system as shown in Figure 3. In a security system there may be more than one EA800 installed along with other components such as the Winland EA200 or EA400 multi-zone environmental alarm systems.

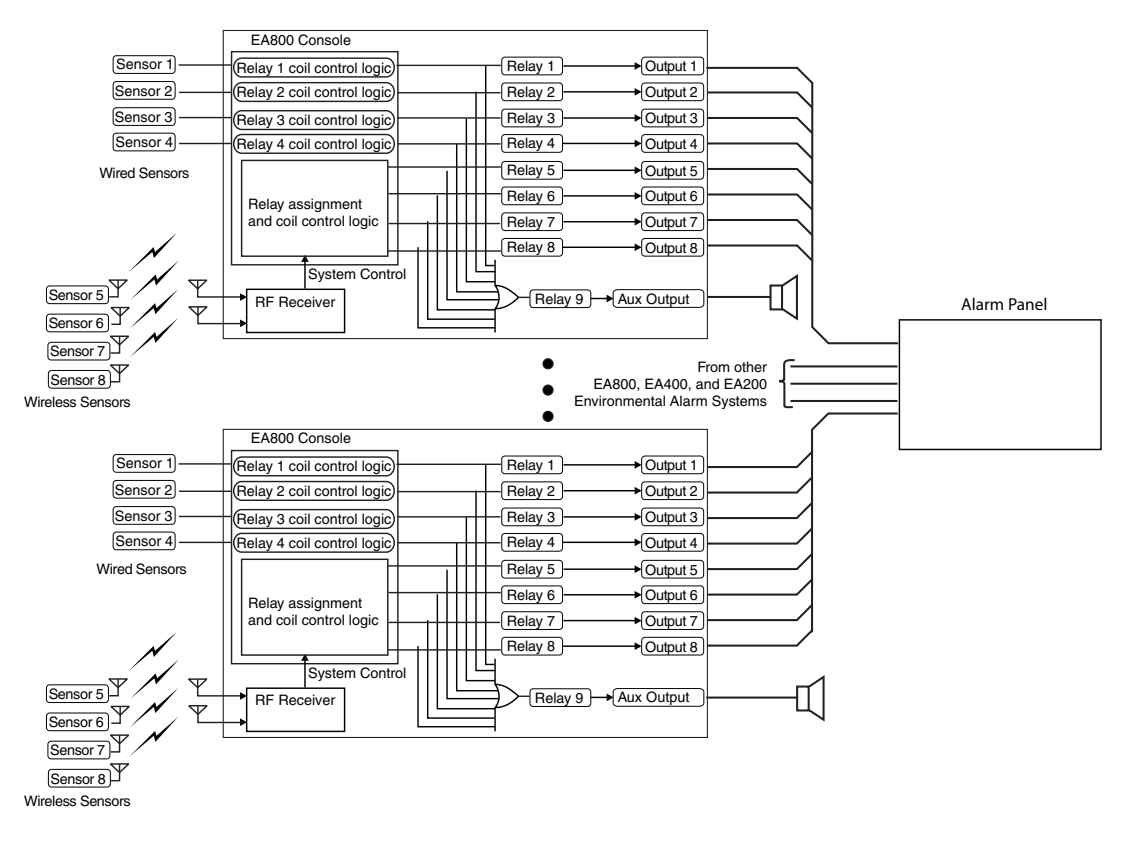

Figure 3 Facility Security System Block Diagram - Example

# Symbols on the Product or Manual Labeling

Symbols appearing on the product labeling, packaging, and/or in this manual are shown and described in Table 1.

| Table 1 | Symbols on | Product or Manual |  |
|---------|------------|-------------------|--|
|---------|------------|-------------------|--|

| Symbol                             | Definition                                                                                                    |  |  |
|------------------------------------|----------------------------------------------------------------------------------------------------|--|--|
| <b>^</b>                           | Attention, consult accompanying documents or statements.                                                                                                    |  |  |
| $ \underline{ \langle 1 \rangle} $ |                                                                                                    |  |  |
|                                    | For product disposal, ensure the following:                                                                                                    |  |  |
|                                    | <ul> <li>Do not dispose of this product as unsorted municipal waste.</li> <li>Collect this product separately.</li> </ul>                                                       |  |  |
|                                    | Use collection and return systems available to you.                                                                                                    |  |  |
|                                    |                                                                                                    |  |  |
|                                    | Indicates product complies with RoHS-WEEE directive.                                                                                                    |  |  |
| Polis                              |                                                                                                    |  |  |
| WEEE                               |                                                                                                    |  |  |
| N.O.                               | Normally Open (N Q ) relay contact terminal                                                                                                    |  |  |
| N.C.                               | Normally Closed (N.C.) relay contact terminal                                                                                                    |  |  |
| C                                  | Common relay contact terminal                                                                                                    |  |  |
| AUX                                | Combined single pole double throw (SPDT) relay output that activates upon an alarm                                                                                              |  |  |
|                                    | from any of the sensors.                                                                                                    |  |  |
| Model: EA800-ip                    | This device complies with part 15 of the FCC Rules. Operation is subject to the follow-<br>ing two conditions: (1) This device may not cause harmful interference, and (2) this |  |  |
| V5SEA800-031108                    | device must accept any interference received, including interference that may cause                                                                                             |  |  |
| • IC: 7635A-EA800                  | Caution Statement (per CFR 15.21):                                                                                                    |  |  |
| Models: EA-WMFS,<br>FA-WTS_FA-WHS  | Changes or modifications not expressly approved by the party responsible for compli-<br>ance could void the user's authority to operate the equipment.                          |  |  |
| • FCC ID:                          | Class B Product Compliance Statement (per CFR 15.105(b)):                                                                                                    |  |  |
| V5SEA-WS-031108                    | <b>NOTE:</b> This equipment has been tested and found to comply with the limits for a Class B digital device, pursuant to part 15 of the ECC Bules. These limits are            |  |  |
| • IC. 7035A-EAVIS                  | designed to provide reasonable protection against harmful interference in a residential                                                                                         |  |  |
|                                    | and, if not installed and used in accordance with the instruction, may cause harmful                                                                                            |  |  |
|                                    | interference to radio communications. However, there is no guarantee that interference will not occur in a particular installation. If this equipment does cause harmful        |  |  |
|                                    | interference to radio or television reception, which can be determined by turning the                                                                                           |  |  |
|                                    | or more of the following measures:                                                                                                    |  |  |
|                                    | <ul> <li>Reorient or relocate the receiving antenna.</li> <li>Increase the separation between the equipment and receiver</li> </ul>                                             |  |  |
|                                    | • Connect the equipment into an outlet on a circuit different from that to which the                                                                                            |  |  |
|                                    | <ul> <li>Consult the dealer or an experienced radio/TV technician for help.</li> </ul>                                                                                          |  |  |
|                                    | The TÜV certification combines electrical safety certification for Canada (SCC), United                                                                                         |  |  |
| ΠΝ                                 | States (NRTL), and Europe (EU Directives). This product was voluntarily tested according to the relevant safety requirements and mentioned properties pertaining to             |  |  |
| SUD                                | this certification mark.                                                                                                    |  |  |
| C US                               | The product is in conformity with all applicable requirements for its placing on the                                                                                            |  |  |
| (F                                 | European Union market.                                                                                                    |  |  |
|                                    |                                                                                                    |  |  |

#### **Monitoring Screens**

The EA800-ip user interface is menu-based. During normal system monitoring, one of the following three screens is displayed depending on the current state of the programmed sensors:

The **MONITORING** (home) screen is displayed when there are no active alarms. The screen lists all programmed sensors connected to the console and their current reading or state.

The **MONITORING** screen displays pending alarms in inverse as shown in the example at right (76% exceeds the humidity limit for Sensor 5, so it is shown as light text on black). Pending alarms indicate that the programmed limits for the sensor have been exceeded, but the sensor's programmed delay time has not yet elapsed. If the monitored conditions continue to exceed the programmed limits for longer than the programmed delay period, the pending alarm will become an active alarm.

| MONITORING<br>10/26/2011 04:11:06 PM |                  |  |
|--------------------------------------|------------------|--|
| 272RH                                | 33.5 F<br>34.9 F |  |
|                                      | 28 %RH           |  |

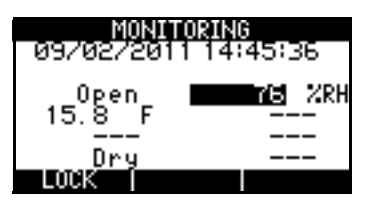

The **ACTIVE ALARMS** screen is shown when one or more sensors are in an active alarm or warning state. If more than one alarm is active, each will be listed on the screen. In the example shown, a **Cooler #1** alarm is occurring.

| ACTIVE ALARMS |
|---------------|
| COOLER #1     |
|               |
|               |
| UNLOCK        |

# Keys

Figure 4 shows the console display and entry keys. The keys are described in Table 2.

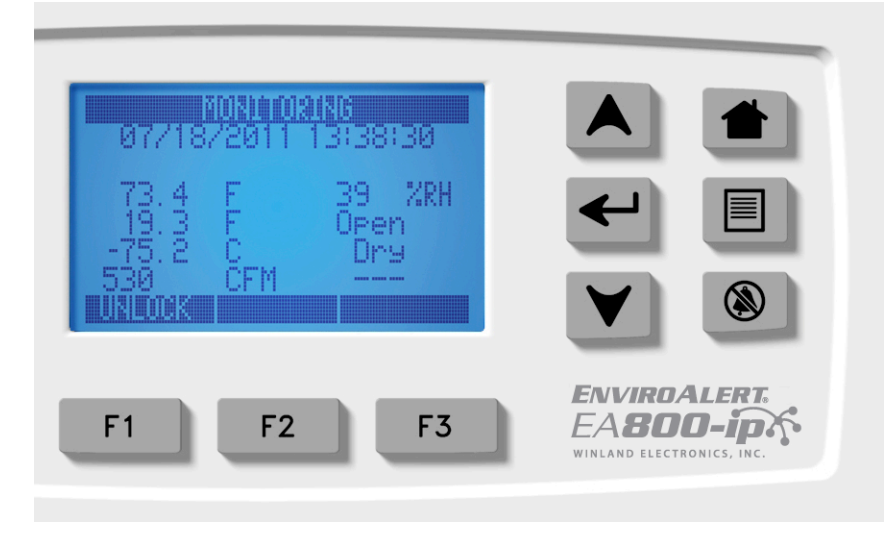

Figure 4 EA800-ip Console Keys

#### Table 2Key Functions

| Key | Function                                                                                                    |
|-----|----------------------------------------------------------------------------------------------------|
| F1  | This key's function changes as determined by the software. Its current function is displayed immediately above the key on the display.                                                                                                    |
| F2  | This key's function changes as determined by the software. Its current function is displayed immediately above the key on the display.                                                                                                    |
| F3  | This key's function changes as determined by the software. Its current function is displayed immediately above the key on the display.                                                                                                    |
|     | <b>Up Arrow:</b> This key provides the scroll up function. It moves the selection cursor up a list or increments the value of alphanumeric entry fields as identified by the flashing cursor. The values provided are dependent on the currently active field. For example, the available selections may be a + or - sign, numbers, or alphanumeric characters and special characters.          |
| V   | <b>Down Arrow:</b> This key provides the scroll down function. It moves the selection cursor down a list or decrements the value of alphanumeric entry fields as identified by the flashing cursor. The values provided are dependent on the currently active field. For example, the available selections may be $a + or - sign$ , numbers, or alphanumeric characters and special characters. |
|     | <b>ENTER</b> key. This key accepts the currently entered selection when pressed. If the selection is a menu item, the selected item is accessed. If the current selection is an entered value, pressing the <b>ENTER</b> key accepts the entered value.                                                                                                    |
|     | HOME key. This key displays the home screen (MONITORING) when pressed.                                                                                                    |

 Table 2
 Key Functions — continued

 Image: Single Single

## **Console Connections**

Figure 5 shows the EA800-ip console's connections and Table 3 describes the functions of each connection.

Note: The console has four wired sensor inputs and four wireless RF sensor inputs.

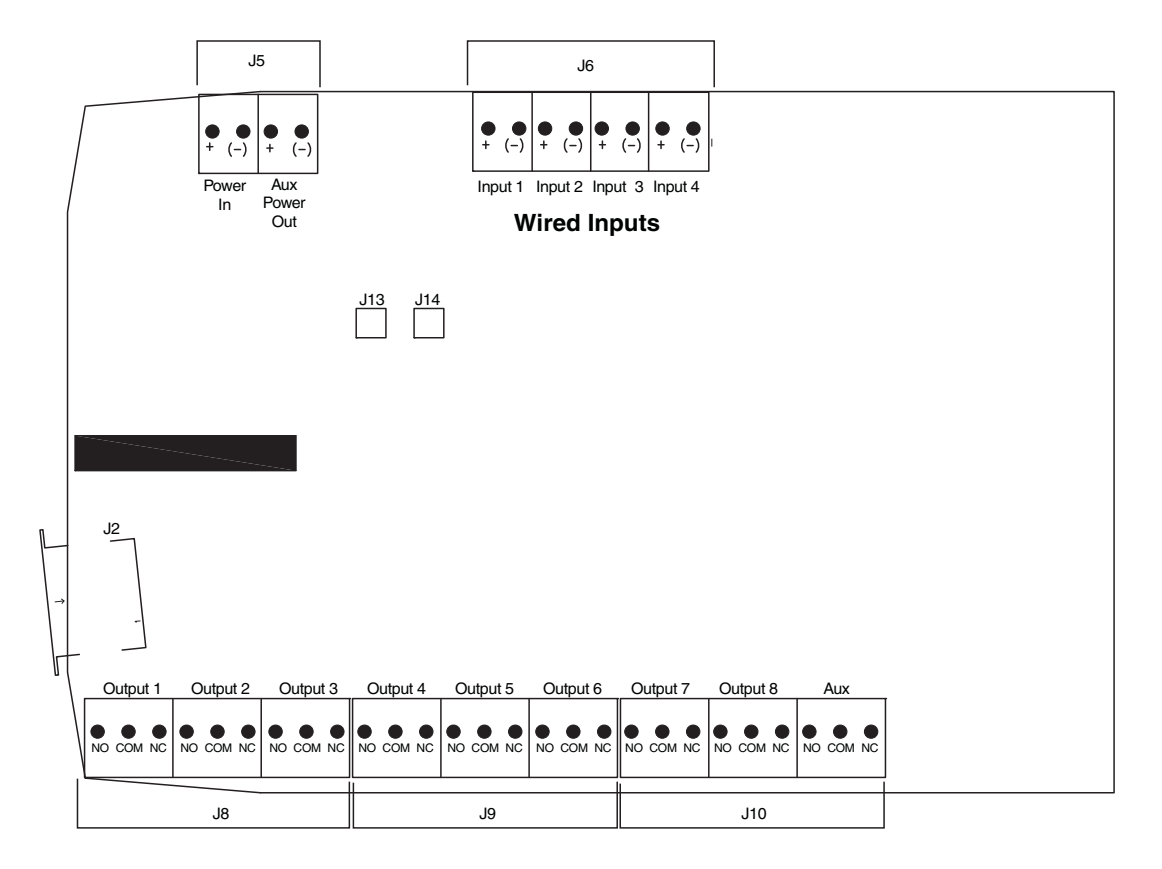

Figure 5 EA800!]d Console Connections

| Table 3 | EA800-ip | Console | Connector | Functions |
|---------|----------|---------|-----------|-----------|
| Table J | LADUU-IP | Console | Connector | i uncuons |

| Connector | Designation   | Function                                                                                                    |  |
|-----------|---------------|----------------------------------------------------------------------------------------------------|--|
| J2        | USB           | USB Type A connection used to program firmware, export logs, and export and import configuration files.                                                                                                    |  |
| J5        | Power In      | 11-26 VDC input power connection for EA800-ip console (from accessory power supply or alarm panel).                                                                                                    |  |
|           |               |                                                                                                    |  |
|           |               | Observe (+) and (-) polarity markings on circuit board. EA800-ip can be damaged if power polarity is reversed.                                                                                                    |  |
|           | Aux Power Out | 11-26 VDC power out connection for EA800-ip accessories requiring power (such as HA-III+ Humid Alert). This output voltage equals that of Power In and is current-limited to a maximum of 500 mA.                             |  |
|           |               |                                                                                                    |  |
|           |               | Connect only accessories specified in this manual to the Aux Power Out connection. Connection of unsuitable loads to this connection may damage the power supply and EA800-ip, or result in improper or unreliable operation. |  |
|           |               | <b>Note:</b> Accuracy for the HA-III+ sensor is specified at 12VDC.<br>If <b>Aux Power Out</b> is used to power the HA-III+ and is above<br>12VDC, then the accuracy of the HA-III+ is compromised.                           |  |
| J6        | INPUT 1       | Wired input for Sensor 1 external temperature, water, 4-20mA, dry contact, or humidity sensor.                                                                                                    |  |
|           | INPUT 2       | Wired input for Sensor 2 external temperature, water, 4-20mA, dry contact, or humidity sensor.                                                                                                    |  |
|           | INPUT 3       | Wired input for Sensor 3 external temperature, water, 4-20mA, dry contact, or humidity sensor.                                                                                                    |  |
|           | INPUT 4       | Wired input for Sensor 4 external temperature, water, 4-20mA, dry contact, or humidity sensor.                                                                                                    |  |
| J8        | OUTPUT 1      | Form C relay alarm output for Relay 1. Corresponds to wired input 1.                                                                                                    |  |
|           | OUTPUT 2      | Form C relay alarm output for Relay 2. Corresponds to wired input 2.                                                                                                    |  |
|           | OUTPUT 3      | Form C relay alarm output for Relay 3. Corresponds to wired input 3.                                                                                                    |  |
| J9        | OUTPUT 4      | Form C relay alarm output for Relay 4. Corresponds to wired input 4.                                                                                                    |  |
|           | OUTPUT 5      | Form C relay alarm output for Relay 5. Corresponds to wireless input 5.                                                                                                    |  |
|           | OUTPUT 6      | Form C relay alarm output for Relay 6. Corresponds to wireless input 6.                                                                                                    |  |
| J10       | OUTPUT 7      | Form C relay alarm output for Relay 7. Corresponds to wireless input 7.                                                                                                    |  |
|           | OUTPUT 8      | Form C relay alarm output for Relay 8. Corresponds to wireless input 8.                                                                                                    |  |
|           | AUX OUT       | Form C relay output that activates upon an alarm from any of the sensors.                                                                                                    |  |
| J13       | Antenna       | RF receive and transmit                                                                                                    |  |
| J14       | Antenna       | RF receive and transmit                                                                                                    |  |

#### **Access Control and Passwords**

The EA800-ip console is normally locked to prevent unauthorized use. The currently active function of the **F1** soft key (**UNLOCK** or **LOCK**) is displayed above the key. The locked and unlocked states are described below.

*Note:* The console locks automatically after 30 minutes of inactivity if the user does not press the LOCK soft key (F1).

Locked: This is the default state and limits access to the EA800-ip to viewing only UNLOCK is displayed above the F1 soft key indicates that the console is currently locked. Pressing the F1 soft key prompts the user to enter a password to unlock the console, permitting full access to all screens and functions. The HOME key, MENU key, and the MAIN MENU options shown on the screen at right are available to the user when the console is locked.

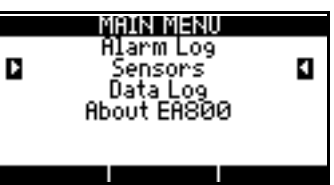

Unlocked: When the console is unlocked, LOCK displayed above the F1 soft key, and all information, programming, and maintenance screens may be viewed and programming changes may be made. Pressing the F1 soft key locks the EA800-ip console and protects it from unauthorized or unintended programming changes, log downloads, and firmware uploads.

The console allows the use of two passwords for unlocking:

- The factory default password is **0800**. This password cannot be changed or deleted.
- A second, optional password may be set by the user. To create a second user password, see "Changing the Password" on page 48.

## **System Configuration Parameters**

The EA800-ip console requires certain system level information as outlined in Table

| Parameter                       | Selections                                                                                                    | Factory Default | Description                                                                                                    |
|---------------------------------|----------------------------------------------------------------------------------------------------|-----------------|----------------------------------------------------------------------------------------------------|
| Date Format                     | • MM/DD/YYYY<br>• DD/MM/YYYY                                                                                                    | MM/DD/YYYY      | Sets the desired date format for all event time stamps.                                                                                                    |
| Time Format                     | <ul><li>12-hour</li><li>24-hour</li></ul>                                                                                                    | 24-hour         | Sets the desired time format for all event time stamps.                                                                                                    |
| Data<br>Collection<br>Frequency | <ul> <li>30 seconds*</li> <li>1 minute*</li> <li>5 minutes</li> <li>15 minutes</li> <li>30 minutes</li> <li>60 minutes</li> <li>120 minutes</li> <li>* Settings not<br/>available on<br/>EA800-ip while<br/>connected to<br/>network</li> </ul> | 5 minutes       | Sets the interval for collecting and recording data from the<br>sensors. The data collection frequency applies to all sen-<br>sors. The EA800-ip provides approximately 10,000 data<br>points to be collected regardless of the frequency<br>selected. The estimated time duration covered for each<br>data collection frequency is listed below.<br>30 seconds = 3.5 days<br>1 minute = 1 week<br>5 minutes = 1 month<br>15 minutes = 3 months<br>30 minutes = 6 months<br>60 minutes = 1 year<br>120 minutes = 2 years |

4. *Table 4* System Configuration Parameters

| Buzzer     | zer • Enable<br>• Disable                                                                                                    | Enabled    | Enables and disables the buzzer when an alarm limit has been exceeded or a warning condition exists.                                                                       |
|------------|----------------------------------------------------------------------------------------------------|------------|----------------------------------------------------------------------------------------------------|
|            |                                                                                                    |            |                                                                                                    |
|            |                                                                                                    |            | Selecting Disable for this parameter turns the audible<br>alarm buzzer off completely. No audible alarm tone<br>will sound when an alarm occurs if DISABLE is<br>selected. |
| RF Channel | 11 (2405 MHz)<br>12 (2410 MHz)<br>13 (2415 MHz)<br>14 (2420 MHz)<br>15 (2425 MHz)<br>16 (2430 MHz)<br>17 (2435 MHz)<br>18 (2440 MHz)<br>19 (2445 MHz)<br>20 (2450 MHz)<br>21 (2455 MHz)<br>22 (2460 MHz)<br>23 (2465 MHz)<br>24 (2470 MHz)<br>25 (2475 MHz)<br>26 (2480 MHz) | channel 16 | Selects the ISM band radio frequency (RF) channel for<br>transmission between the wireless sensors and EA800-ip<br>console.                                                |

#### Sensors

A variety of sensors may be used with the EA800-ip console to provide environmental status and information. These include the following:

- Wired Sensors: Outputs 1 through 4 are for use with sensors wired to the console. Wired sensors can be any of the following types:
  - Low temperature blue thermistor probe
  - High temperature red thermistor probe
  - Ultra low temperature white thermistor probe
  - HA-III+ humidity sensor
  - WaterBug<sup>®</sup> sensor (supervised only)
  - Normally Open (N.O.) dry contact
  - Normally Closed (N.C.) dry contact
  - 4-20 mA
- Wireless Sensors: Outputs 5 through 8 are for use with wireless sensors. These sensors transmit to the EA800-ip console through RF links. Each wireless sensor is hard-coded with an address the console uses to identify the sensors installed in the system. When you program the system you assign each installed wireless sensor to a relay using its hard coded address. Wireless sensors can be any of the following types:
  - Wireless Humidity Sensor (EA-WHS)
  - Wireless Temperature Sensor (EA-WTS)
  - Wireless Multi-Function Sensor (EA-WMFS): Any of the following wired sensors can be connected to the wireless multi-function sensor, effectively converting the wired sensor to wireless:
    - Low temperature blue thermistor probe
    - High temperature red thermistor probes
    - Ultra Low temperature white thermistor probes
    - WaterBug<sup>®</sup> sensor (supervised only)
    - Normally Open (N.O.) dry contact
    - Normally Closed (N.C.) dry contact
  - Wireless Supervision: EA800-ip wireless sensors are fully supervised for both communication drop-out and low-battery condition. The AUX relay can be configured to give a low-battery indication (see "Configuring the Relays" on page 34). The wireless sensor's assigned relay will change state if communication drops out for more than 20 minutes.

#### **Temperature Sensors**

Table 5 lists the temperature sensors available for use with the EA800-ip Alarm System.

| Model Number | Description                                                                           | Operating Range/Parameters            |
|--------------|---------------------------------------------------------------------------------------|---------------------------------------|
| TEMP-H-S     | Thermistor, stainless steel probe, high temperature sensor                            | 32° F to 302° F<br>(0° C to 150° C)   |
| TEMP-L-S     | Thermistor, stainless steel probe, low temperature sensor                             | -58° F to 158° F<br>(-50° C to 70° C) |
| TEMP-L-W     | Thermistor, waterproof, low tempera-<br>ture sensor. For use in coolers and freezers. | -58° F to 158° F<br>(-50° C to 70° C) |
| TEMP-H-W     | Thermistor, waterproof, high tempera-<br>ture sensor                                  | 32° F to 221° F<br>(0° C to 105° C)   |

#### Table 5 EA800-ip Compatible Temperature Sensors

| Table 5EA800-ip Compatible Temperature Sensors — continued |                                                                             |                                       |  |  |
|------------------------------------------------------------|-----------------------------------------------------------------------------|---------------------------------------|--|--|
| TEMP-UL-S                                                  | Thermistor stainless steel probe, ultra low temperature sensor              | -148° F to 32° F<br>(-100° C to 0° C) |  |  |
| EA-WTS                                                     | Stand alone wireless temperature sensor. NOT for use in coolers or freezers | 32° F to 122° F<br>(0° C to 50° C)    |  |  |

#### **Humidity Sensors**

Table 6 lists the humidity sensors available for use with the EA800-ip Alarm System.

| Table 6 | EA800 Com | patible Hur | niditv Sensors |
|---------|-----------|-------------|----------------|
|         |           |             |                |

| Model Number | Description              | Operating Range/Parameters      |
|--------------|--------------------------|---------------------------------|
| HA-III+      | Wired humidity sensor    | 5 to 95% RH<br>(non-condensing) |
| EA-WHS       | Wireless humidity sensor | 5 to 95% RH<br>(non-condensing) |

#### 4-20mA Sensors

#### Theory of Operation

Industry standard 4-20mA sensors can be used with the EA800-ip. However, it is important to verify that this type of sensor will operate properly over the entire output range.

Figure 6 shows an example of the loop circuit for a 4-20mA sensor whose minimum operating voltage is 8V or less when connected to an EA800-ip console that is powered with 12VDC.

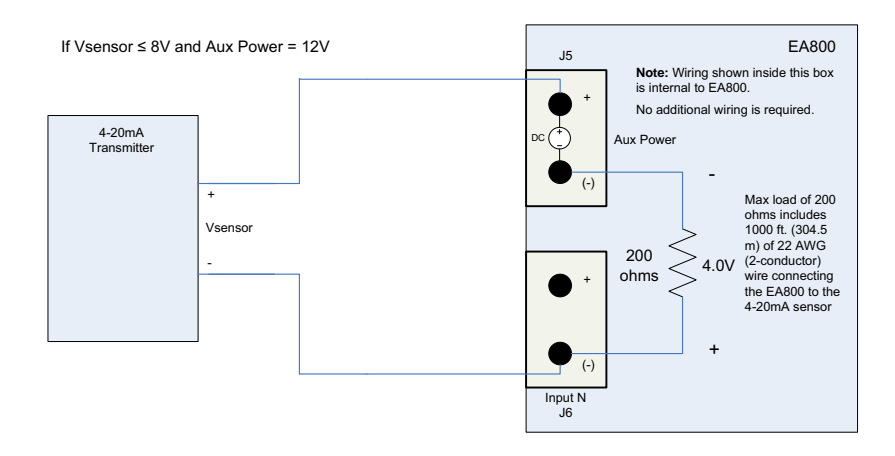

Figure 6 4-20mA Sensor Wiring Diagram - EA800 Aux Power Supply

Figure 7 shows an example of the loop circuit for a 4-20mA sensor whose minimum operating voltage is greater than 8V when connected to an EA800 console that is powered with 12VDC.

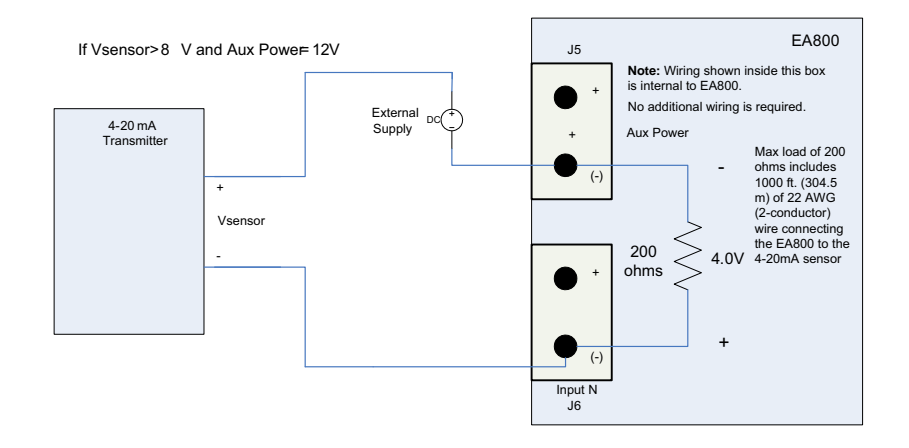

Figure 7 4-20mA Sensor Wiring Diagram - External Power Supply

#### Power Supply / Sensor Voltage Selection

In order to determine the power supply voltage necessary to ensure correct full-scale operation, it is necessary to identify all voltage drops within the current loop.

Figures 6 and 7 show an EA800-ip drop of 4.0 VDC. This value accounts for the voltage drop generated by connecting the 4-20mA sensor to the EA800-ip using 1000 feet of 22 AWG wire.

Now it is only necessary to identify the operating voltage range of the 4-20mA sensor, more importantly the minimum operating voltage. Once identified, the minimum operating voltage of the sensor can be added to the 4.0V voltage drop of the EA800-ip (+ wire) to determine the power supply voltage necessary to ensure correct full-scale operation.

#### Example:

- Assume that a 4-20mA sensor whose operating input voltage range is 10 30V has been selected for use. Therefore the minimum operating voltage of the sensor is 10V (V<sub>sensor</sub>). When the 4.0V drop of the EA800-ip (and wire) is added, it can be determined that at least 14VDC is needed to power the loop.
- If the EA800-ip is connected to a 12VDC power supply, use of the sensor in this example requires an external power supply of at least 14V as shown in Figure 7.

It is important to not exceed the maximum operating voltage of the 4-20mA sensor, as specified within the sensor's product specification.

The following formula provides the basis for the selection matrix shown in Table 7. Please use Table 7 to select either the proper sensor rating to be used with a known power supply, or select a power supply for a known sensor rating.

 $R_L \le (V_{cc} - x)$ .023

where:

- **\blacksquare** R<sub>L</sub> = Loop resistance of 200 $\Omega$
- V<sub>cc</sub> = Power supplied to EA800-ip or Aux Power Out
- X = Sensor voltage (max)
- Table 7
   4-20mA Voltage Select Matrix

| Power Supplied to EA800!]<br>or AUX. Power Out | t V <sub>sensor</sub> (max.) [Maximum<br>sensor voltage rating] | Power Supplied to EA800!]d'o<br>AUX. Power Out | r V <sub>sensor</sub> (max.) [Maximum<br>sensor voltage rating] |
|------------------------------------------------|-----------------------------------------------------------------|------------------------------------------------|-----------------------------------------------------------------|
| 11 VDC                                         | 7 VDC                                                           | 19 VDC                                         | 15 VDC                                                          |
| 12 VDC                                         | 8 VDC                                                           | 20 VDC                                         | 16 VDC                                                          |
| 13 VDC                                         | 9 VDC                                                           | 21 VDC                                         | 17 VDC                                                          |

| Power Supplied to EA800-ip<br>or AUX. Power Out | V <sub>sensor</sub> (max.) [Maximum<br>sensor voltage rating] | Power Supplied to EA800-ip o<br>AUX. Power Out | r V <sub>sensor</sub> (max.) [Maximum<br>sensor voltage rating] |
|-------------------------------------------------|---------------------------------------------------------------|------------------------------------------------|-----------------------------------------------------------------|
| 14 VDC                                          | 10 VDC                                                        | 22 VDC                                         | 18 VDC                                                          |
| 15 VDC                                          | 11 VDC                                                        | 23 VDC                                         | 19 VDC                                                          |
| 16 VDC                                          | 12 VDC                                                        | 24 VDC                                         | 20 VDC                                                          |
| 17 VDC                                          | 13 VDC                                                        | 25 VDC                                         | 21 VDC                                                          |
| 18 VDC                                          | 14 VDC                                                        | 26 VDC                                         | 22 VDC                                                          |

#### Water Sensors

Table 8 lists the water sensors available for use with the EA800-ip Alarm System.

Use of water sensors requires that at least one supervised water sensor be used. Up to five additional unsupervised water sensors may be added in parallel on the same input where the supervised water sensor is configured.

 Table 8
 EA800-ipCompatible Water Sensors

| Sensor                | Part Number | Description                          | Operating<br>Range/Parameters |
|-----------------------|-------------|--------------------------------------|-------------------------------|
| WaterBug <sup>®</sup> | W-S-S       | Supervised water sensor <sup>1</sup> | NA                            |

1 Water sensors are not effective nor intended for use in distilled or deionized water.

#### **Multi-Function Sensors**

Multi-function wireless sensors may be connected to a wired sensor to act as a transmitter. Table 9 lists the multi-function sensor available for use with the EA800-ip Alarm System.

 Table 9
 EA800-ip Compatible Multi-Function Sensors

| Sensor                     | Part Number | Description                                                             | Operating<br>Range/Parameters |
|----------------------------|-------------|-------------------------------------------------------------------------|-------------------------------|
| Wireless<br>Multi-Function | EA-WMFS     | Wireless link for sensors.<br>Accepted sensors are listed on<br>page 15 | Dependent on sensor connected |

#### **Dry Contact Sensors**

Table 10 lists the dry contact sensors compatible for use with the EA800 Alarm System.

 Table 10
 EA800-ip Compatible Dry Contact Sensors

| Sensor                              | Description                                                                                  |
|-------------------------------------|----------------------------------------------------------------------------------------------|
| Normally Open<br>(N.O.) dry contact | Normally open dry contact such as door contacts, motion detectors, and glass break sensors   |
| Normally Closed (N.C.) dry contact  | Normally closed dry contact such as door contacts, motion detectors, and glass break sensors |

#### **Sensor Parameter Descriptions**

This section provides a description of each sensor parameter.

| Table 11 | Sensor Parameter Descriptions |
|----------|-------------------------------|
|----------|-------------------------------|

| Parameter          | Applicable to Sensors                                                                                                    | Description                                                                                                    |
|--------------------|----------------------------------------------------------------------------------------------------|----------------------------------------------------------------------------------------------------|
| Sensor Name        | All                                                                                                    | <ul> <li>A name used to identify the sensor in the alarm system. Select a name readily identified by the viewer. The sensor name is displayed on the View Sensors screen during a no-alarm condition and on the Alarm screen during an alarm condition. Two name choice types are available:</li> <li>Common Name: These are preprogrammed names.</li> <li>Custom Name: This selection allows you to enter any name if the preprogrammed common names do not adequately identify the sensor in the system (limited to 16 characters).</li> </ul>                |
|                    |                                                                                                    | <i>Note:</i> Duplicate sensor names are not permitted.                                                                                                    |
| Unit of<br>Measure | <ul> <li>Blue, Red and White<br/>temperature sensors</li> <li>4-20mA sensor</li> <li>Wireless<br/>temperature sensors</li> </ul>                                                                             | <ul> <li>This parameter allows you to choose the unit of measure used for sensor reading and display.</li> <li>Blue, Red and White temperature sensors: °C or °F</li> <li>4-20mA sensors: the following Common Units of measure are available: F (Fahrenheit), C (Centigrade), K (Kelvin), % RH (percent relative humidity), psi (pounds per square inch), Pa (Pascals), kPa (kiloPascals), lb (pound), kg (kilogram)</li> <li>4-20mA sensors can also use custom units. Enter the appropriate units for the connected 4-20mA sensor via the keypad.</li> </ul> |
| Resolution         | 4-20mA sensor                                                                                                    | This determines the range that may be used for the 4-20mA sensor. The full scale range is determined by the values entered in the 4mA Value and the 20mA Value. You must select the correct resolution in order to set the true range limits for the 4-20mA sensor you are installing. The available values are as follows:                                                                                                    |
|                    |                                                                                                    | Maximum Allowed Maximum Allowed<br>Resolution 4mA Value 20mA Value                                                                                                    |
|                    |                                                                                                    |                                                                                                    |
| 4mA Value          | 4-20mA sensor                                                                                                    | This parameter equals the environmental reading that results in a sensor output of 4mA or its minimum valid reading. This is dependent on the setting of the resolution as discussed above.                                                                                                    |
| 20mA Value         | 4-20mA sensor                                                                                                    | This parameter equals the environmental reading that results in a sensor output of 20mA or its maximum valid reading. This is dependent on the setting of the resolution as discussed above.                                                                                                    |
| Hysteresis         | <ul> <li>Blue, Red and White<br/>temperature sensors</li> <li>HA-III+</li> <li>4-20mA sensor</li> <li>Wireless humidity<br/>sensor (EA-WHS)</li> <li>Wireless<br/>temperature sensor<br/>(EA-WTS)</li> </ul> | The Hysteresis setting helps prevent alarms from being set and reset<br>continually if the environment is at or near the alarm set point by provid-<br>ing an acceptable variance. For example, if Hysteresis is set at 2 and the<br>sensor High limit is set at 50, the sensor reading must decrease to 48<br>(50 minus 2) in order for the alarm condition to reset to a no-alarm condi-<br>tion.                                                                                                    |

| Parameter           | Applicable to Sensors                                                                                                    | Description                                                                                                    |
|---------------------|----------------------------------------------------------------------------------------------------|----------------------------------------------------------------------------------------------------|
| Low Alarm<br>Limit  | <ul> <li>Blue, Red and White<br/>temperature sensors</li> <li>HA-III+</li> <li>4-20mA sensor</li> <li>Wireless humidity<br/>sensor (EA-WHS)</li> <li>Wireless<br/>temperature sensor<br/>(EA-WTS)</li> </ul> | The Low Alarm Limit sets the value that trips the low alarm when exceeded.                                                                                                    |
| High Alarm<br>Limit | <ul> <li>Blue, Red and White<br/>temperature sensors</li> <li>HA-III+</li> <li>4-20mA sensor</li> <li>Wireless humidity<br/>sensor (EA-WHS)</li> <li>Wireless<br/>temperature sensor<br/>(EA-WTS)</li> </ul> | The High Alarm Limit sets the value that trips the high alarm when exceeded.                                                                                                    |
| Alarm Delay<br>Time | All                                                                                                    | This sets the time period that an alarm condition can exist before the alarm is triggered. This is useful for helping to prevent false alarms from occurring in situations where normal activities cause conditions to temporarily exceed alarm thresholds. For example, the temperature in a freezer may temporarily rise above the high alarm limit while frozen food is being restocked and the freezer door is open, but the delay prevents the alarm from going off unless the temperature fails to cool below the alarm threshold within the alarm delay period. |

 Table 11
 Sensor Parameter Descriptions — continued

# **Relay Operation**

This section describes the operation of the console's relays. The relays must be programmed correctly so that their outputs provide the desired signaling to the alarm panel.

| Table 12 | Relay Configuration Settings |  |
|----------|------------------------------|--|
|----------|------------------------------|--|

| Relay Setting                                      | Description                                                                                                    |
|----------------------------------------------------|----------------------------------------------------------------------------------------------------|
| No Alarm<br>Relay State:<br>De-Energized (default) | No Alarm: Power is removed from the relay coil as shown at right.                                                                                                    |
|                                                    | Alarm: Power is applied to the relay coil as shown at right.                                                                                                    |
| No Alarm<br>Relay State: Energized                 | No Alarm: Power is applied to the relay coil as shown at right.<br>Alarm: Power is removed from the relay coil as shown at right. This provides for a default alarm if the EA800-ip loses power in addition to the sensors' alarms. |
| Active Condition:<br>Alarm Only                    | Sets the alarm to be active when an alarm condition exists.                                                                                                    |
| Active Condition:<br>Alarm or Warning (default)    | Sets the alarm to be active when an alarm condition exists or a warning is active.                                                                                                    |
| Active Condition:<br>Warning Only (Aux only)       | Sets the Aux relay to be active only when a warning occurs. This can be useful in notifying for a low-battery condition.                                                                                                    |

# **Tools and Supplies Required**

Ensure that you have the following prior to starting the installation:

- Phillips screwdriver
- Mounting hardware for the EA800-ip console and any optional sensor units
- If required, a drill and the appropriate drill bits
- Wire stripper
- Sensors (not supplied; see "Sensors" on page 15)
- Sensor Wiring (typically 22 AWG twisted-pair; not supplied)
- Alarm Wiring (typically 22 AWG; see EA800-ip Output (Alarm) Connections)
- Power sources

#### **Power Requirements**

All power terminals must be connected to a Class 2 power limited circuit complying with the National Electric Code NFPA 70, Article 725. Where required, this equipment is to be isolated from the mains supply by a limited power source as specified in EN60950.

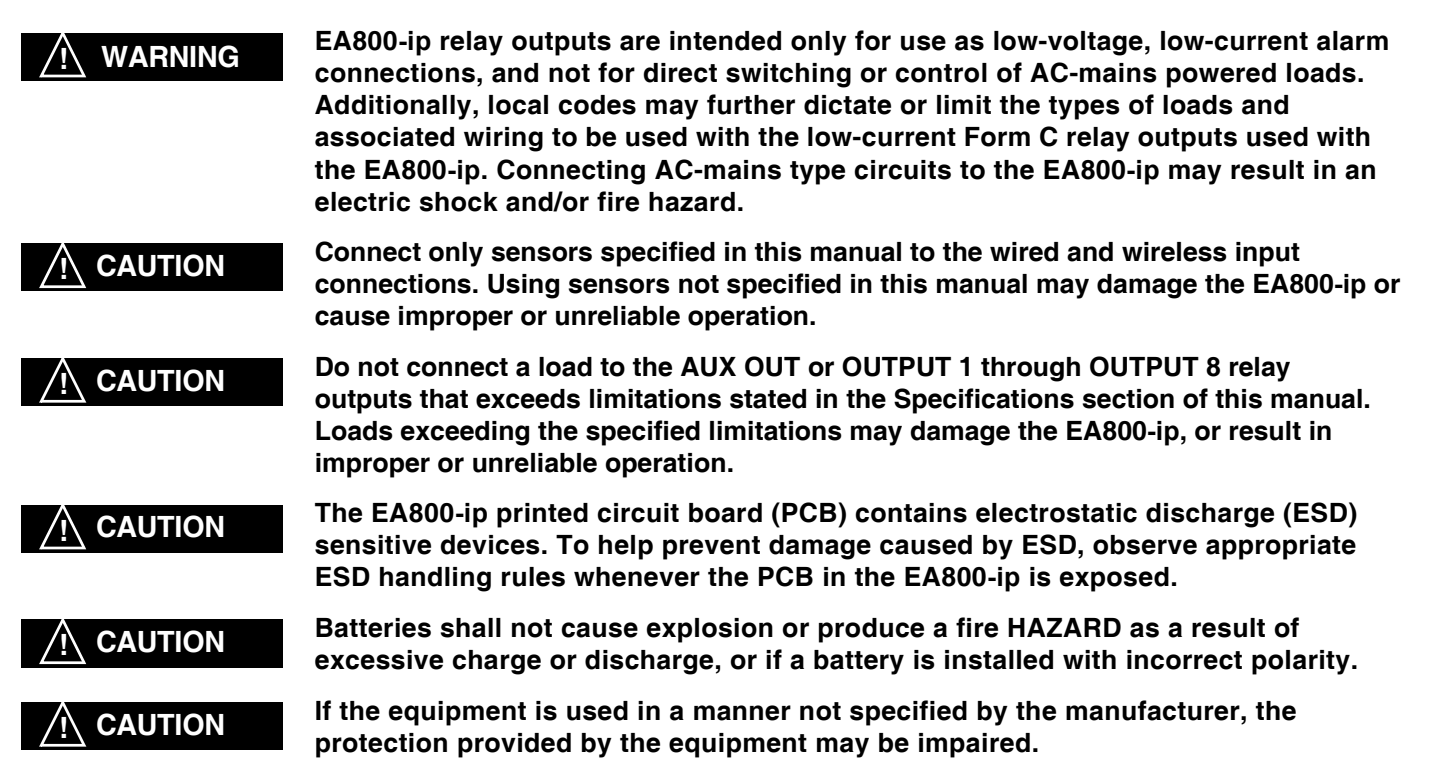

## Mounting the EA800-ip Rear Plate

The console has a removable rear plate that may be attached to a standard 3-gang electrical enclosure or directly to a wall.

- 1. Remove the rear mounting plate from the console as follows:
- Pull the rear mounting plate down and away from the EA800-ip main chassis. The retainer tabs on the main chassis disengage from the holes in the rear mounting plate.
- Completely remove the mounting plate from the console by disengaging the mounting plate hinges from the mating tabs on the console.

- 2. Mount the mounting plate as follows:
- Mounting to 3-gang enclosure: Use four (4) machine screws to secure the mounting plate to the mating holes in the 3-gang enclosure.
- Mounting to drywall surface: Place the mounting plate in mounting position. Mark the four mounting hole locations. Install drywall anchors and secure the mounting plate to the anchors.
- *Note:* If wall-mounted, prepare a wiring access hole at this time. All wiring must pass through the opening in the center of mounting plate.

#### Install the Wired Sensors

Install the wired sensors in accordance with the instructions provided with the wired sensors.

- 1. Mount each wired sensor in its designated location.
- 2. Label each sensor's wires for easy identification.
- 3. Route the wires from the sensor to the console and dress the wires as required by local code. It is important to ensure that the wires are protected along their entire length, are not stressed at any point, and are adequately supported along their entire length.
- 4. Pass the wires through the mounted EA800-ip rear panel.

## **EA800-ip Console Power Connections**

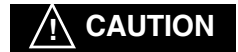

Do not connect or disconnect power, sensor, or alarm wiring while power is applied. Connecting and disconnecting the EA800-ip console with power connected may damage the console or result in improper or unreliable operation.

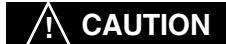

Connection of unsuitable loads to this connection may damage the power supply and EA800-ip console, or result in improper or unreliable operation.

- *Note:* Do not apply power to the console until you are ready to begin sensor programming. The console has a 30-minute timer that starts when the unit is first powered up. If at least one sensor is not added and programmed within the 30-minute time period, an alarm will occur.
- 1. Using a terminal block adapter, connect power supply + and leads to **POWER IN** (+) and (-) on **J5**. Observe proper polarity.
- 2. If Aux Power Out is to be used, connect + and leads to AUX POWER OUT (+) and (-) on J5 using a terminal block adapter.

#### Install the Wireless Sensors

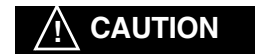

If the EA800-ip console will be connected to a remote alarm panel, do not connect the console to the alarm panel until after sensor connection and configuration is complete. Connecting the remote alarm panel before configuring the EA800-ip sensors will result in false alarms at the remote panel.

- *Note:* Verify that the wireless sensors can communicate with the console as outlined in the following procedure before permanently mounting them.
- Remove the cover from the wireless sensors and record the MAC addresses (see Figure 8) of each wireless sensor. The MAC address is printed on an orange label affixed to each wireless sensor's printed circuit board (PCB) and is used to identify each sensor during programming.
- 2. Temporarily mount the front panel of the console to the mounted rear panel.
- Connect power to the EA800-ip. The EA800-ip completes its boot process and the MONITORING or NO SENSORS INSTALLED (if there are currently no wireless sensors installed) screen is displayed.
- 4. With the wireless sensors located near the console, connect power to each wireless sensor.

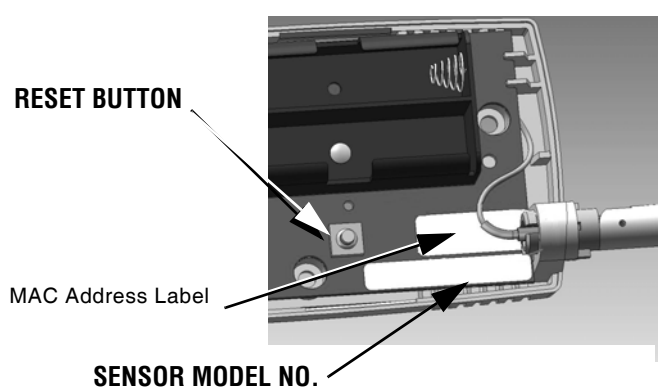

(Example: EA-WTS = Wireless Temperature Sensor)

Figure 8 Wireless Sensor MAC Address Location

- 5. Unlock the keypad and allow the console to detect the wireless sensors using the following procedure.
- *Note:* The keypad locks automatically after 30 minutes of inactivity (no key presses). If you have not finished the detection and programming process for a sensor and this occurs, entered values are lost and you must start the programming procedure for the sensor from the beginning. It is recommended that you allow the console to identify the wireless sensors one at a time, with the sensors unmounted and in the same location as the console.

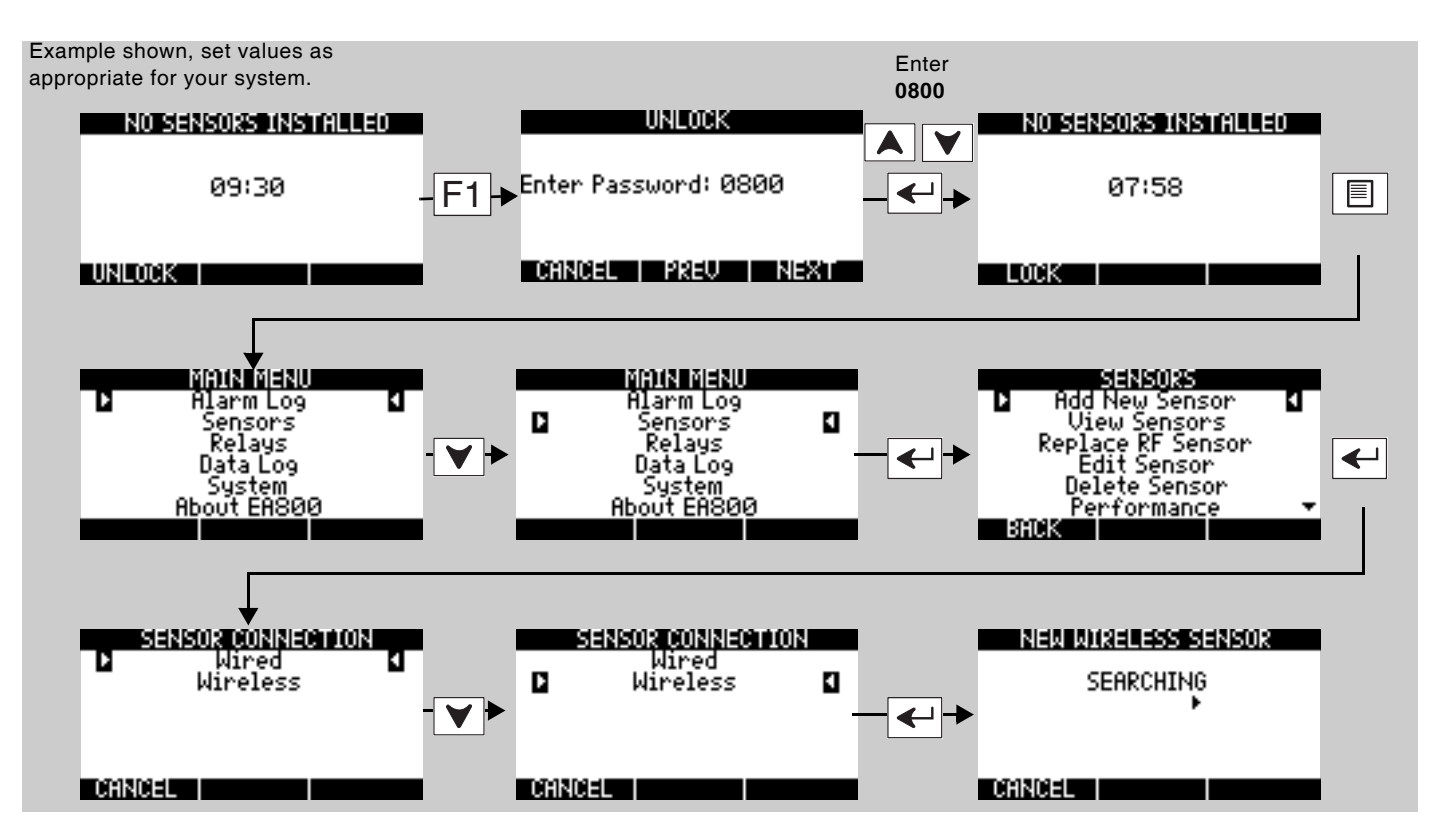

*Note:* It may take a few minutes for the console to detect the wireless sensors.

At this point the **NEW WIRELESS SENSOR** screen is displayed and an arrow moves from left to right indicating that the EA800 is waiting to receive sensor ID data. When the EA800-ip has communicated with the reachable sensors the **SELECT SENSOR** screen displays a list of wireless sensors detected.

- When a sensor is detected, confirm that the ID number shown matches the ID number on the sensor's label.
- If the sensors can communicate with the EA800-ip their IDs appear in the list as shown in the example at right. Do not permanently install the sensors that appear in the list until you verify their signal strength (page 56) when you program the wireless sensors in the system later in the installation process.
- If the list of number(s) on the screen does not contain the number found on the sensor's orange label, press F1 (CANCEL) to continue the search process.
- *Note:* Press the Reset Button on the sensor to restart the search process if necessary.

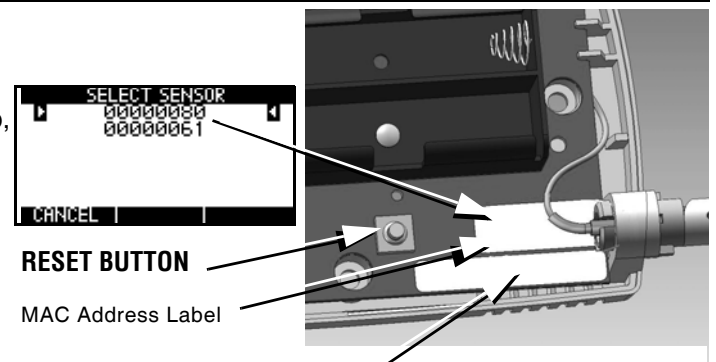

SENSOR MODEL NO. (Example: EA-WTS = Wireless Temperature Sensor)

Figure 9 Wireless Sensor IDs and MAC Address Location

After the console has identified each wireless sensor and you have programmed it, temporarily mount it in its desired location using tape. This allows the sensor to be relocated if necessary in order to obtain good signal strength

## **Connecting Wired Sensors**

- 1. Make certain the sensor's wiring is passed through the opening in the mounting plate.
- 2. Remove the pluggable terminal block from the correct input connector header by pulling it up and off of the circuit board header connector.
- 3. Strip the ends of each of the sensor's wires 1/4" (6.4 mm). If stranded, twist strands after stripping.
- 4. Insert the stripped wire ends into screw terminals of the terminal block. See Figures 10-12.

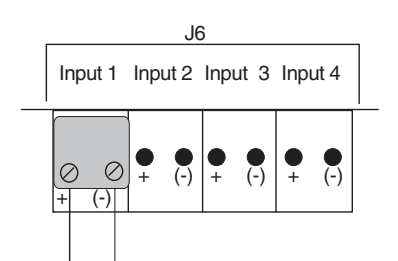

Figure 10 EA800-ip Console Wired Temperature, Dry Contact, and WaterBug® Sensor Connections (Not Polarity-Sensitive)

5. Secure the connections using the setscrews on the terminal block. Check the connection by lightly pulling on each connection.

6. After connecting the wire ends to the terminal block, align the terminal block to the correct header pins, and press it fully onto the header connector pins.

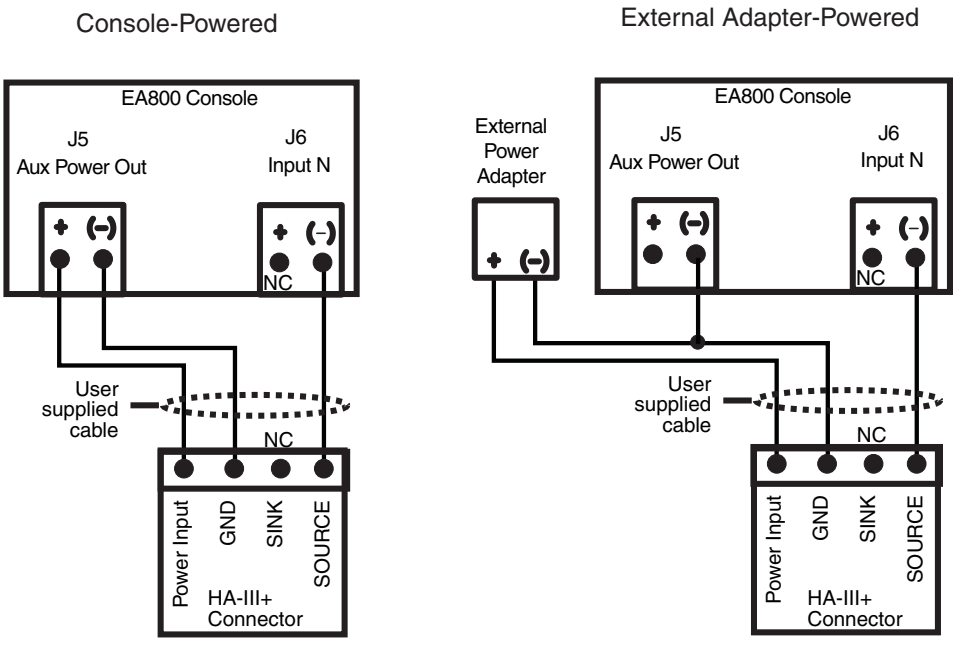

Note: In this diagram, NC indicates "no connection."

Figure 11 EA800-ip Console Wired HA-III+ Sensor Connections

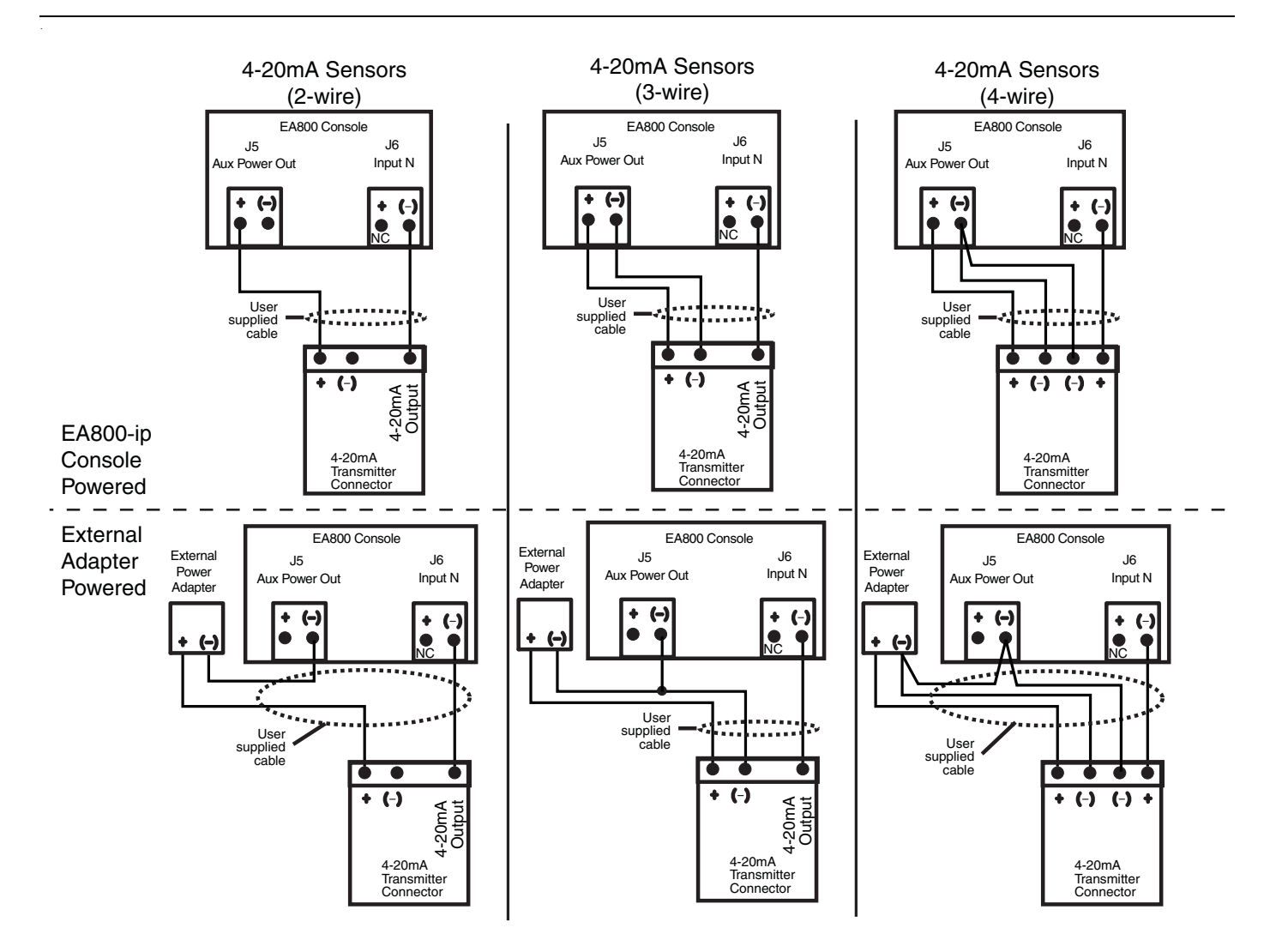

Figure 12 EA800 Console Wired 4-20mA Sensor Connections

## Programming

When powered-up, the EA800-ip is ready for programming. The following is an overview of the general process for programming the EA800-ip:

- View the MAIN MENU and unlock the EA800-ip as described in "Accessing the MAIN MENU for Programming" on page 28.
- Set the system configuration as described in "Configuring System Parameter Settings" on page 28.
- Add the wireless sensors. See the appropriate subsection under "Adding Wireless Sensors" on page 29.
- Add the wired sensors. See the appropriate subsection under "Adding Wired Sensors" on page 32.
- Verify performance of the wireless sensors. See "Verify Wireless Signal Strength" on page 31.
- Configure the relays. See "Configuring the Relays" on page 34.
- *Note:* When no sensors are programmed in the EA800-ip system, the EA800-ip console boots up with a 30-minute delay before the alarm buzzer sounds. At this time the Alarm screen is displayed with a System Alarm caused by the fact that no sensors have been programmed yet. To prevent the System Alarm from activating, you must program at least one connected sensor into the EA800-ip console prior to the end of the 30-minute alarm time-out. If the alarm buzzer sounds press the Alarm Silence key to temporarily silence the alarm buzzer.

#### Accessing the MAIN MENU for Programming

- 1. If not already powered up, apply power to the EA800-ip console. During the boot process:
- The Winland Electronics splash screen is displayed.
- The system verifies flash memory, as indicated by FLASH BOOT at the bottom of the screen.
- The About EA800-ip screen is displayed.
- The MONITORING screen is displayed. UNLOCK appears above the F1 soft key.
- 2. Follow the steps below to unlock the keypad and access the MAIN MENU screen.

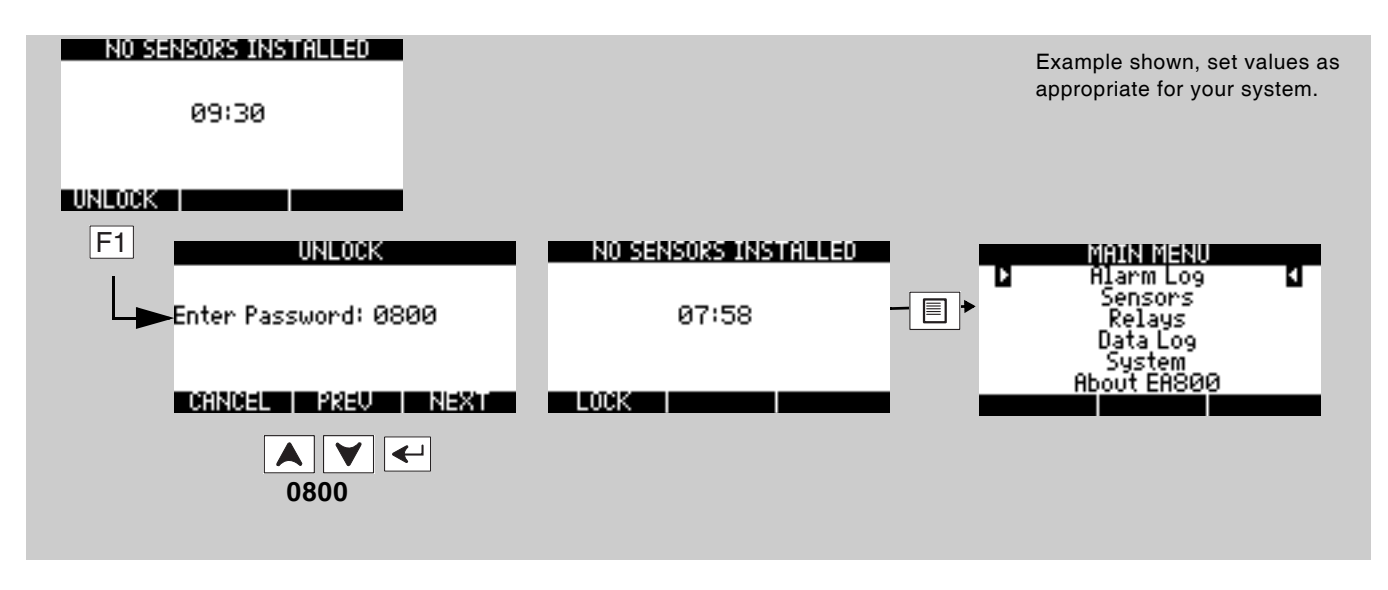

- *Note:* If the password entered was incorrect, the **INVALID PASSWORD** screen is displayed. If this happens, press the **OK** soft key (**F3**) to try again. The 0800 password is a permanent password that can always be used to unlock the console even if a different password has been set.
- *Note:* Because there are no sensors programmed into the EA800-ip console the buzzer will sound when the 30 minute timer reaches 00:00 seconds. Press (a) to temporarily silence the buzzer.

You can now access the MAIN MENU programming functions.

#### **Configuring System Parameter Settings**

Configuring the system settings consists of selecting date and time display format, setting sensor data collection frequency, and enabling or disabling the audible alarm. The default system configuration parameter settings are shown on page 13. To configure the system settings, do the following:

- 1. Unlock the console and access the MAIN MENU.
- 2. When programming, use the arrow keys, the Enter key , and the three soft keys to advance through the menus and enter the appropriate information.

## **Adding Wireless Sensors**

- 1. Unlock the console if necessary to continue programming. See "Accessing the MAIN MENU for Programming" on page 28.
- 2. Select **SENSORS** from the **MAIN MENU** and follow the steps in the following diagram.
- 3. After you press the ENTER key, the NEW WIRELESS SENSOR screen is displayed. The EA800-ip searches for new wireless sensors, indicated by an arrow that moves from left to right across the screen. When an available wireless sensor has been detected, it is listed in the SELECT SENSOR screen as shown below.

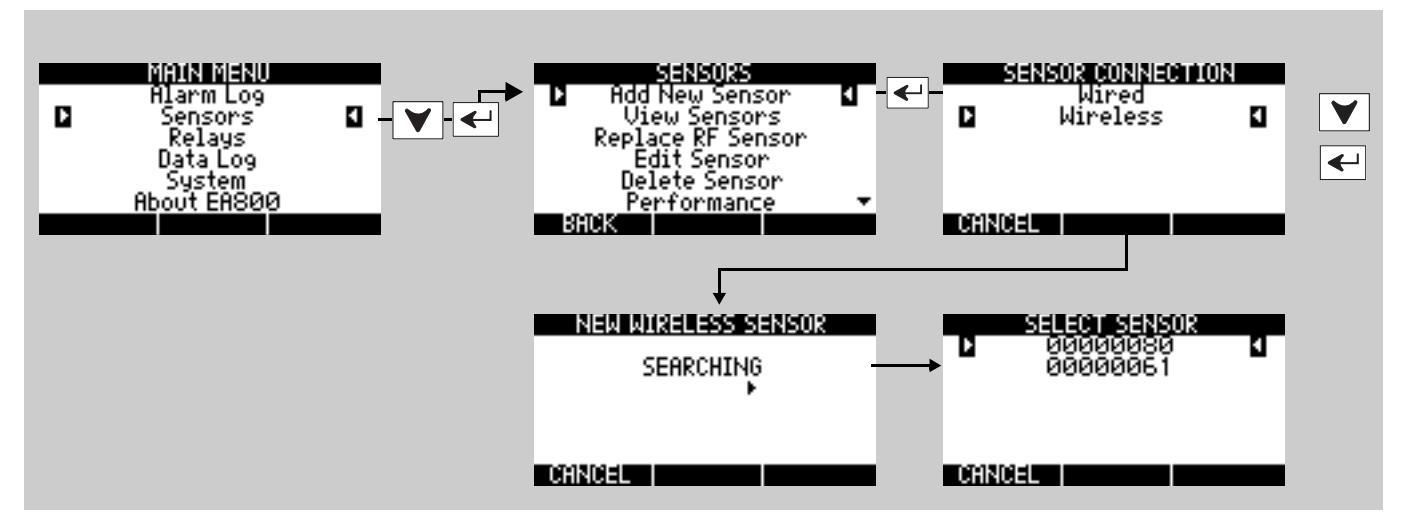

- 4. Confirm that all new (unprogrammed) wireless sensors are displayed on the **SELECT SENSOR** screen, use the arrow keys to select the sensor to be configured, then follow the prompts to configure all screens for that sensor.
- *Note:* To enter numeric values, use the arrow keys. To advance the cursor to the next digit when entering numeric values, press the **NEXT** soft key (**F3**). To return to a previous digit, press the **PREV** soft key (**F2**).

The Hysteresis setting helps prevent alarms from being set and reset continually if the environment is at or near the alarm set point by providing an acceptable variance. For example, if **HYSTERESIS** is set at **1** and the sensor **High Alarm Limit** is set at **+158**, the sensor reading must decrease to **+157** (+158 minus 1) in order for the alarm condition to reset to a no-alarm condition.

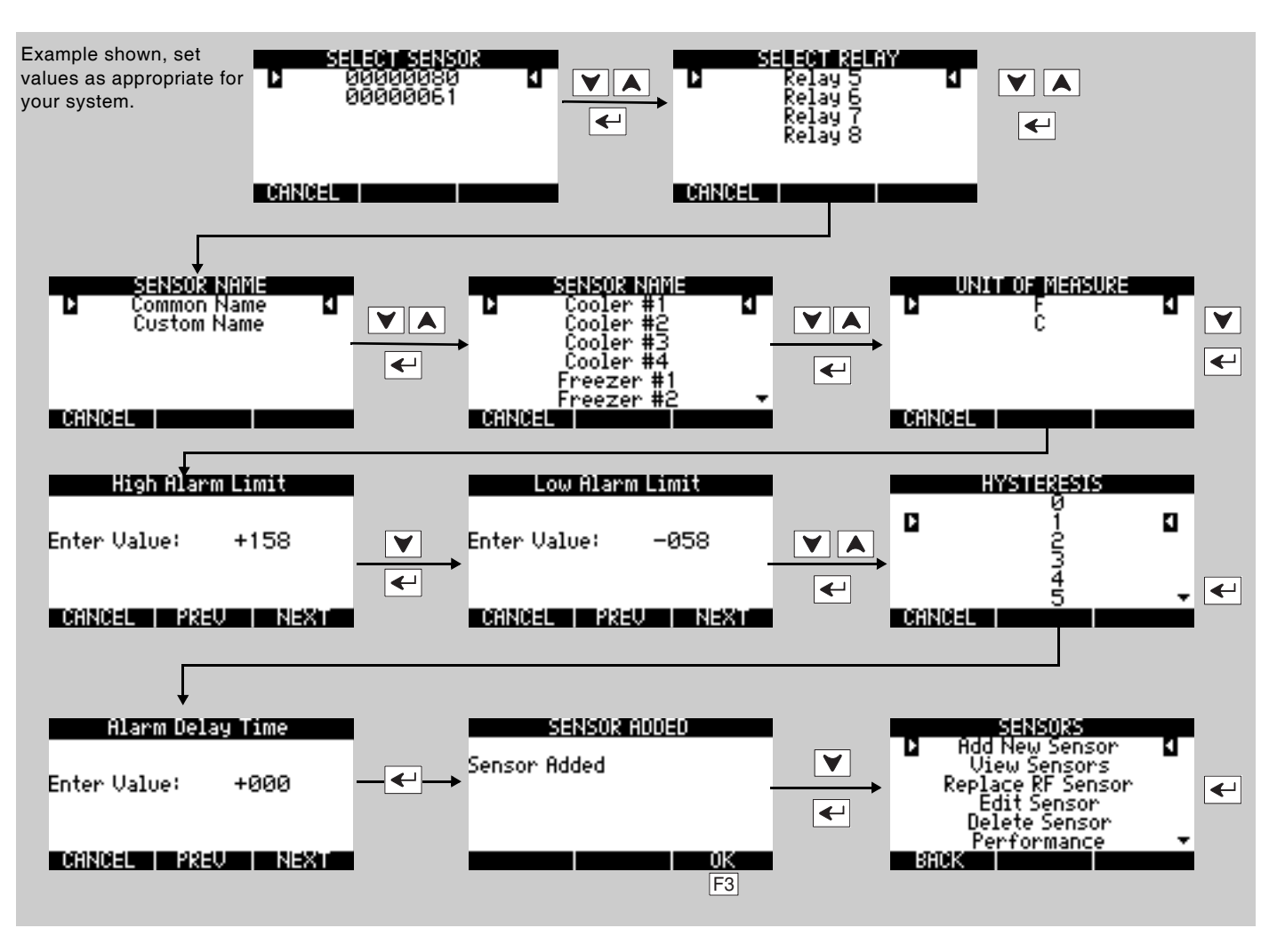

*Note:* Repeat this section for each wireless sensor you need to program. The programming options may differ slightly, depending on the type of wireless sensor being programmed.

#### Verify Wireless Signal Strength

After temporarily mounting the wireless sensors in the desired location, verify the signal strength at the console by performing the following procedure to verify the signal strength of each programmed wireless sensor. It may take as long as 30 seconds to acquire the current signal strength.

Perform the following procedure to verify the signal strength of each programmed wireless sensor.

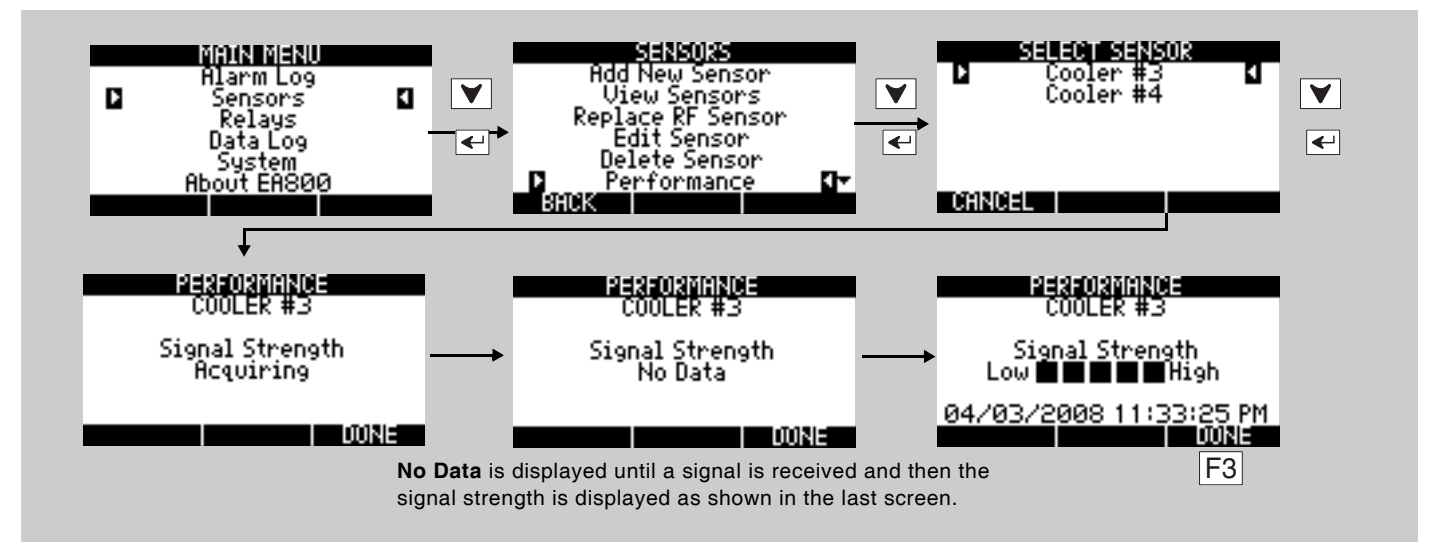

If **No Data** is displayed in place of bars, it indicates that recent signal strength information has not been received. If this persists for 1-2 minutes without displaying any performance bars, it is a strong indication that your sensor is placed out of range with the console.

If fewer than two bars are shown, it is recommended that the sensor be relocated to obtain a better signal. Refer to the instruction sheet included with the wireless sensor for details on ensuring optimum signal strength. The wireless environment can change throughout the day because of other activity in the vicinity. It is therefore important to verify the signal strength by approximating the worst case scenario the RF signal may encounter.

## Adding Wired Sensors

#### Adding a Wired Sensor

The procedure shown below adds a wired blue temperature sensor, but is applicable to other wired sensors as well.

The Hysteresis setting helps prevent alarms from being set and reset continually if the environment is at or near the alarm set point by providing an acceptable variance. For example, if **HYSTERESIS** is set at **1** and the sensor **High Alarm Limit** is set at **+158**, the sensor reading must decrease to **+157** (+157 minus 1) in order for the temperature alarm to reset to a no-alarm condition.

When setting numeric values, use the arrow keys to change the value. Use the **PREV** and **NEXT** soft keys to move the cursor to the next or previous digit. Press the **ENTER** key to enter the value.

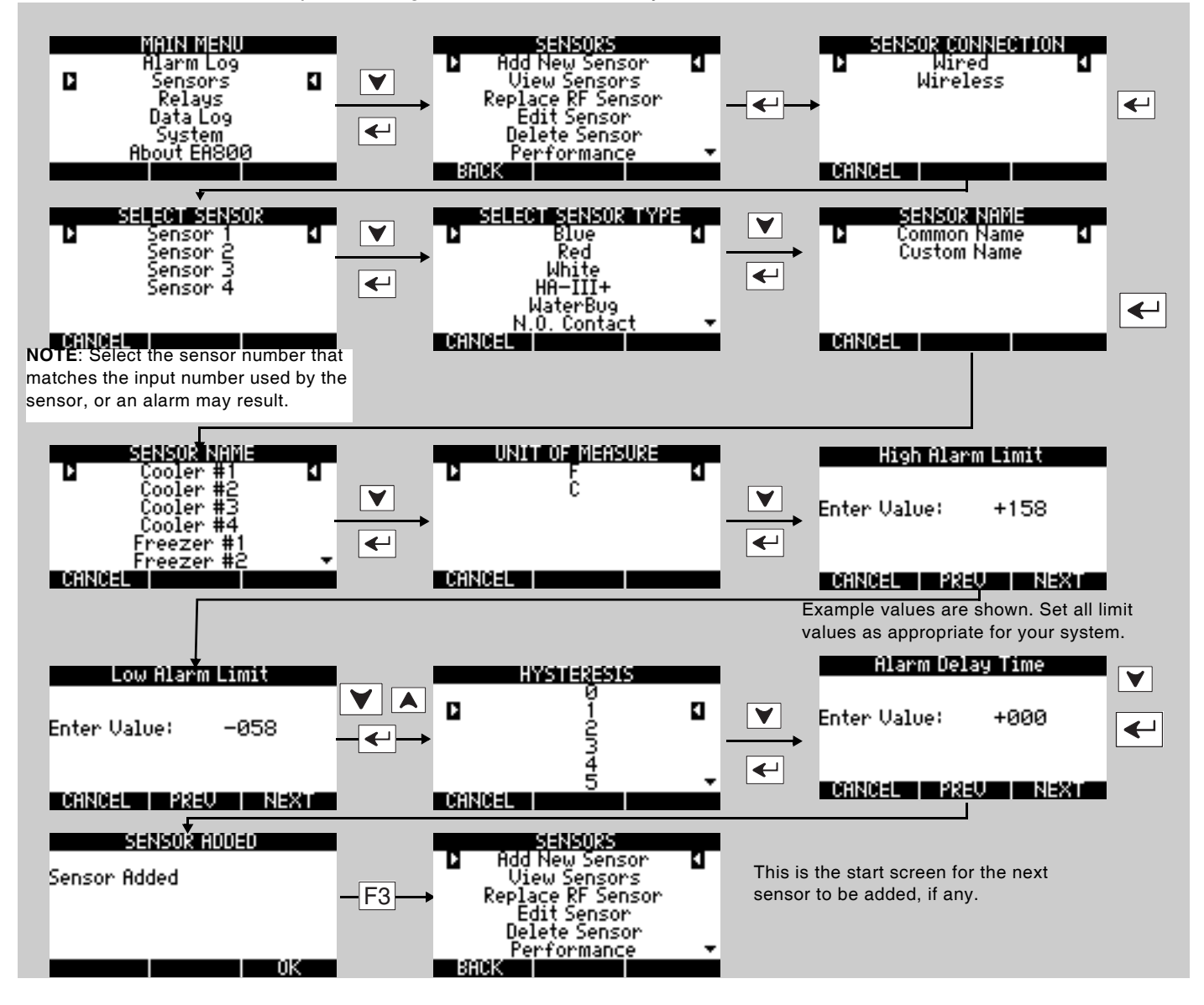

#### Adding a 4-20mA Sensor

There are some additional parameters to configure with this type of sensor, including Unit of Measure and Resolution. 4-20mA sensors can be used for monitoring a variety of conditions because the measured value corresponds to a current level, which is configured to represent the conditions being monitored. Follow the steps outlined below to add a 4-20mA sensor.

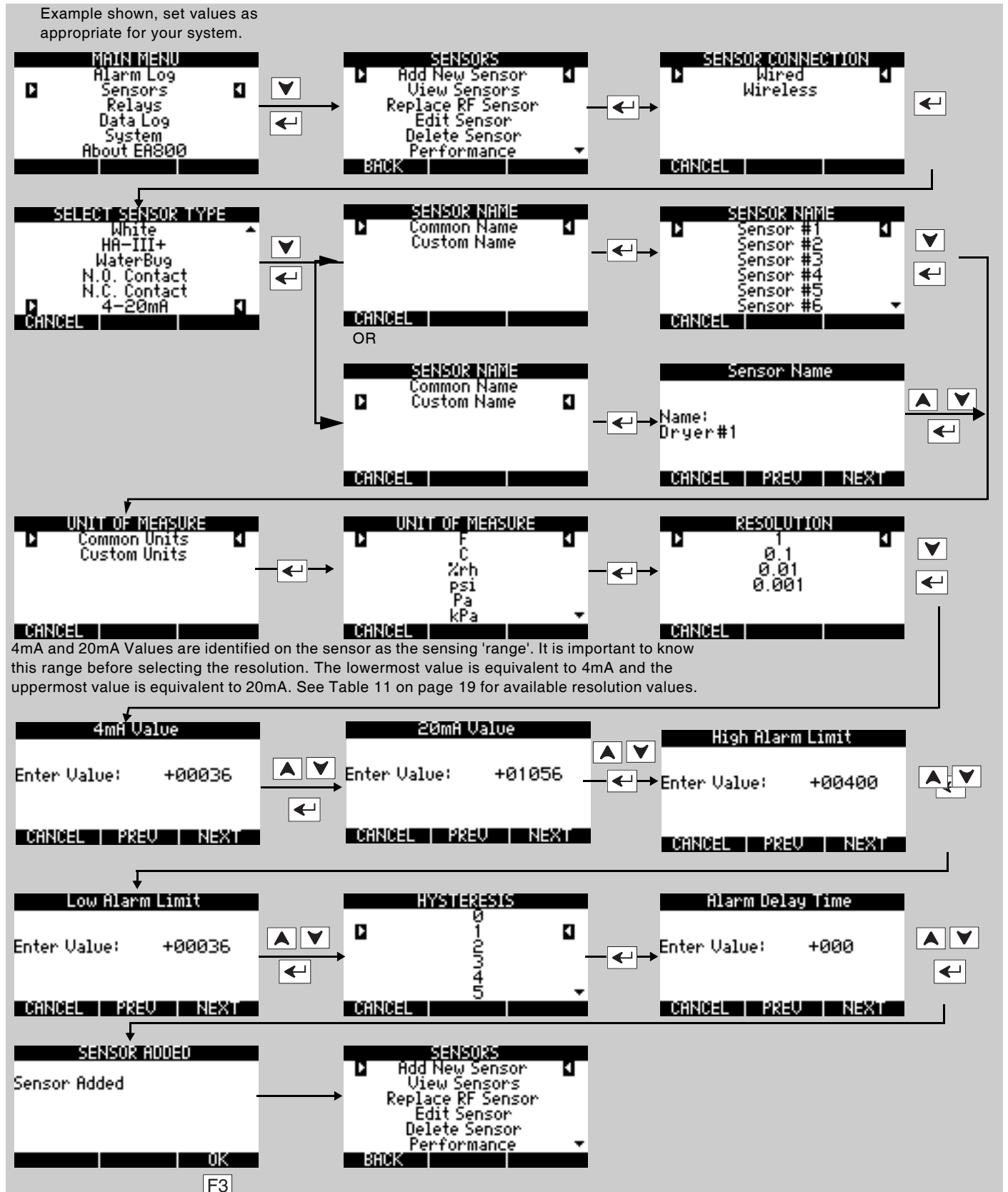

## **Configuring the Relays**

When all sensors have been added, you may change the default relay configurations. If the defaults are acceptable, it is not necessary to configure the relays. Perform the following procedure to configure all relays used:

*Note:* The default relay settings are:

- Relays 1-8 (Active Condition = Alarm Only);
- Aux Relay (Active Condition = Alarm or Warning);
- All Relays (No Alarm Relay State = De-Energized)

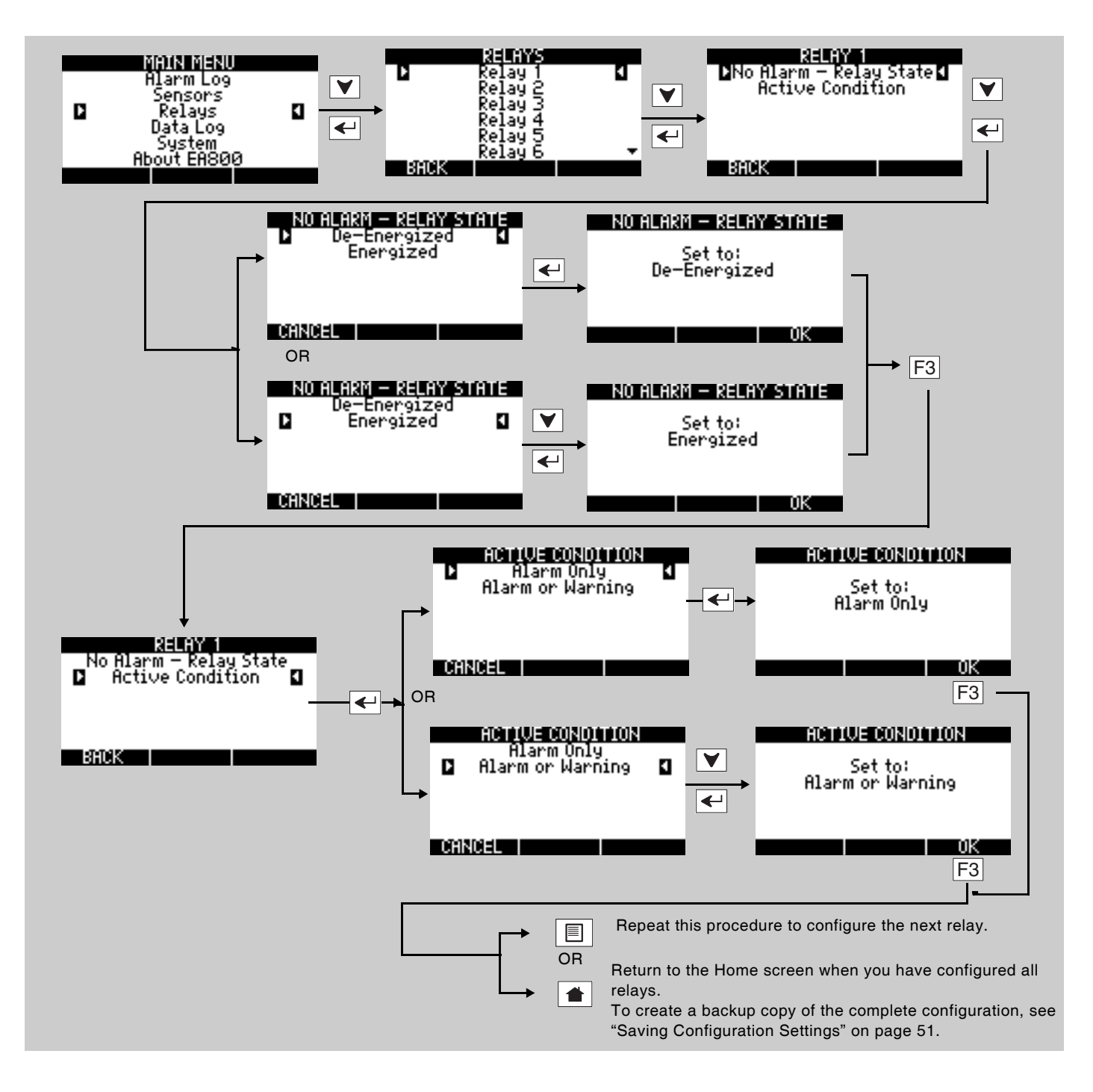

# Operation

This chapter provides instructions for doing the following:

- "Monitoring Environmental Conditions" on page 35
- "Viewing Sensor Settings" on page 36
- "Viewing Active Alarms" on page 36
- "Viewing the Alarm Log" on page 37
- "Viewing the Event Log" on page 38
- "Viewing the Sensor Log" on page 39
- "Viewing Firmware Information" on page 39
- "Viewing RF Information" on page 40

#### **Monitoring Environmental Conditions**

The current environmental conditions measured by each sensor connected to the EA800-ip console are shown on the home screen. Depending on the current sensor status the home screen may be one of the following screens:

MONITORING screen: This screen is shown when there are no active alarms or pending alarms. This screen displays the current readings from all programmed sensors as shown in the example below.

*Note:* Dashes indicate that a sensor has not been programmed yet.

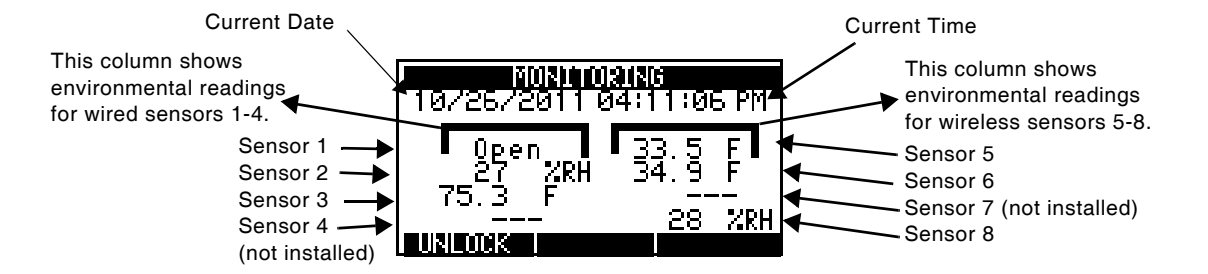

MONITORING screen with pending alarm. A pending alarm indicates that a sensor has exceeded the low or high limits but that the condition has not exceeded the programmed delay (0 to 120 minutes). When an alarm is pending, the sensor's reading is displayed in inverse text as shown in the example for wireless sensor 1.

If conditions in the sensor's area return to the non-alarm state within the alarm delay time, the text returns to normal. If conditions remain outside the programmed sensor alarm limits for longer than the delay time, the screen changes to the ACTIVE ALARMS screen below.

ACTIVE ALARMS Screen: This screen is displayed when conditions monitored by any programmed sensor exceed one of its programmed limits for longer than the programmed delay period. Only the active alarm(s) is displayed as shown in the example below. See "Viewing Active Alarms" on page 36 for the procedure to access alarm information.

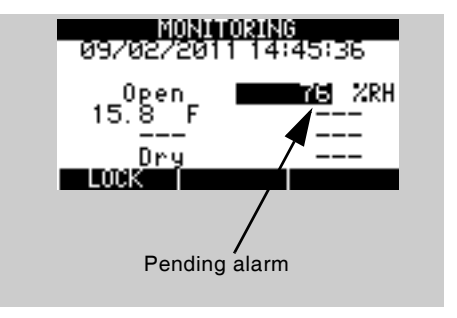

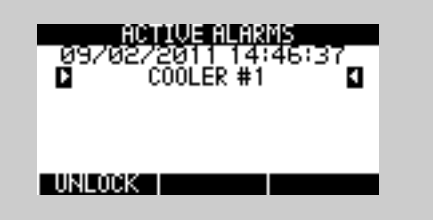

## **Viewing Sensor Settings**

You can view the readings of each installed sensor on the MONITORING screen. To view details of a sensor's programmed settings and current readings on one screen perform the procedure shown below.

*Note:* The MAIN MENU screen shown in the example procedure is displayed when the system is locked. Sensor settings may also be viewed when the system is unlocked.

Use the arrow keys to highlight the desired menu item.

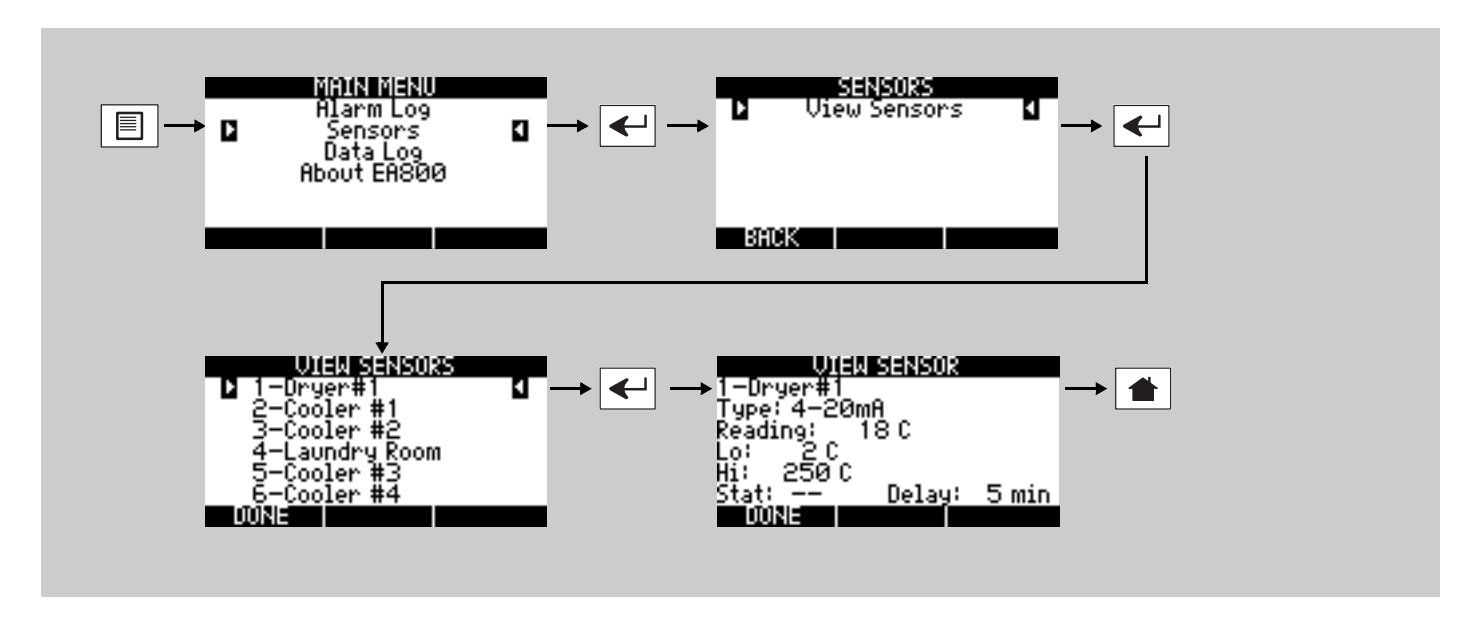

#### **Viewing Active Alarms**

To view the current readings of a sensor with an active alarm:

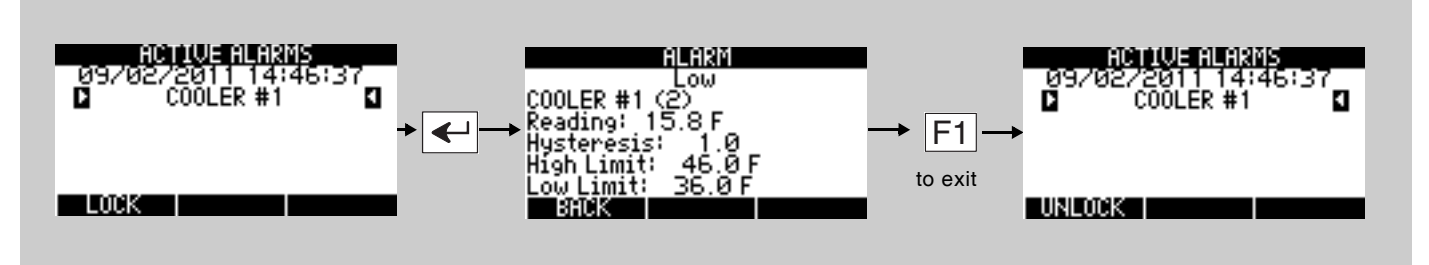

There are six conditions that may be shown in the alarm screen:

- **Comm**: Indicates that the wireless sensor is not communicating with the EA800-ip.
- **High**: The sensor's current reading is greater than the programmed high threshold.
- Low: The sensor's current reading is less than the programmed low threshold.
- Batt: The sensor's battery is low.
- **Cut**: Supervised water sensors only: cable is cut or disconnected.
- **Fail**: Indicates that the sensor reading is exceeding the known range of the sensor.

More than one alarm condition may be displayed. For example, if a wireless sensor detects a high reading and then stops communicating with the console, the alarm log will indicate a Comm, High alarm. This type of alarm can be logged only if the high reading occurred prior to the communication failure.

## Viewing the Alarm Log

This alarm log is a quick view of the 20 most recent alarms. Up to 100 alarms can be reviewed by selecting **Data Log** from the **MAIN MENU**, then selecting **View Alarm Log**. To review the alarm history and review a specific alarm stored in the log, perform the following procedure.

*Note:* The MAIN MENU screen shown in the example procedure is displayed when the system is locked. This alarm log may also be viewed when the system is unlocked.

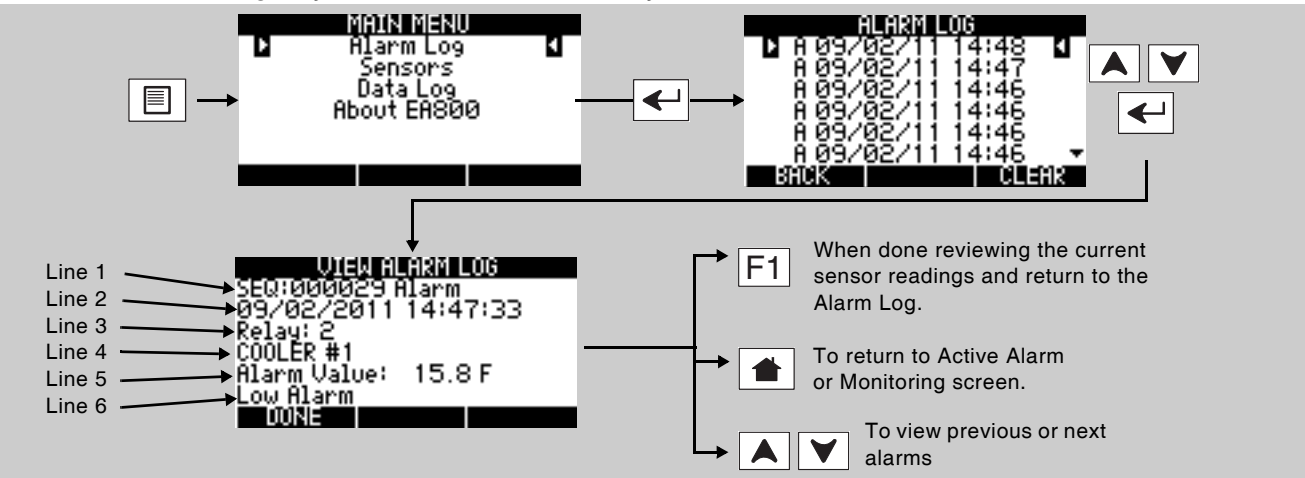

The View Alarm Log lines provide the following information:

- Line 1: Sequence number. Identifies the alarm in the log list.
- Line 2: Date and time the alarm was logged
- Line 3: The relay connected to the sensor that logged the alarm condition
- Line 4: The name of the sensor that logged the alarm condition
- Line 5: The sensor's reported value that generated the alarm
- Line 6: The alarm type or the clearing of alarm type

## Viewing the Event Log

The EA800-ip Alarm System logs up to 100 events in its Event Log. At the minimum, the following events are logged:

- System power on: the date and time when the EA800-ip was powered on.
- Sensor added: indicates that a sensor was added.
- Sensor deleted: indicates that a sensor was deleted.
- WRM Msg error: indicates that an error message was generated.
- Firmware updated: indicates that the firmware was upgraded.
- Alarm log cleared: indicates when the alarm log was cleared.
- Data log cleared: indicates when the data log was cleared.

Note: Pressing either arrow key will eventually wrap to sequence number 1.

To review the event log, perform the following procedure:

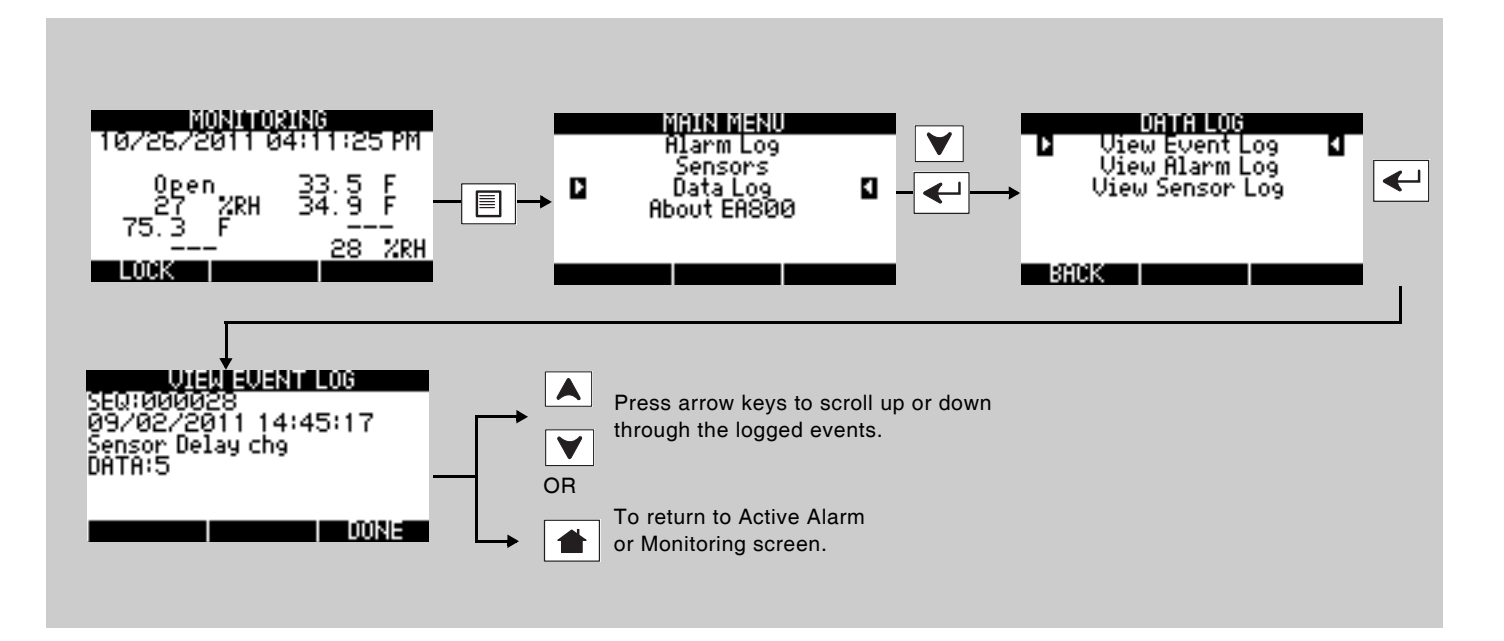

#### Viewing the Sensor Log

The sensor log provides a history of the environmental conditions for all installed sensors at a glance. Up to 100 data sets are stored in the sensor log. To view the sensor log, perform the following procedure:

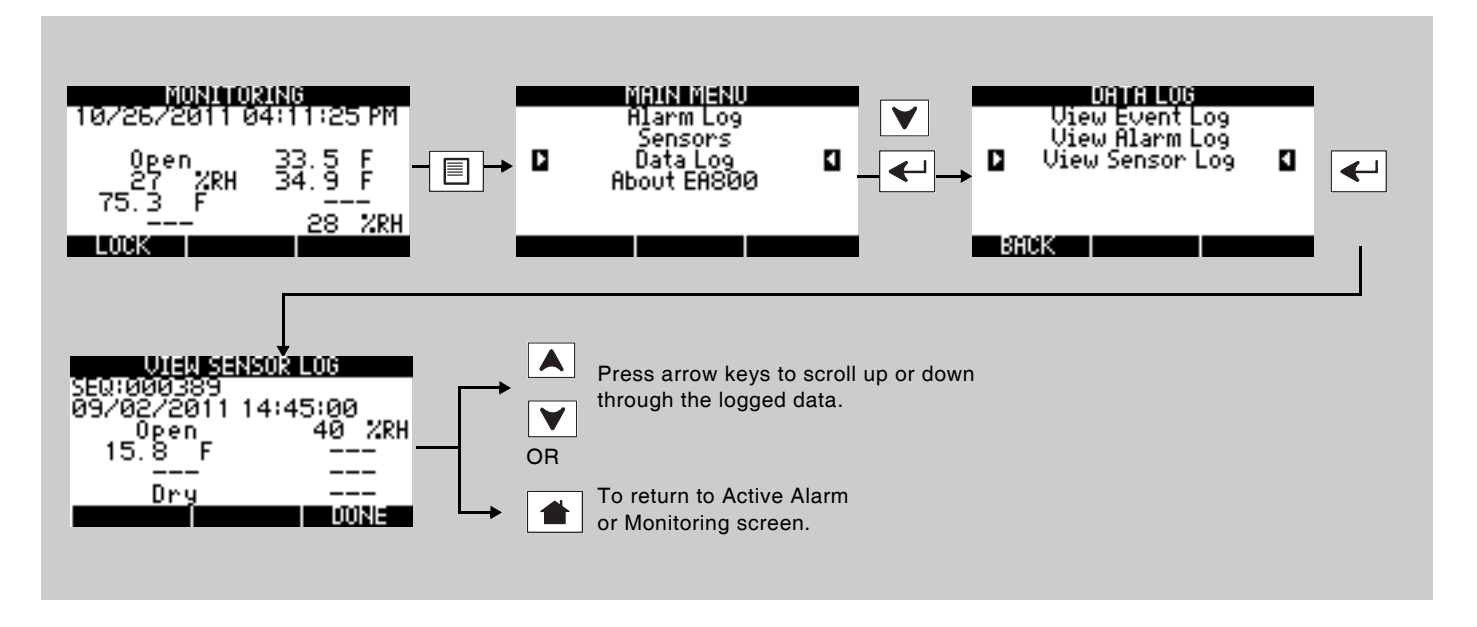

## **Viewing Firmware Information**

The **About EA800**-ip menu item displays the currently running firmware version. To view the firmware version, do the following:

*Note:* The firmware revision number shown indicates the firmware version currently installed.

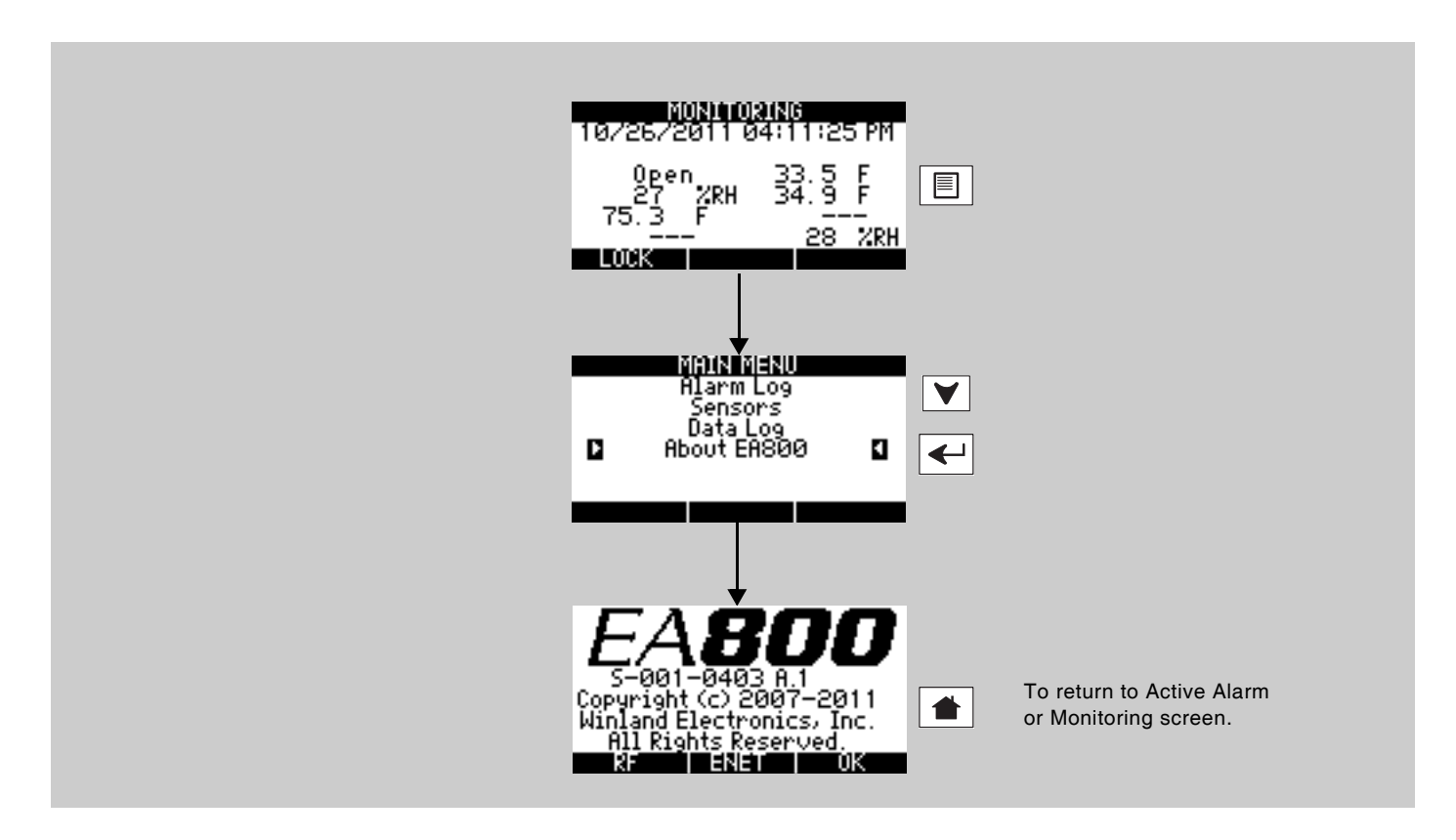

# Viewing **RF** Information

The **ABOUT RF** screen displays the EA800-ip console's MAC address, the RF channel currently in use, the RF communications protocol version, and the RF subsystem's firmware version. To view the RF settings, perform the following procedure:

*Note:* The firmware revision number shown indicates the firmware version currently installed.

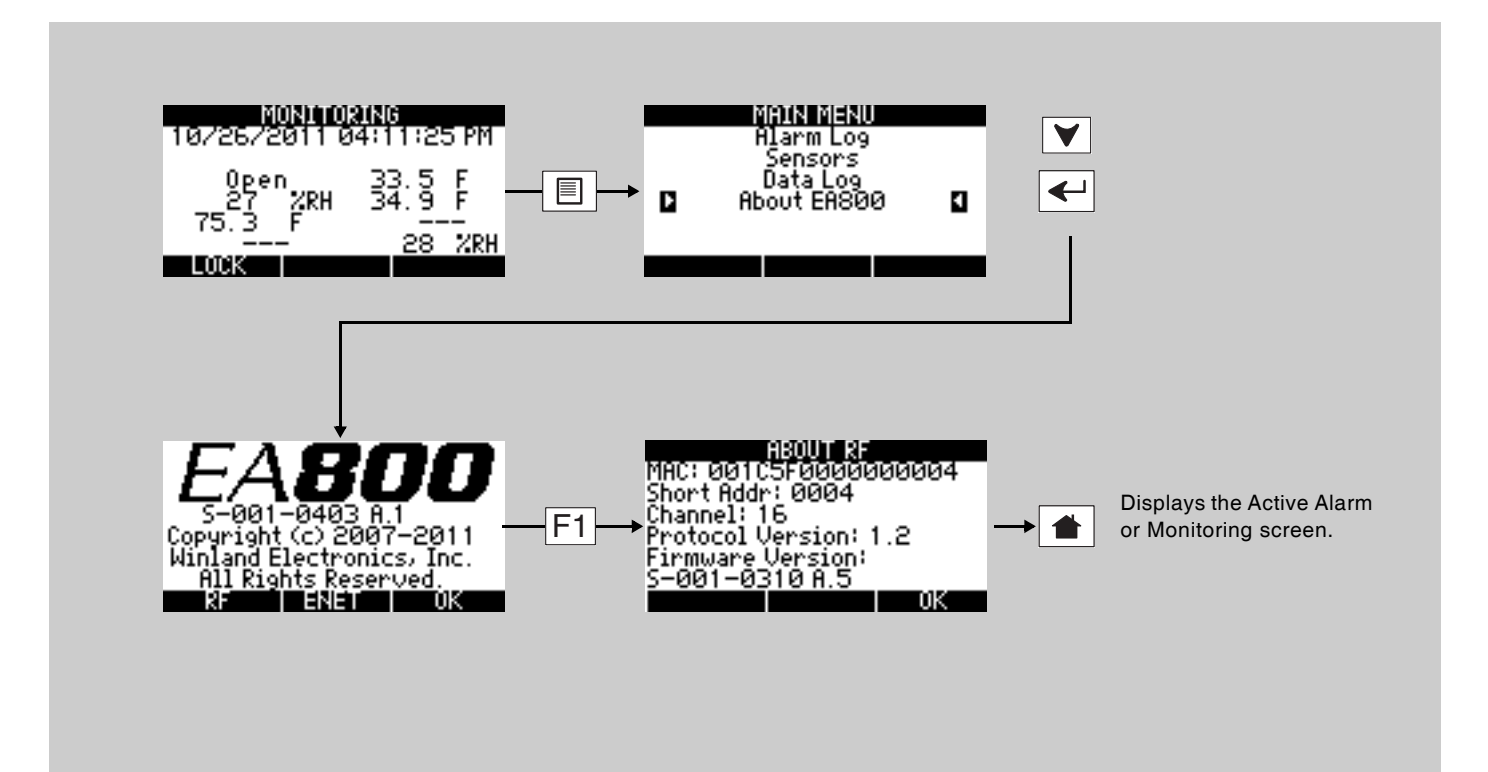

# Maintenance

This chapter contains instructions on performing the following maintenance tasks:

| Lock/unlock the console                        | page 41 |
|------------------------------------------------|---------|
| Pausing/resuming sensor monitoring             | page 42 |
| Replacing a sensor                             | page 43 |
| Editing sensor parameters                      | page 44 |
| Deleting a sensor                              | page 45 |
| Change date format                             | page 45 |
| Change time format.                            | page 46 |
| Change the current date or time                | page 46 |
| Change data collection frequency               | page 46 |
| Enabling or disabling the audible alarm buzzer | page 47 |
| Changing the password                          | page 48 |
| Clear the alarm log                            | page 49 |
| Clear the sensor log                           | page 49 |
| Updating the firmware                          | page 50 |
| Saving the configuration to a USB drive        | page 51 |
| Loading a configuration from a USB drive       | page 52 |
| Exporting all logs                             | page 53 |
|                                                |         |

*Note:* The console must be unlocked before you can perform any of the maintenance tasks in this chapter.

# Locking and Unlocking the EA800-ip

The console is normally locked. When locked, it cannot be programmed and certain maintenance features, such as **PERFORMANCE**, cannot be accessed. Locking restricts access to these features to authorized personnel only. If left unlocked, the console locks automatically after a period of inactivity.

The current state of the EA800-ip is indicated by the text above the F1 soft key when the home screen is displayed:

■ When **UNLOCK** is displayed, the console is *locked*. Press **F1**, use the **PREV** and **NEXT** soft keys to advance the cursor to the next digit, and use the arrow keys to enter the value for the password. The default password is **0800**.

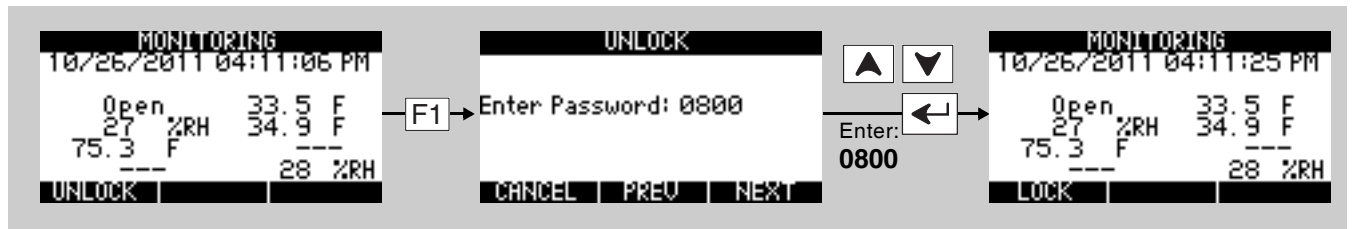

■ When LOCK is displayed: The console is currently *unlocked*. Press F1 to lock it. The console locks automatically after 30 minutes of inactivity.

| MONITORING                                               | MONITORING                                       |
|----------------------------------------------------------|--------------------------------------------------|
| 10/26/2011 04:11:25 PM                                   | 10/26/2011 04:11:06 PM                           |
| 0gen 33.5 F<br>27 %RH 34.9 F<br>75.3 F<br>28 %RH<br>E008 | 0pen 33.5 F<br>27 %RH 34.9 F<br>75.3 F<br>28 %RH |

# Pausing Monitoring and Cancelling Pause

To prevent false alarms when performing maintenance, pause sensor monitoring. Pausing stops monitoring and ignores active alarms for a 30-minute period. When the pause function times out, monitoring automatically starts. To pause the EA800-ip perform the following procedure:

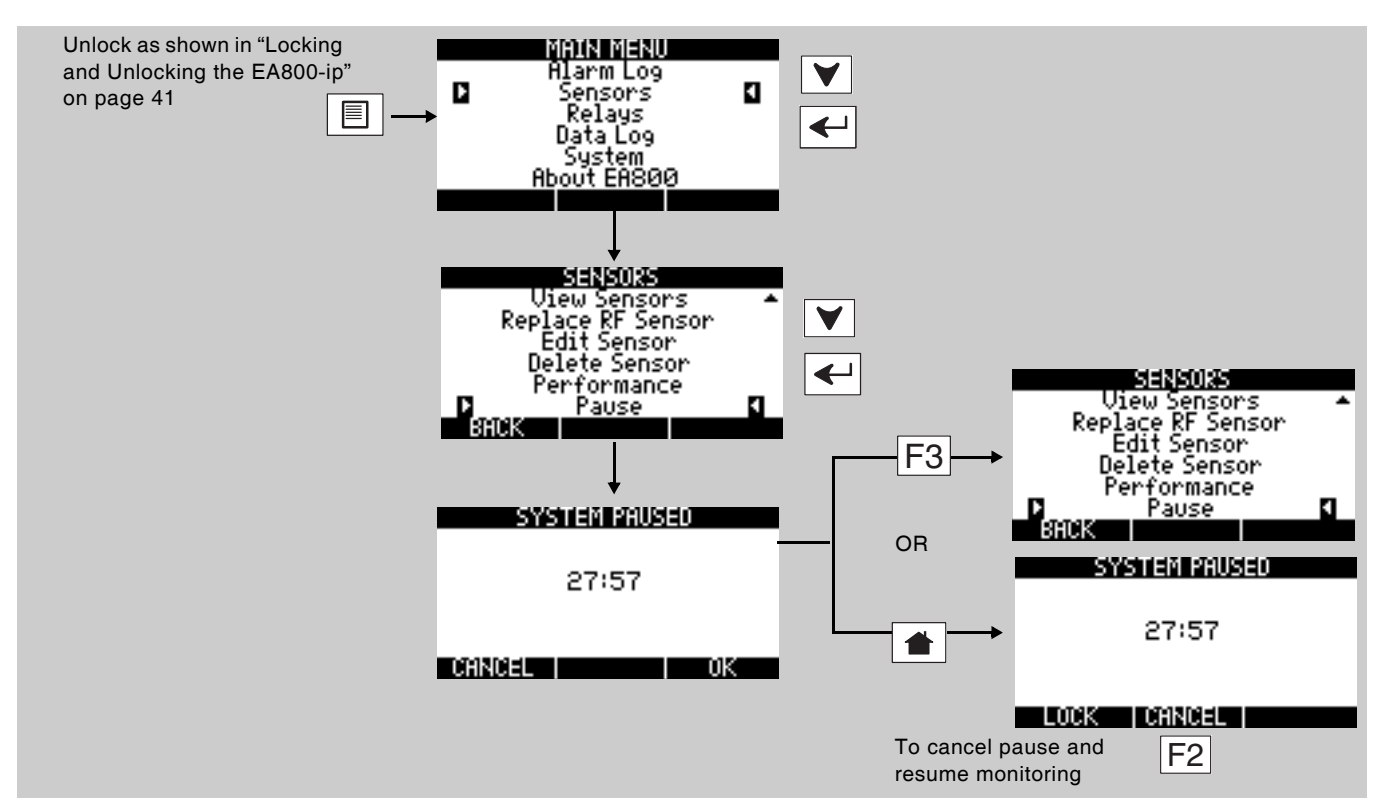

When the system is paused the **SYSTEM PAUSED** screen is displayed until pause times out (30 minutes) or you cancel it. You can access all functions in the main menu while the system is paused. To resume monitoring instead of allowing the pause function to time out perform the following procedure:

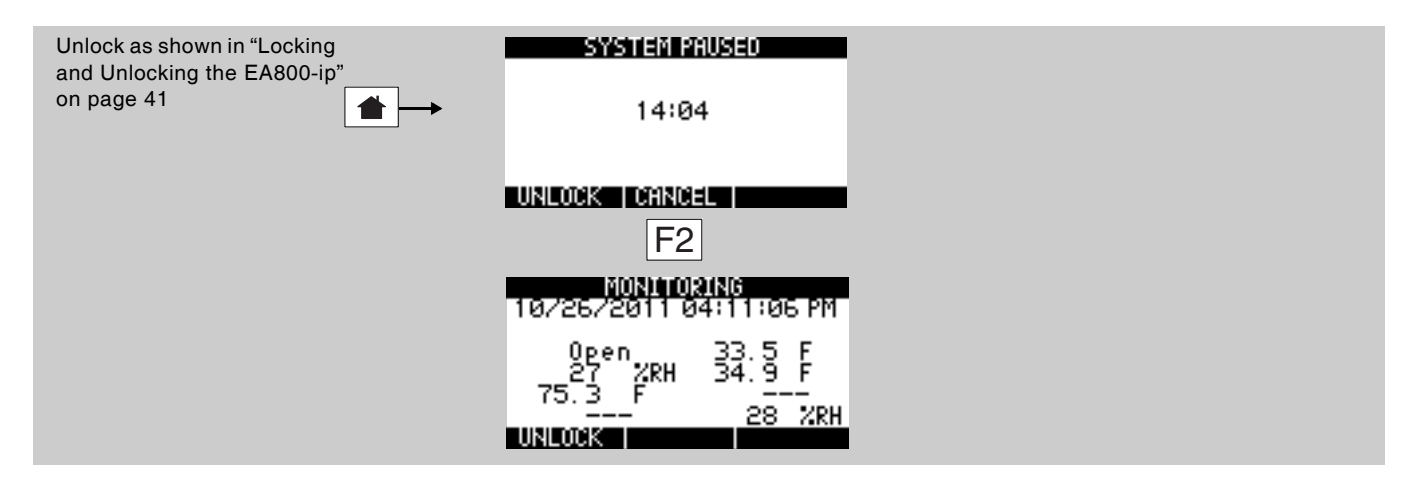

#### **Replacing a Sensor**

The EA800-ip allows you to replace an existing, programmed wireless sensor with another of the same type. When replaced, the original sensor's programmed settings and parameters are retained and applied to the new sensor. If you need to change settings other than those provided in the **Edit Sensor** screen, you must delete the existing sensor and then add the replacement sensor.

- *Note:* See "Pausing Monitoring and Cancelling Pause" on page 42 to pause the console before you begin so you can replace the sensor without tripping the alarm.
- *Note:* If adding more than one sensor, add them to the system one at a time. Power on one sensor and add it to the system, then power on the next sensor and add it. Do not power on all sensors at the same time.

To replace an existing wireless sensor:

- 1. Physically replace the sensor with another of the same type and ensure it is powered on.
- 2. Perform the procedure shown below to allow the console to search for the new sensor:

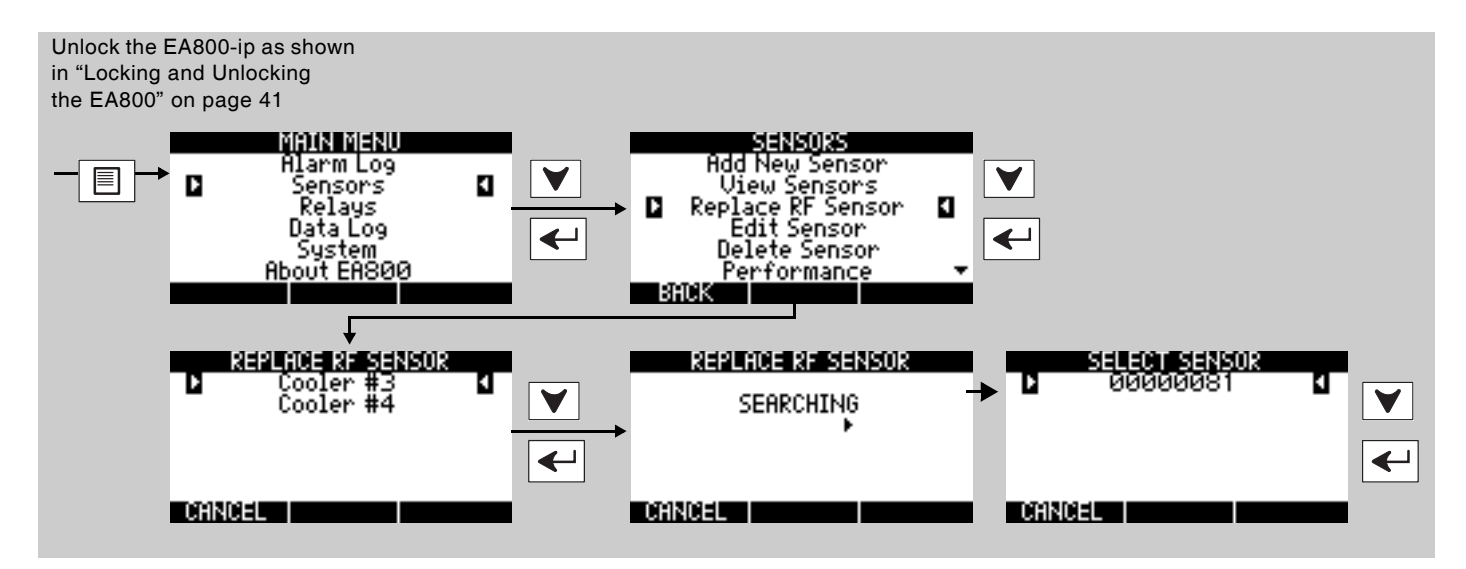

- Select the detected sensor from the SELECT SENSOR screen. If the detected new sensor is the same type as the replaced sensor, the SENSOR REPLACED screen is displayed.
- Press OK (F3) to return to the SENSORS screen. If the replacement sensor appears in the list, highlight it and press Accept. If it does not appear in the list, press Cancel (F1) to continue the search process.
- If the detected new sensor is not the same type as the replaced sensor, the INVALID SENSOR TYPE screen is displayed. Press OK (F3) to return to the SENSORS screen:
- 6. Do one of the following:
  - Replace the physical sensor with one that matches the type of the replaced sensor and repeat this procedure.
  - Delete the sensor from the console and replace with the new sensor (of a different type). See "Deleting a Sensor" on page 45 and "Adding Wireless Sensors" on page 29.
- 7. If you wish to replace another wireless sensor, repeat this procedure.
- 8. If you are finished performing sensor maintenance, press 1 to exit maintenance and resume monitoring.
- 9. Press F1 to lock the keypad.

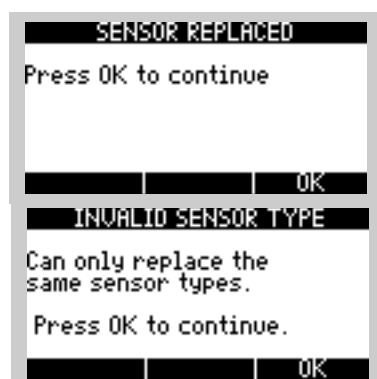

#### **Editing Sensor Parameters**

The general procedure for editing sensor parameters is provided below. Not all sensor parameters can be edited for an installed sensor. The editable parameters are dependent on the installed sensor, so the **EDIT SENSOR** screen varies according to the sensor selected. You **cannot** edit the following:

- The low and high scaled values for a 4-20mA sensor. If these require changes, you must delete the 4-20mA sensor and re-add it to the system. See "Adding a 4-20mA Sensor" on page 33.
- A sensor's type. For example, if a 4-20mA sensor was incorrectly added as a Blue temperature sensor, you must delete the incorrect sensor and then re-add the correct sensor.
- The unit of measure. If unit of measure must be changed, the sensor must be deleted and re-added to the system.

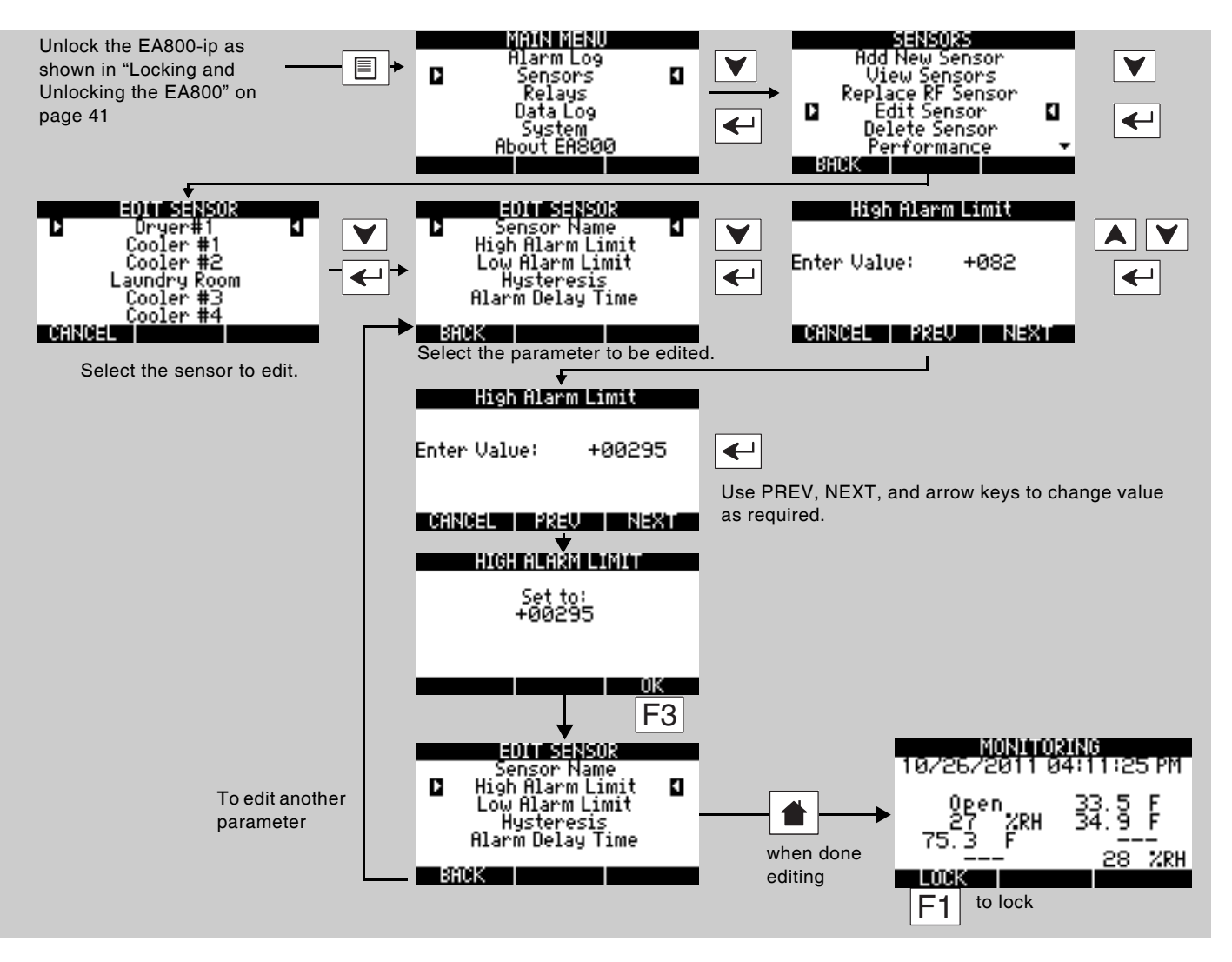

## **Deleting a Sensor**

To delete a sensor perform the following procedure:

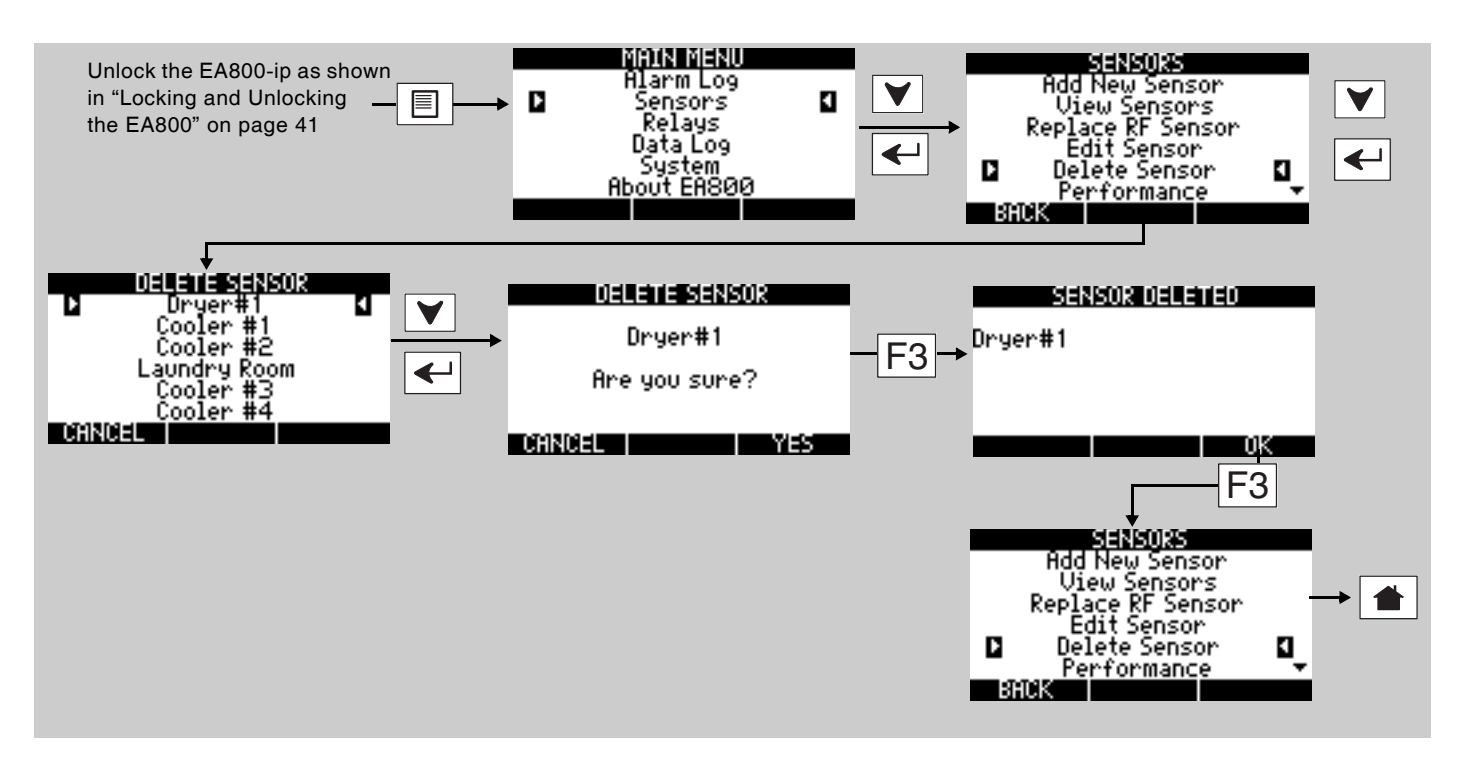

# **Changing the Date Format**

*Note:* The default date format is MM/DD/YYYY.

To change the date format perform the following procedure:

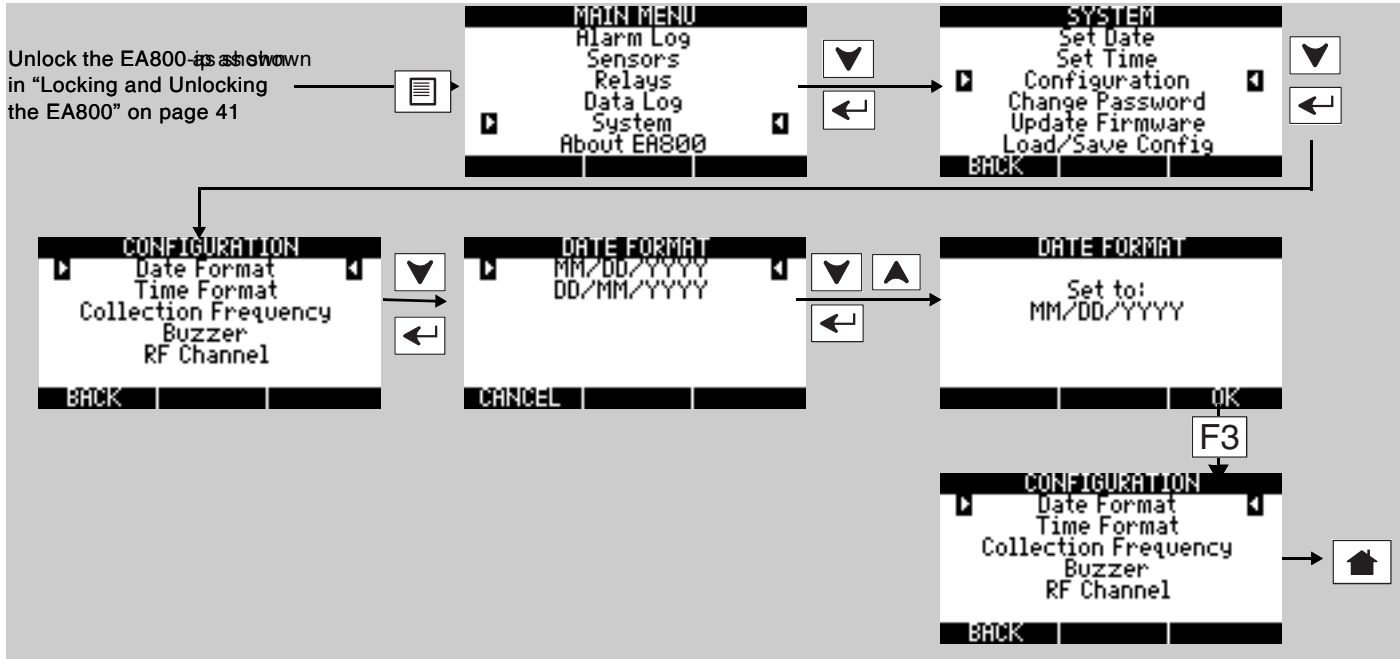

# **Changing the Time Format**

*Note:* The default time format is 24 HR.

To change the time format perform the following procedure:

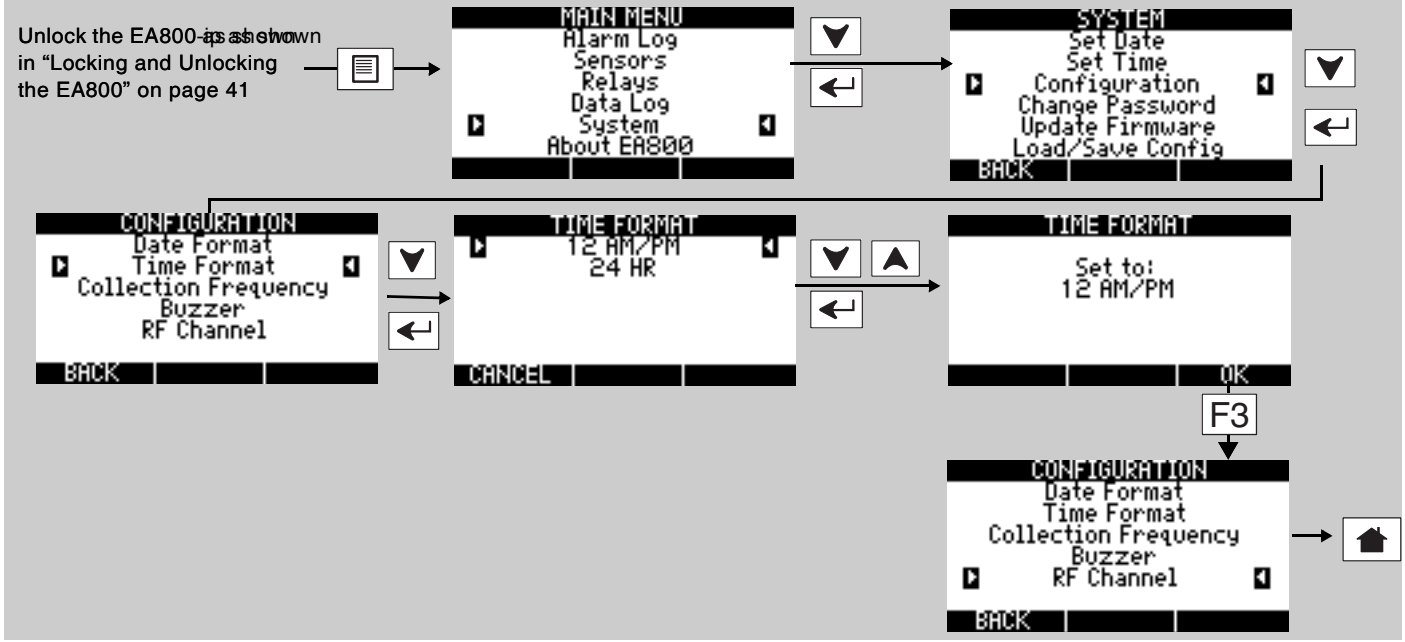

## Changing the Date or Time Setting

To change the date see "Configuring System Parameter Settings" on page 28. If your region uses Daylight Savings Time and you want the EA800-ip to display the correct time, you must change the time setting manually when Daylight Savings Time starts and ends. See "Configuring System Parameter Settings" on page 28.

# **Changing Sensor Data Collection Frequency**

*Note:* The default collection frequency is 5 Minutes. See Table 4 on page 13 for information on correlating data collection frequency to the number of data points collected.

To set the data collection frequency perform the following procedure:

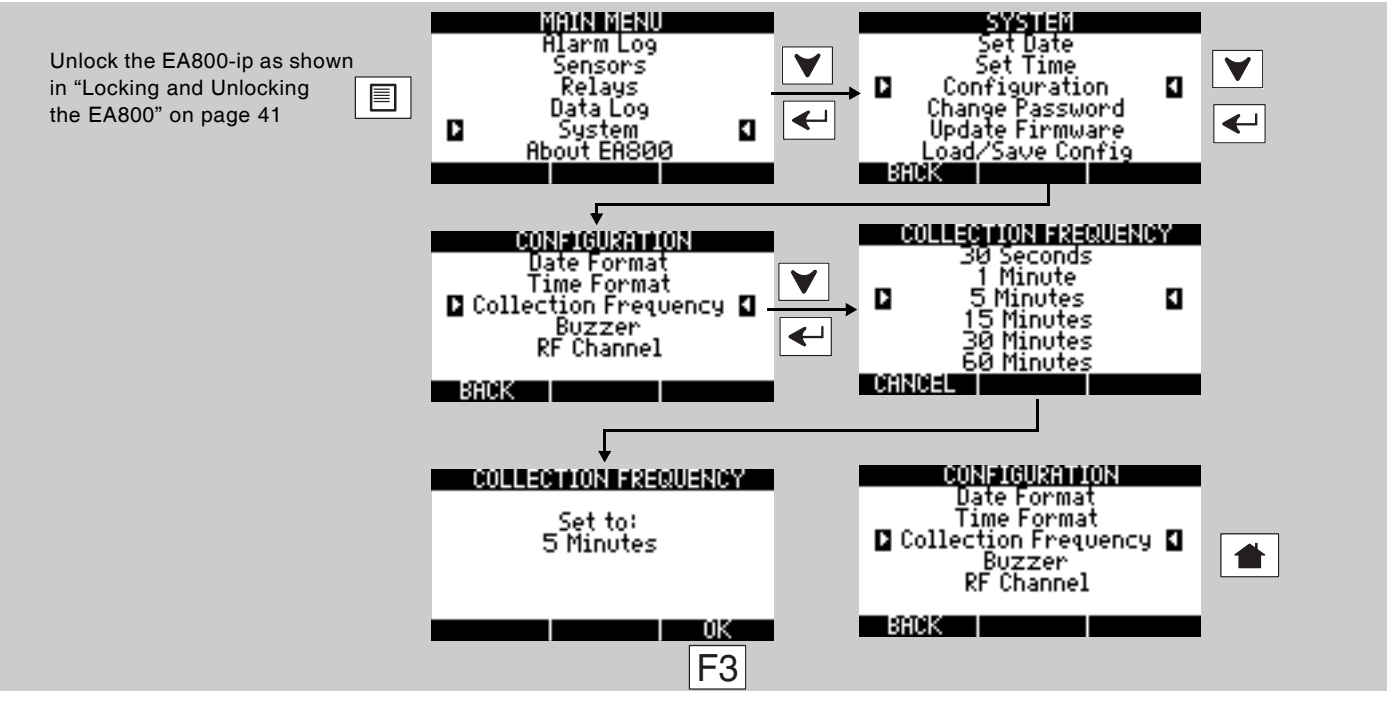

## **Changing the Buzzer Setting**

# 

Changing the buzzer setting to DISABLED turns off the audible alarm tone from the console. Do not disable the buzzer unless you are sure you do not want the console to emit an audible tone when an alarm occurs. The active condition of the buzzer mirrors what is assigned to the auxiliary relay.

*Note:* The default buzzer configuration is **ENABLED** and the active condition of the on-board buzzer mirrors what is assigned to the Auxiliary Relay.

To change the buzzer setting perform the following procedure:

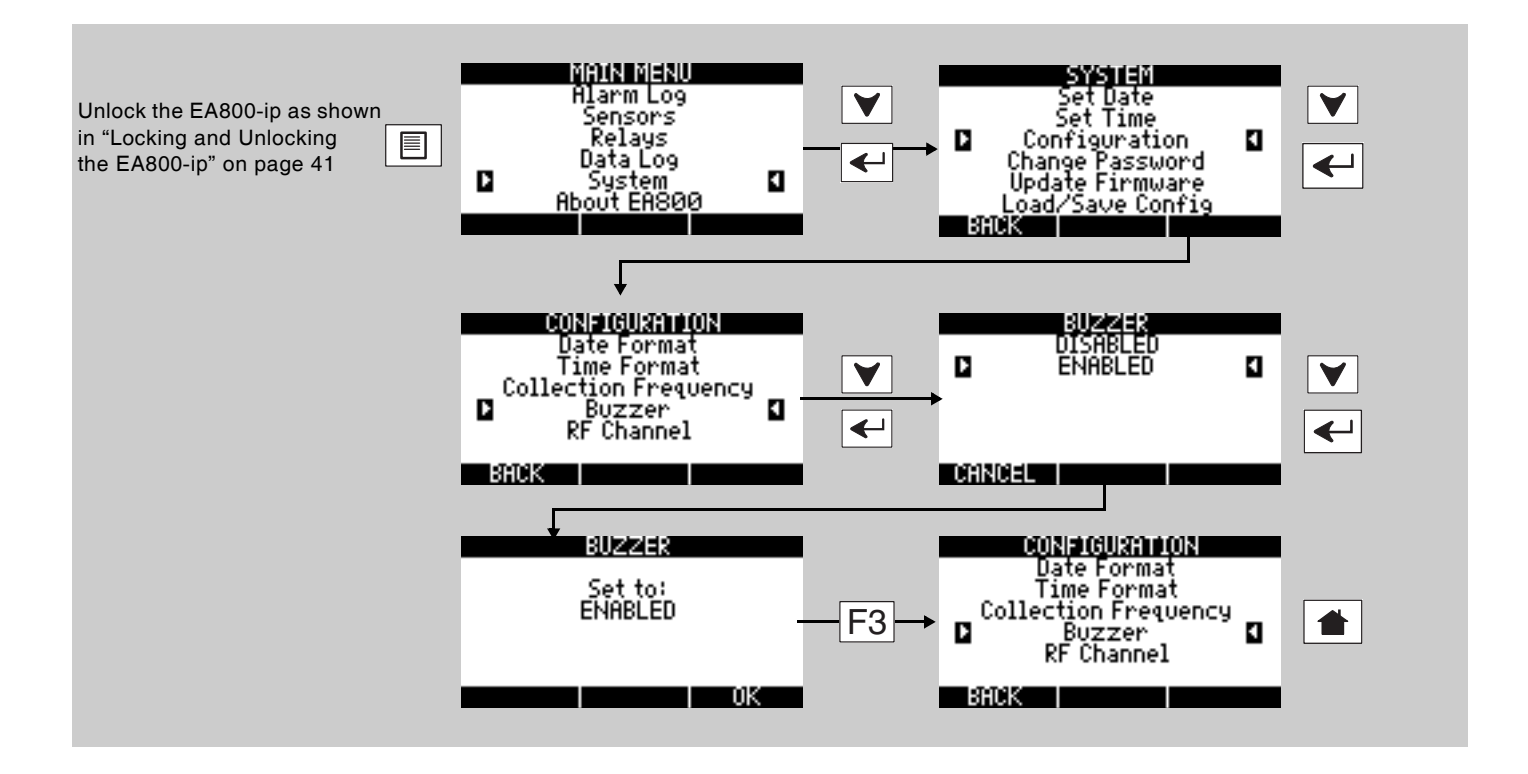

## **Changing the Password**

To set or change the user-configurable password perform the following procedure:

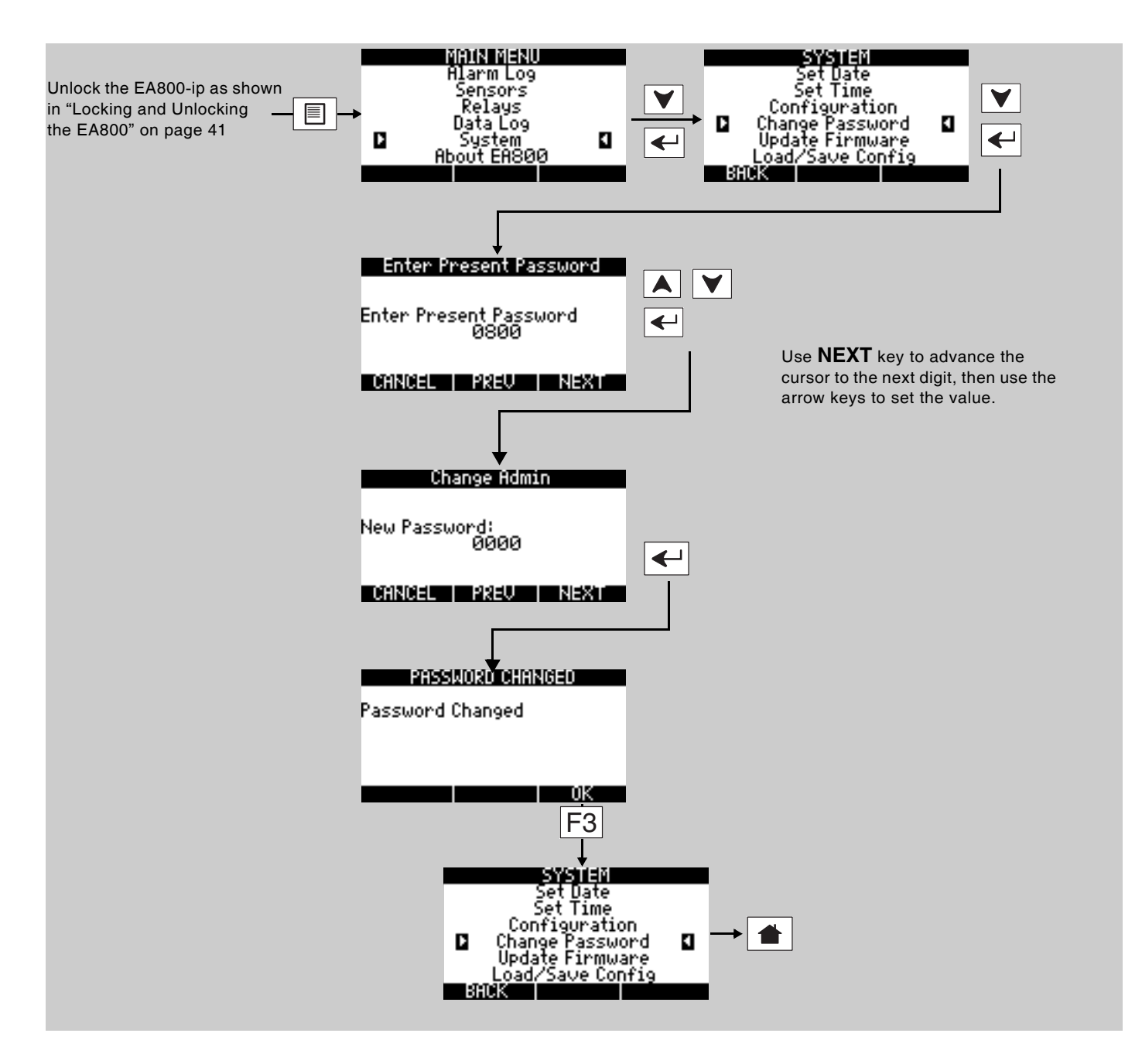

## **Clearing the Alarm Log**

To clear all stored alarm records perform the following procedure:

*Note:* You cannot clear the Event Log.

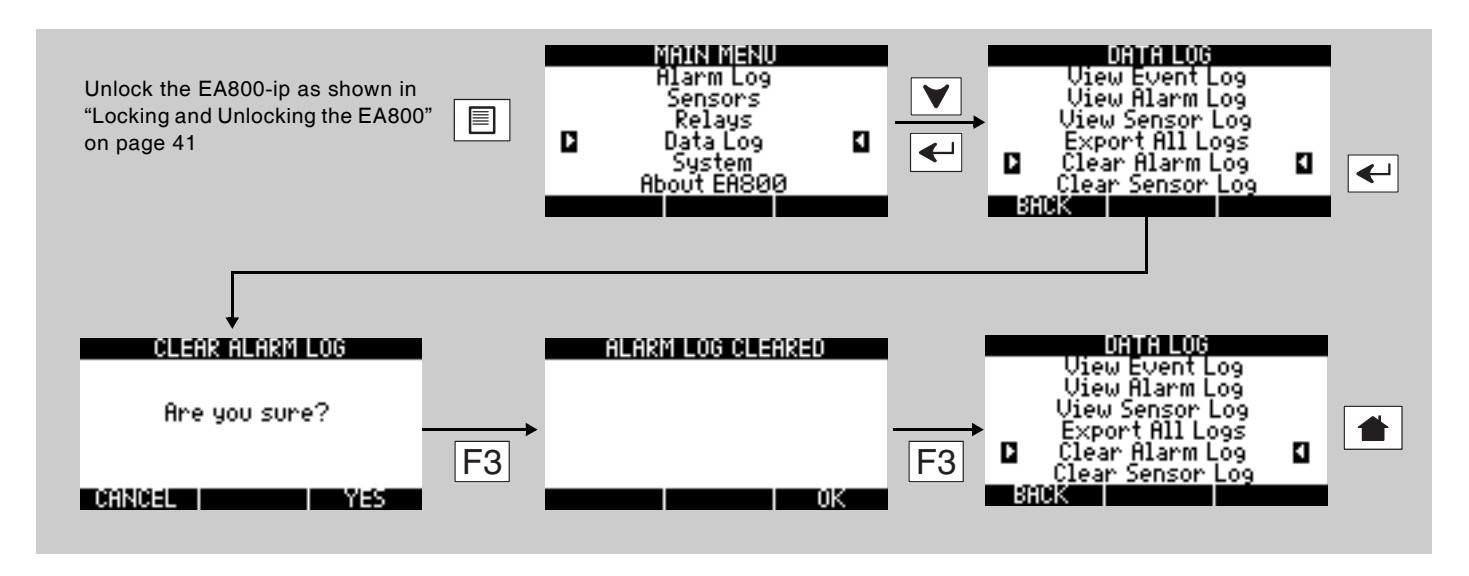

## **Clearing the Sensor Log**

Important: Before clearing the log, first ensure that you have exported any sensor data that must be maintained for regulatory compliance.

Note: You cannot clear the Event Log.

To clear all stored sensor records perform the following procedure:

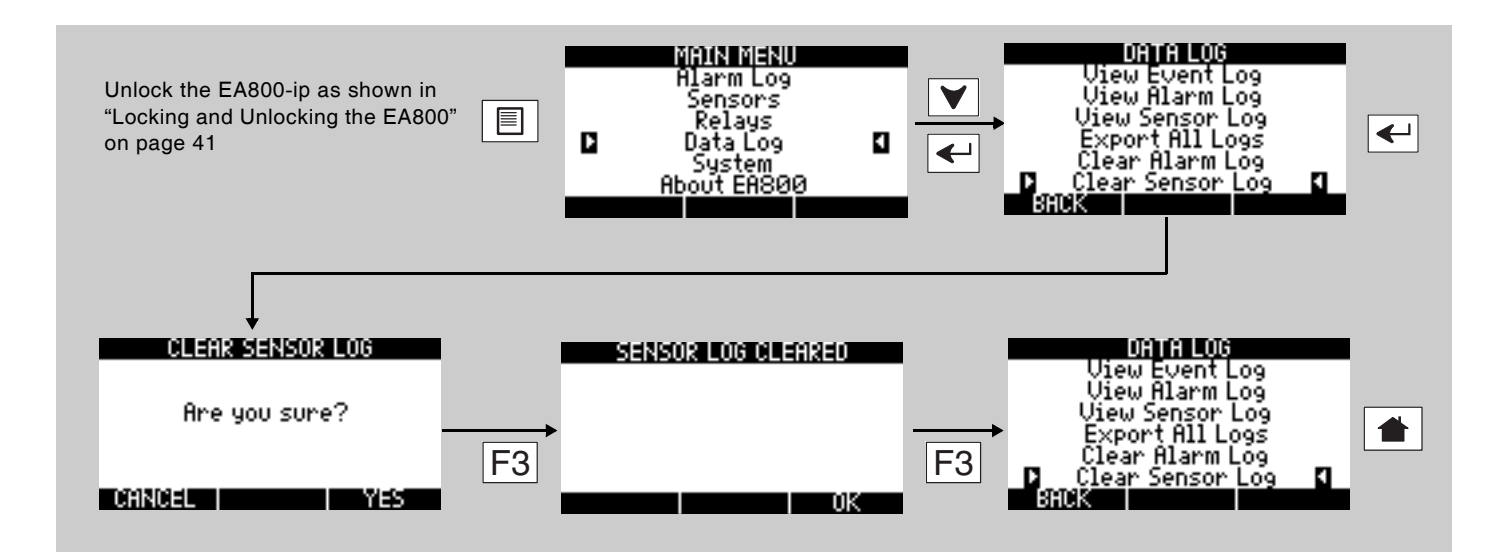

# Updating the Firmware

Download the latest firmware from www.ea800ip.net to your computer, then save it to a USB Flash drive before performing the procedure for updating the firmware as shown below.

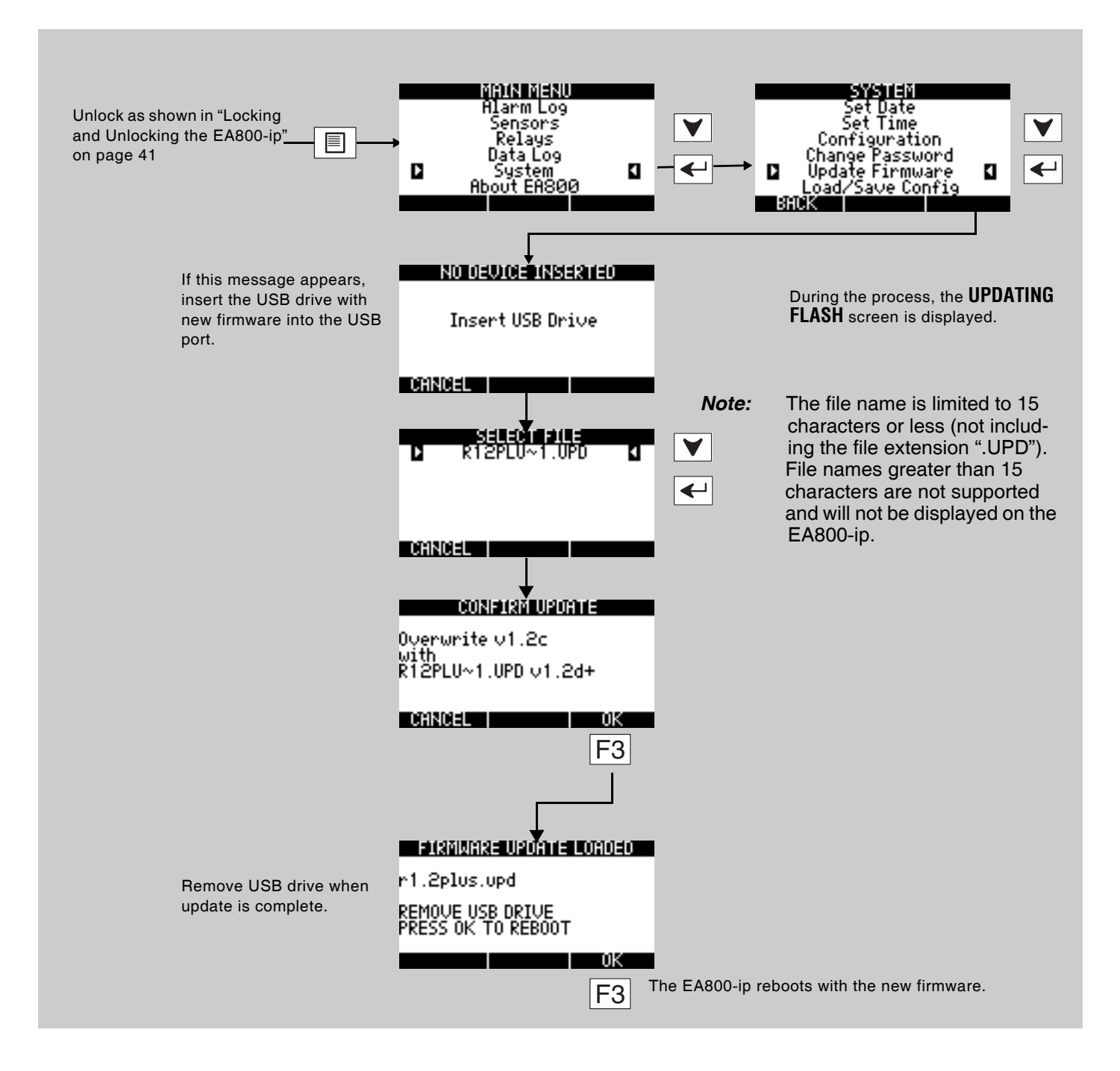

## **Saving Configuration Settings**

You can export the configuration settings from the EA800-ip to serve as an archive for the system or as a template for quickly programming other systems. The configuration data is stored in a machine-readable format. To export configuration to a USB drive perform the following procedure:

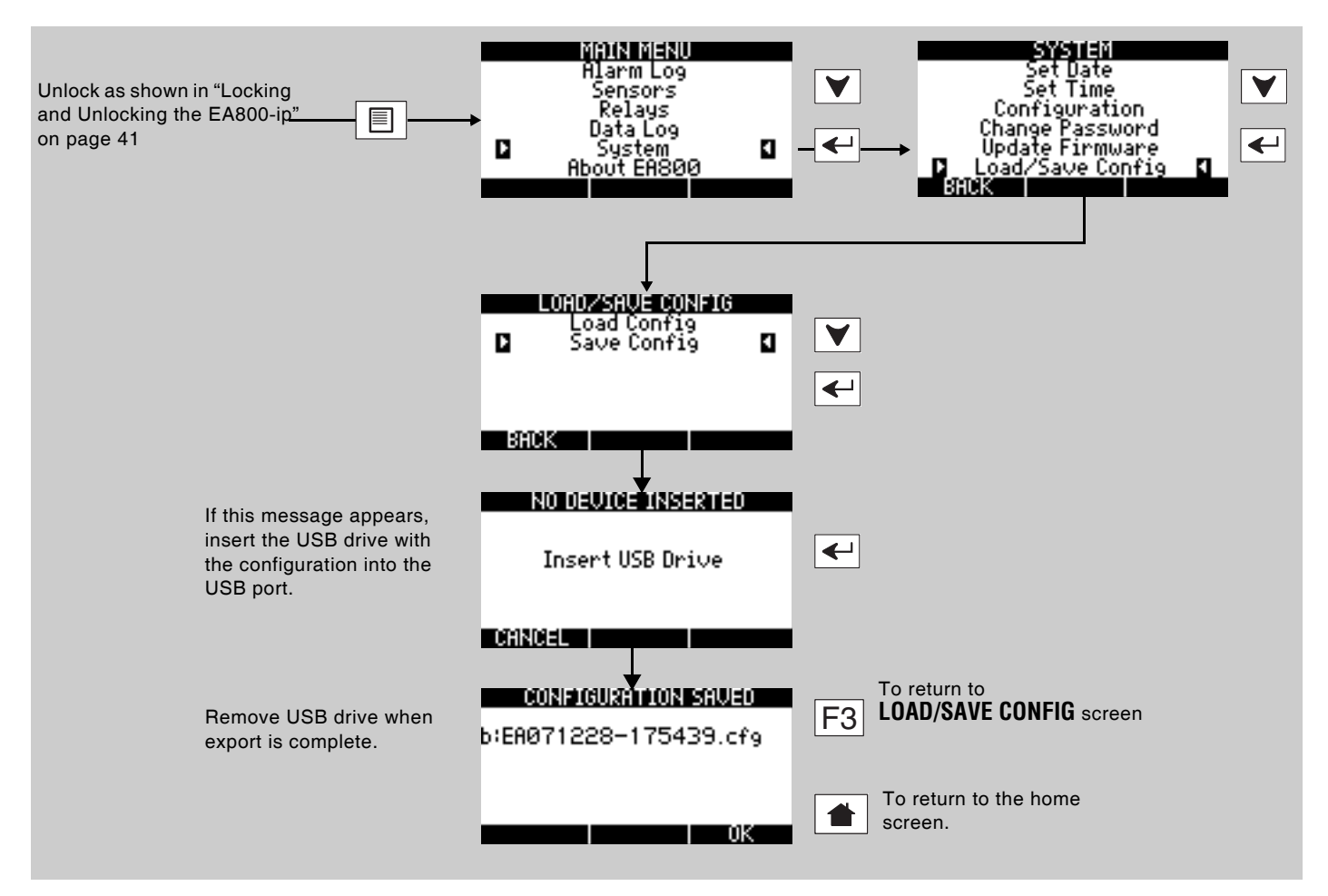

Now that the configuration is stored on the USB drive you should copy it onto a PC to provide a backup in the event that the USB drive is lost or fails. By default, the configuration file is named EAYYMMDD-HHMMSS.cfg where:

- EA indicates that the configuration file is from the EA800-ip.
- YYMMDD is the current date.
- HHMMSS is the current time in 24 hour format.

It is suggested that you rename saved configuration files to identify the specific EA800-ip system they came from using up to 15 characters, not including the file extension 'CFG'. File names longer than 15 characters are not supported.

# Loading Configuration Settings

You can load configuration settings from a previously installed EA800-ip to serve as the template for the system being installed or updated. To load a configuration from a USB drive, insert the USB drive into the USB port and perform the following procedure:

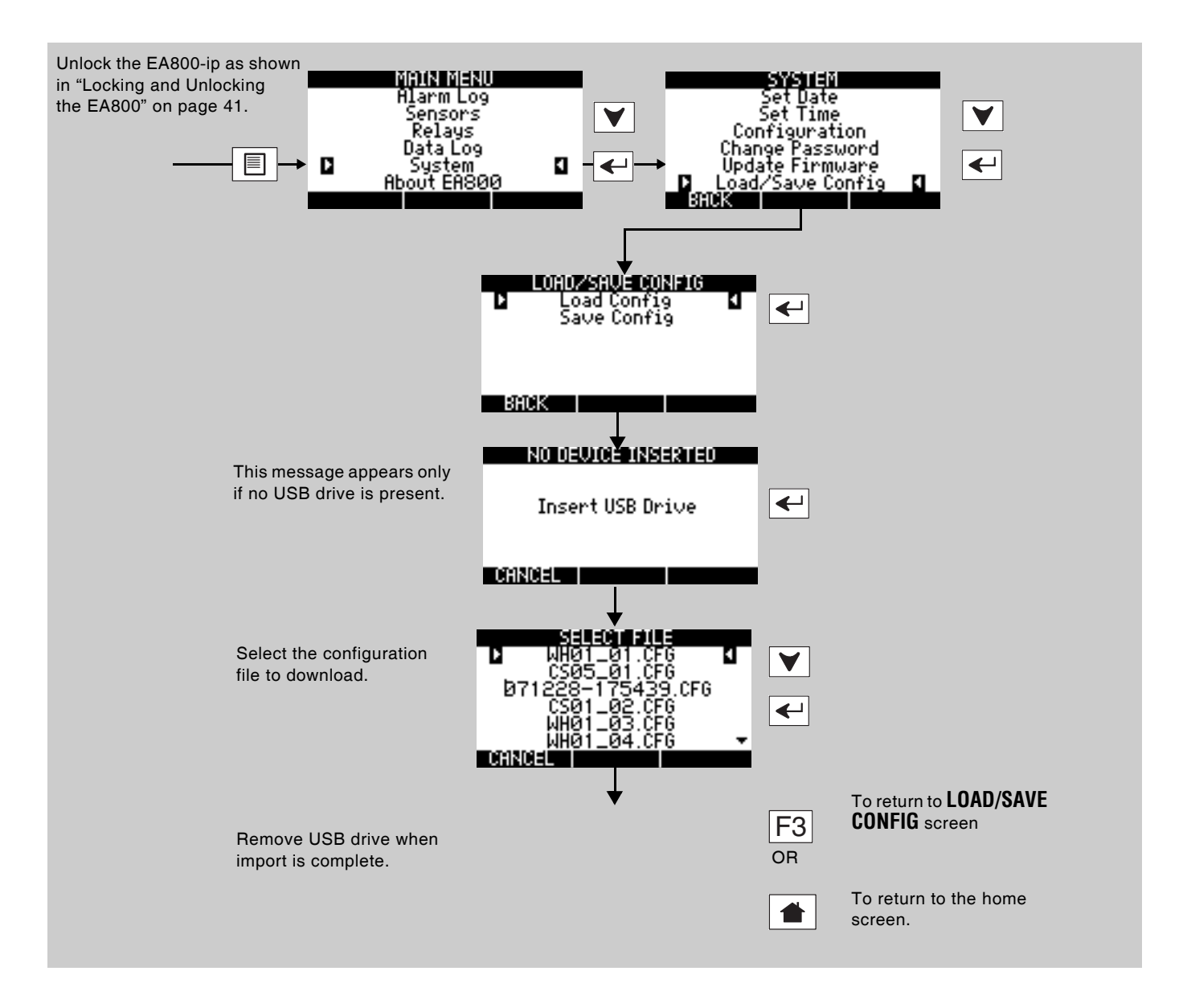

#### **Exporting the Stored Logs**

You can export the logs stored in the EA800-ip for archiving or later review. The export procedure exports the alarm log, data log, and event log files. To export the logfiles perform the following procedure:

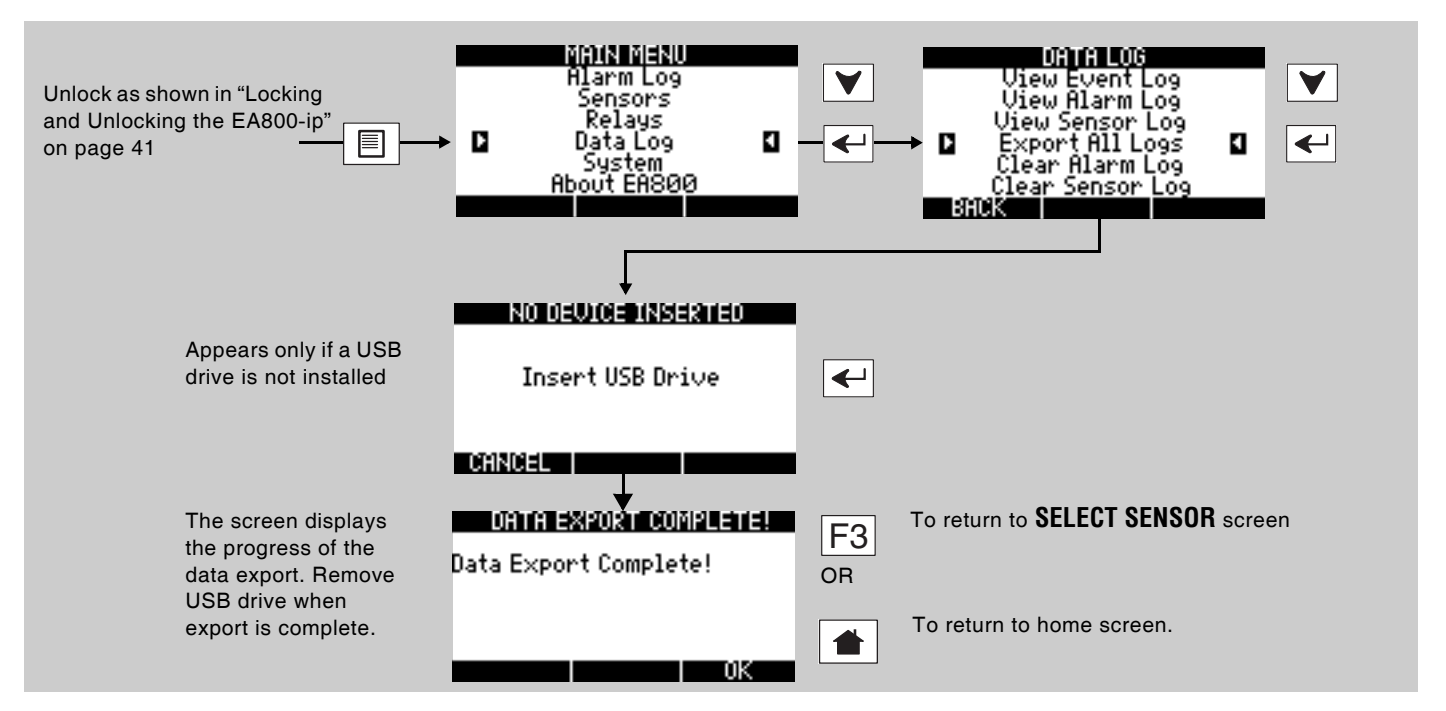

The EA800-ip stores the log files on the USB drive in comma separated value (CSV) format. The files are named in the format XYYMMDD-HHMMSS.txt where:

- X = A, E, or D:
  - A = Alarm log file
  - E = Event log file
  - D = Sensor data log file
- YYMMDD is the current date.
- HHMMSS is the current time in 24 hour format.

You can rename the files to more easily identify the EA800-ip system they came from, however, the first character designating the log type (A, E, or D) must be retained if using the Excel template available at www.ea800ip.net. Because the files are in CSV format they can be converted to tables in a word processing program or imported into a spreadsheet program.

#### **Exported Alarm Data**

The data presented provides the following alarm information:

| Date and time of reading | UTC date and<br>time of<br>reading | Sensor<br>Number | Sensor<br>Name | Sensor<br>Reading<br>(at time of<br>alarm) | Low<br>Limit<br>Value | High<br>Limit<br>Value | Unit of<br>Measure | Sensor<br>Connection | Sensor<br>Type | Code |
|--------------------------|------------------------------------|------------------|----------------|--------------------------------------------|-----------------------|------------------------|--------------------|----------------------|----------------|------|
| 12/27/2011<br>01·28·39   | 12/27/2011                         | 3                | Laundry        | Wet                                        | Dry                   | Dry                    | N/A                | Wired                | WaterBug       | 1    |

#### **Exported Event Data**

The data presented provides the following event information:

| Date and time of event | Event description | Code (For Factory Use) |  |
|------------------------|-------------------|------------------------|--|
| 12/24/2011 07:06:03 PM | Sensor deleted    | 1                      |  |

#### **Exported Sensor Data**

The data is collected from all sensors at the intervals as specified in the **Data Collection** system setting. Each sensor is allocated 12 data fields and 12 data fields are provided for all 8 sensors, regardless of how many sensors are actually connected.

```
11/22/2011 18:05:00 , 11/22/2011 23:05:00,

1, , 0, , 0, 0, 0, 0, 0, 0, 0, 0, 0, 0,

23, %RH, 0, , 0, 0, 0, 0, 0, 0, 0, 0, 0,

76.3, F, 0.0, , 0, 0, 0, 0, 0, 0, 0, 0,

1, , 0, , 0, 0, 0, 0, 0, 0, 0, 0, 0,

88.1, F, 0.0, 180, 0, 0, 0, 0, 0, 0, 0, 0,

36.3, F, 0.0, 255, 0, 0, 0, 0, 0, 0, 0, 0,

76, F, 0, 255, 0, 0, 0, 0, 0, 0, 0, 0,

24, %RH, 0, 255, 0, 0, 0, 0, 0, 0, 0, 0,
```

|                                |                        |                 | Sensor # 1                 |                               |             |               |                           |             |              |              |               |                  |                         |
|--------------------------------|------------------------|-----------------|----------------------------|-------------------------------|-------------|---------------|---------------------------|-------------|--------------|--------------|---------------|------------------|-------------------------|
| Date and<br>time of<br>reading | UTC Date and Time      | CSV1<br>Reading | CSV2<br>Unit of<br>Measure | CVS3<br>Calibration<br>Offset | CSV4<br>LQI | CSV5<br>Pause | CSV6<br>Pending<br>Alarms | CSV7<br>Low | CSV8<br>High | CSV9<br>Comm | CSV10<br>Fail | CSV11<br>No Data | CSV12<br>Low<br>Battery |
| 11/22/2011<br>18:05:00         | 11/22/2011<br>23:05:00 | 24              | %RH                        | 0                             | 0           | Null          | 0                         | 0           | 0            | 0            | 0             | 0                | 0                       |

- Blank (,,): The data is null and is not valid for that sensor. For example, the LQI (signal strength) position is null for wired sensors but shows the LQI value (255) for the wireless sensors. Where wireless sensors are not installed the LQI is also blank, indicating that no reading is made.
- 0 (,0,): The data is valid and is valid data for that sensor's data point.

# Troubleshooting

Operating or setup errors are indicated by flashing data on the display. Often, a programming error also results in an alarm for the misprogrammed relay. The table below shows and describes common error displays, along with corrective action. For updated information, go to the EA800-ip page at www.ea800ip.net and look for the FAQ section.

| Symptom                                                                      | Cause                                                          | Corrective Action                                                                                                    |
|------------------------------------------------------------------------------|----------------------------------------------------------------|----------------------------------------------------------------------------------------------------|
| Temperature reading indi-<br>cates maximum when<br>temperature is actually   | Wired sensor is shorted                                        | Ensure that the sensor connection is not shorted.<br>A short equals zero resistance and thus the max-<br>imum value.                                             |
| less.                                                                        | Wired sensor cable has a short.                                | Replace damaged cable.                                                                                                    |
|                                                                              | Sensor has failed                                              | Contact Winland Technical Support at 1-800-635-4269, M-F from 8am-5pm (Central).                                                                                 |
| Temperature reading indi-<br>cates minimum when tem-<br>perature is actually | Wired sensor is not connected                                  | Ensure that the sensor is connected to the cor-<br>rect header pins. An open connection equals an<br>infinite resistance and thus the minimum value.             |
| greater.                                                                     | Wired sensor cable has an open.                                | Replace damaged cable.                                                                                                    |
|                                                                              | Sensor has failed                                              | Contact Winland Technical Support at 1-800-635-4269, M-F from 8am-5pm (Central).                                                                                 |
| Temperature display does<br>not equal actual tempera-<br>ture.               | Incorrect sensor programmed                                    | Verify the actual sensor connected to the sensor<br>input is programmed appropriately. Each temper-<br>ature sensor is limited to a specific operating<br>range. |
| Display flashes repeat-<br>edly between the Winland                          | The EA800-ip reboots repeatedly and fails to successfully com- | Cycle power to the EA800-ip and wait for a period of time before reapplying power.                                                                               |
| Electronics Inc. screen and a blank screen.                                  | plete the boot process.                                        | If a USB drive is attached to the USB port, remove it and cycle power as noted above.                                                                            |
|                                                                              |                                                                | If the problem recurs, contact Winland Technical<br>Support at 1-800-635-4269, M-F from 8am-5pm<br>(Central).                                                    |
| The display flashes while displaying the                                     | A sensor's reading has exceeded a set limit.                   | Verify the environmental conditions of the sensor.                                                                                                    |
| ACTIVE ALARMS screen                                                         | A wireless sensor is not commu-<br>nicating with the console.  | Verify the received signal strength as outlined in<br>"Verifying RF Signal Strength" on page 56.                                                                 |

Table 13 Troubleshooting

# Verifying RF Signal Strength

#### Viewing Signal Strength for a Wireless Sensor

To verify the RF signal strength received by the EA800-ip perform the following procedure:

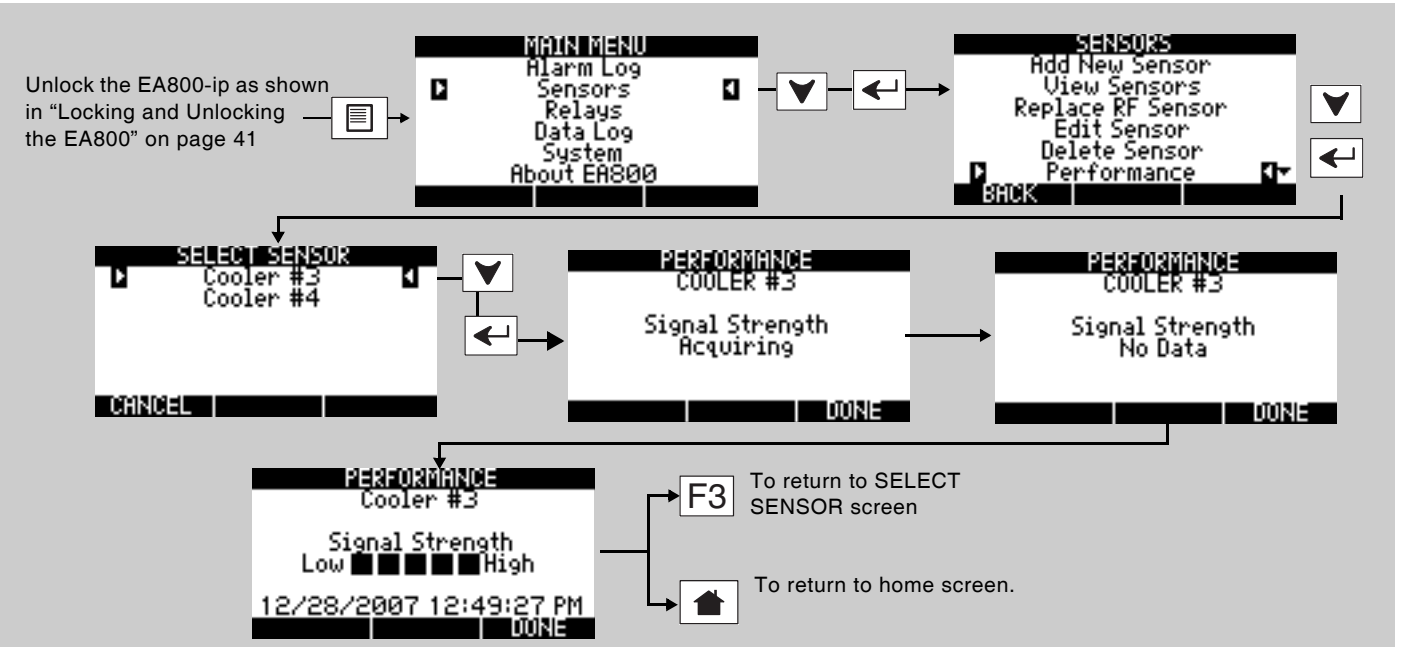

If the remote sensor transmitter you are verifying is battery powered, it may take up to 30 seconds for the console to receive a transmission from the remote sensor.

The console displays an approximation of signal strength as indicated by the number of filled boxes on the screen as shown at right.

*Note:* The date and time shown at the bottom of the **PERFORMANCE** screen is the time stamp of the last received transmission.

Ensure that at least 2 **Signal Strength** bars are displayed as shown at right. If not, it is recommended that the sensor be relocated until at least 2 bars are achieved. More bars reduces sensor alarm latency, reduces the probability of communication alarms, and increases battery life.

For additional information on how to improve signal strength, refer to Winland application note AN00101, found under Literature at www.ea800ip.net.

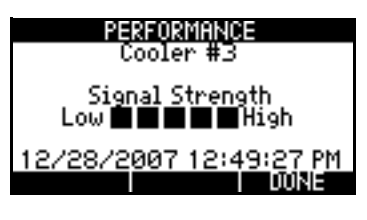

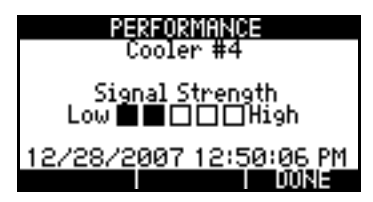

# **Console and Sensor Specifications**

The following table lists the specifications for the EA800-ip console, sensors, and accessories.

#### Table 14Specifications

| Item                                                                              | Specification                                                                                                    |  |  |  |  |  |
|-----------------------------------------------------------------------------------|----------------------------------------------------------------------------------------------------|--|--|--|--|--|
| Dimensions                                                                        | Approximately 9.375" H x 8.125" W x 2.25" D (230 mm x 199 mm x 55 mm)                                                                                                    |  |  |  |  |  |
| Weight                                                                            | Console: 0.6 lb (0.27 kg)<br>Wireless Sensors: 0.26 lb (0.11 kg) with batteries                                                                                                    |  |  |  |  |  |
| Mounting                                                                          | The EA800-ip console is mountable directly to 3-gang standard electrical enclo-<br>sure using pre-drilled holes on the EA800 rear case.<br>The EA800-ip console and wireless sensors can be mounted to drywall or<br>similar surfaces using the appropriate anchors (not included).                                                                                                |  |  |  |  |  |
| Case Material                                                                     | ABS, UL94V-0 rated                                                                                                    |  |  |  |  |  |
| EA800-ip Power Specification (See Notes 1 and 2)                                  | <ul> <li>11 to 26VDC @ 500mA. Standard commercial filtered and regulated power supply suitable. Supplied by AC adapter (not included; see Accessories) or alarm panel.</li> <li>Note: Power supply requirement does not include additional requirements for loads switched through alarm output relays where power is derived from EA900 in terminal strip connections.</li> </ul> |  |  |  |  |  |
|                                                                                   | power is derived from EA800-ip terminal strip connections.                                                                                                    |  |  |  |  |  |
| EA800-ip Aux Power Out                                                            | (Maximum output current 0.5A).                                                                                                    |  |  |  |  |  |
| EA800-ip Real-Time Clock Batte                                                    | y CR2032 (3V Cell)                                                                                                    |  |  |  |  |  |
| Wireless Sensor<br>Power Specification                                            | Either:<br>• 12 VDC @ 100mA using a 2.1 mm barrel plug, center positive; OR<br>• 2xAA Alkaline Batteries (1.5V Cell)                                                                                                    |  |  |  |  |  |
| Wireless Sensor Radiating<br>Power (minimum, at PCB<br>antenna connector)         | <ul> <li>EA800-ip console: -3.5 dBm</li> <li>Sensors: -2.5 dBm</li> </ul>                                                                                                    |  |  |  |  |  |
| Wireless Sensitivity:<br>(minimum at printed circuit<br>board antenna connection) | • EA800-ip: -94.5 dBm<br>• Sensors: -95.5 dBm                                                                                                    |  |  |  |  |  |
| Low and High Limit Adjust Range<br>(Winland thermistor and humidity               | e:<br>/ sensors only)                                                                                                    |  |  |  |  |  |
| Temperature:                                                                      | -112° F to 302° F                                                                                                    |  |  |  |  |  |
|                                                                                   | (-80° C to 150° C)                                                                                                    |  |  |  |  |  |
|                                                                                   | <i>Note:</i> The Low and High Limit Adjust Range is dependent upon the sensor being used. See "Temperature Sensors" on page 15.                                                                                                    |  |  |  |  |  |
| Humidity:                                                                         | 5 to 95% RH                                                                                                    |  |  |  |  |  |
|                                                                                   | <i>Note:</i> The Low and High Limit Adjust Range is dependent upon the sensor being used. See "Humidity Sensors" on page 16.                                                                                                    |  |  |  |  |  |
| Water Presence:                                                                   | No Alarm / Alarm                                                                                                    |  |  |  |  |  |
| Sensors                                                                           | Up to four wired sensors<br>Up to four wireless sensors                                                                                                    |  |  |  |  |  |
| Cable Length to Wireless<br>Multi-Function Sensor<br>EA-WMFS                      | 100 ft. (30 m) maximum                                                                                                    |  |  |  |  |  |
| Wired Temperature Sensor:                                                         | 2-wire; maximum 1000 ft. (304 m) cabling length using 22 AWG minimum                                                                                                    |  |  |  |  |  |

| Table 14   Specifications — continued                     |                                                                                                    |  |  |  |  |  |
|-----------------------------------------------------------|----------------------------------------------------------------------------------------------------|--|--|--|--|--|
| Item                                                      | Specification                                                                                               |  |  |  |  |  |
| Wired Humidity Sensor:                                    | 3-wire; maximum 1000 ft. (304 m) cabling length using 22 AWG minimum                                        |  |  |  |  |  |
| Wired Water Presence Sensor:                              | 2-wire; maximum 1000 ft. (304 m) cabling length                                                             |  |  |  |  |  |
| Wired 4-20mA Sensor                                       | EA800-ip load (160 Ohms maximum)                                                                            |  |  |  |  |  |
|                                                           | (9) Form C with 3-terminal N.C./COM/N.O. connections.                                                       |  |  |  |  |  |
| Relay Outputs                                             | <i>Note:</i> There are 8 primary relays (1 dedicated for each sensor) and 1 auxiliary relay.                |  |  |  |  |  |
| Belay Contact Batings                                     | Max 30VDC @ 1 Amp resistive.                                                                                |  |  |  |  |  |
|                                                           | Not for use with AC power.                                                                                  |  |  |  |  |  |
| Relay Logic                                               | Each relay is user configurable.                                                                            |  |  |  |  |  |
| Display                                                   | 128x64 graphic LCD, with blue backlight                                                                     |  |  |  |  |  |
| Ethernet                                                  | 10/100BASE-TX/FX; fully compliant to IEEE 802-3u standard                                                   |  |  |  |  |  |
|                                                           | Note: EA800-ip only                                                                                         |  |  |  |  |  |
|                                                           |                                                                                                    |  |  |  |  |  |
| Humidity:                                                 | 5 to 95% RH, non-condensing                                                                                 |  |  |  |  |  |
| Temperature, Operating:                                   | $32^{\circ}$ F to $122^{\circ}$ F (0°C to $50^{\circ}$ C). Not for installation inside coolers or freezers. |  |  |  |  |  |
| Ambient Environmental Quality:                            | Indoor use intended, non-corrosive environment                                                              |  |  |  |  |  |
|                                                           | FCC Part 15, Subpart C, Class B                                                                             |  |  |  |  |  |
| Conformity Certifications                                 | ICES-003, Issue 3; 1997                                                                                     |  |  |  |  |  |
|                                                           | NRTL CUE certification mark                                                                                 |  |  |  |  |  |
| Warranty                                                  | One (1) Year Limited Warranty. See Warranty and Service Information.                                        |  |  |  |  |  |
| Notes:<br>1. Where required, this equipmer<br>in EN60950. | nt is to be isolated from the mains supply by a limited power source as specified                           |  |  |  |  |  |

2. All terminals must be connected to a Class 2 Power Limited Circuit complying with the National Electric Code NFPA 70, Article 725.

# Accessories

Accessories available for use with the EA800-ip Environmental Alarm System are listed below.

| Table | 15 | Accessories |
|-------|----|-------------|
|       |    |             |

| Item (Winland Model Number)                             | Description                                                                             |
|---------------------------------------------------------|-----------------------------------------------------------------------------------------|
| <b>BZ-1</b> : Audible alarm module<br>Model number BZ-1 | Buzzer for connection to auxiliary relay output that provides audible alarm indication. |
|                                                         | Regulated 110 VAC-to-12 VDC @ 500 mA.                                                   |
| Model number 12VDCT                                     | <i>Note:</i> Power supply must be a limited power source per notes 1 and 2 in Table 14. |

# Warranty and Service Information

Winland Electronics, Inc. ("Winland") warrants to the end user/purchaser that each product of its manufacture shall be free from defects in material and factory workmanship for a period of one (1) year from the date of purchase, when properly installed and operated under normal conditions according to Winland's instruction.

Winland's obligation under this warranty is limited to correcting, without charge, at its factory any part or parts thereof which shall be returned to the factory, by the original purchaser, transportation charges prepaid, within one year of the date of purchase and which upon examination, shall disclose to Winland's satisfaction to have been originally defective. Correction of such defects by repair to, or supplying replacements for, defective parts shall constitute fulfillment of all Winland's obligations to purchaser under this limited warranty. Repair service performed by Winland after one year from date of purchase will be for a reasonable service charge.

This limited warranty shall not apply to any of Winland's products which have been subject to misuse, negligence or accident or which have been repaired or altered outside of Winland's factory.

Winland shall not be liable for loss, damage or expense resulting, directly or indirectly, from the use of its products or any other cause.

THIS WARRANTY IS IN LIEU OF ALL OTHER WARRANTIES, EXPRESS OR IMPLIED, INCLUDING, WITHOUT LIMITATION, ANY WARRANTIES OF MERCHANTABILITY, FITNESS FOR PARTICULAR PURPOSES, NON-INFRINGEMENT AND TITLE, AND ANY WARRANTIES ARISING FROM COURSE OF DEALING, USAGE OF TRADE OR OTHERWISE. ALL OTHER REPRESENTATIONS MADE TO THE END USER/PURCHASER BY ANY OTHER PARTY ARE ALSO EXCLUDED.

WINLAND SHALL NOT BE LIABLE TO ANY PERSON FOR INDIRECT, SPECIAL, INCIDENTAL OR CONSEQUENTIAL DAMAGES OF ANY DESCRIPTION, WHETHER ARISING OUT OF WARRANTY OR OTHER CONTRACT, NEGLIGENCE OR OTHER TORT, OR OTHERWISE. Under no circumstances shall Winland's liability under this limited warranty exceed the purchase price paid by the end user/purchaser for the product.

No person, agent or dealer is authorized to give warranties on behalf of Winland nor to assume for Winland any other liability in connection with any of its products.

Duplication or distribution of this manual and any information contained within is strictly prohibited without the express written permission of Winland Electronics, Inc. This manual is available electronically at www.ea800.net. To order additional copies of this manual, or other related manuals, contact Winland Electronics Customer Service at 1-800-635-4269, Monday through Friday from 8am to 5pm Central.

The information in this document has been carefully examined and is believed to be entirely reliable. However, no responsibility is assumed for inaccuracies.

**EnviroAlert**, and the **Winland logo**, are trademarks of Winland Electronics, Inc. in the U.S. Other product names and trademarks appearing in this manual are the property of their respective owners.

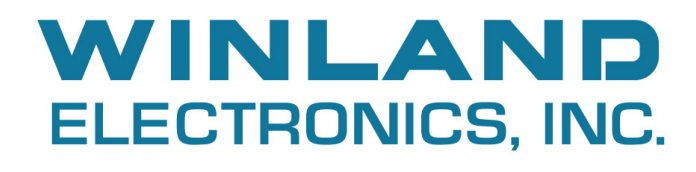

Manufactured in the U.S.A by **Winland Electronics** 1950 Excel Drive, Mankato, MN, 56001 1-800-635-4269 ©Winland Electronics, Inc. 2015 **www.winland.com** 

D-011-0152 Rev. D 12-22-2015